# Bedienungsanleitung für die Musterorganisationsanweisung (MOA)

Notes-Anwendung Stand: Oktober 2024

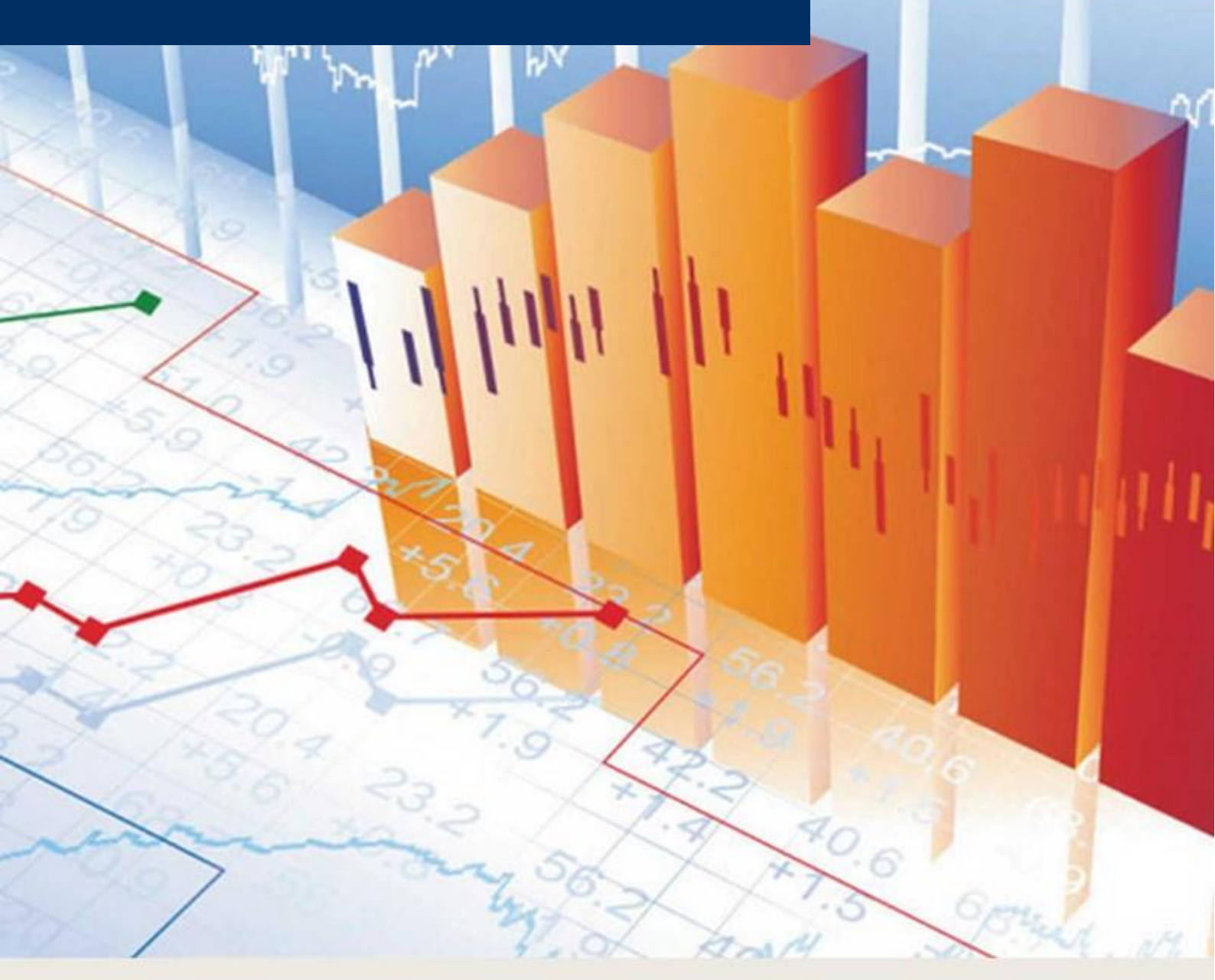

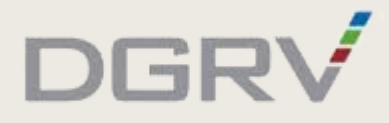

## Inhaltsübersicht

| Inha | altsi                                   | übersicht                                                                               | 1        |  |  |  |  |  |  |  |
|------|-----------------------------------------|-----------------------------------------------------------------------------------------|----------|--|--|--|--|--|--|--|
| А    | Ei                                      | nstieg                                                                                  | 3        |  |  |  |  |  |  |  |
|      | In                                      | welcher Rolle die MOA-Anwendung wie bearbeiten?                                         | 3        |  |  |  |  |  |  |  |
| В    | Installation, Update und Administration |                                                                                         |          |  |  |  |  |  |  |  |
|      | 1.                                      | Systemvoraussetzungen                                                                   | 4        |  |  |  |  |  |  |  |
|      | 2.                                      | MOA-Update installieren                                                                 | 5        |  |  |  |  |  |  |  |
|      | 3.                                      | MOA-Erstinstallation                                                                    | 10       |  |  |  |  |  |  |  |
|      |                                         | 3.1 Neue Datenbank erstellen                                                            | 10       |  |  |  |  |  |  |  |
|      |                                         | 3.2 Startoptionen einrichten/prüfen                                                     | 14       |  |  |  |  |  |  |  |
|      | 4.                                      | Rollen einrichten/prüfen (Zugriffskontrollliste)                                        | 15       |  |  |  |  |  |  |  |
| С    | No                                      | otes-Anwendung "MOA"                                                                    | 19       |  |  |  |  |  |  |  |
|      | 1.                                      | Benutzeroberfläche der Anwendung (Datenbank)                                            | 19       |  |  |  |  |  |  |  |
|      |                                         | 1.1 Gliederung, Dokumentenübersicht, Anwenderansichten                                  | 19       |  |  |  |  |  |  |  |
|      |                                         | 1.2 Status-Symbole von Dokumenten                                                       | 20       |  |  |  |  |  |  |  |
|      |                                         | 1.4 Dokumentenaktionen                                                                  | 23       |  |  |  |  |  |  |  |
|      |                                         | 1.5 Dokument                                                                            | 25       |  |  |  |  |  |  |  |
|      | 2.                                      | Festlegung der Geschäftspolitischen Positionierung                                      | 30       |  |  |  |  |  |  |  |
|      |                                         | <ul><li>2.1 Auswahl über die Konfigurationsmaske</li><li>2.2 Manuelle Auswahl</li></ul> | 31<br>35 |  |  |  |  |  |  |  |
|      | 3.                                      | Organisationsanweisung bearbeiten                                                       | 37       |  |  |  |  |  |  |  |
|      |                                         | 3.1 Inhaltliche Änderungen gegenüber dem vorherigen Update                              | 37       |  |  |  |  |  |  |  |
|      | 1                                       | 3.2 Dokumentapschnitt bearbeiten                                                        | 39       |  |  |  |  |  |  |  |
|      | т.<br>Е                                 |                                                                                         | 55       |  |  |  |  |  |  |  |
|      | 5.                                      |                                                                                         | 55       |  |  |  |  |  |  |  |
|      | 6.                                      | Freigabe-workflow                                                                       | 56       |  |  |  |  |  |  |  |
|      |                                         | 6.1 Dokumente zur Freigabe vormerken                                                    | 50<br>57 |  |  |  |  |  |  |  |
|      |                                         | 6.3 Freigegebene Dokumente überarbeiten                                                 | 58       |  |  |  |  |  |  |  |
|      |                                         | 6.4 Freigegebene Dokumente prüfen (Revisor)                                             | 59       |  |  |  |  |  |  |  |
|      | 7.                                      | Versionierung und Archivierung                                                          | 60       |  |  |  |  |  |  |  |
|      |                                         | 7.1 Archiv                                                                              | 60       |  |  |  |  |  |  |  |
|      |                                         | 7.2 Versionsdokument erzeugen                                                           | 60       |  |  |  |  |  |  |  |
|      |                                         | 7.3 Nicht relevante Dokumente archivieren                                               | 61       |  |  |  |  |  |  |  |
|      | 0                                       |                                                                                         | 02       |  |  |  |  |  |  |  |
|      | ŏ.                                      | Suchen in der Anwendung                                                                 | ৩პ       |  |  |  |  |  |  |  |
|      |                                         | 8.2 Suche in einem Dokumenten                                                           | 63       |  |  |  |  |  |  |  |
|      |                                         |                                                                                         | 50       |  |  |  |  |  |  |  |

| FAQ - Häufig gestellte Fragen                            |                                                                              |
|----------------------------------------------------------|------------------------------------------------------------------------------|
| Update                                                   |                                                                              |
| Fehlermeldungen Setup                                    |                                                                              |
| Datenbank                                                |                                                                              |
| Datenbank: PDF der gesamten l                            | Datenbank/mehrerer Dokumente erstellen72                                     |
| Datenbank: Kopie erstellen – für                         | Versand an Prüferverband                                                     |
| Fusion: was ist bei einer Fusion                         | zu beachten?74                                                               |
| Schablonenwechsel                                        |                                                                              |
| Dokument                                                 |                                                                              |
| Dokument: Status einsehen                                |                                                                              |
| Dokument: Status "in Bearbeitu                           | ng"/ "nicht relevant" von Dokumentalternativen ändern/wiederherstellen       |
|                                                          |                                                                              |
| Dokument: Positionierung einzel                          | ner Dokumente ändern76                                                       |
| Dokument: Positionierung bei be                          | reits freigegebenen Dokumenten ändern77                                      |
| Dokument: Freigabe aufheben                              |                                                                              |
| Dokument: aus Archiv holen – F                           | ehlermeldung                                                                 |
| Dokument: weiterleiten – wie kar                         | nn ein Dokument weitergeleitet werden?                                       |
| Dokument: mehrere weiterleiten                           |                                                                              |
| Dokument: öffnen dauert lange                            |                                                                              |
| Dokument "0 Allgemeine und ge<br>Dokument: Schaltflächen | schäftspolitische Positionierung" – Positionierung ist nicht zu sehen 80<br> |
| Dokumentabschnitt                                        |                                                                              |
| Dokumentabschnitt: fehlt/wurde                           | aelöscht                                                                     |
| Dokumentabschnitt: nicht bearbe                          | eitbar – Fehlermeldung                                                       |
| Dokumentabschnitt: Textstellen                           | gelb hinterlegen                                                             |
| Dokumentabschnitt: Schaltfläche                          | ən 88                                                                        |
| Dokumentlinks                                            |                                                                              |
| Linkfehler: Dokumentlink funktion                        | niert nicht mehr                                                             |
| Linkfehler: bankindiv. Dokument                          | - Dokumentlink funktioniert nicht mehr                                       |
| Linkfehler: Einfügen von Text erz                        | zeugt Fehlermeldung                                                          |
| Bankindividuelle Dokumente                               |                                                                              |
| Selbst erstellte Anlage aus dem                          | Update 2020 unter Bankindividuelle Dokumente anzeigen lassen 94              |
| D Kontakt                                                |                                                                              |

## A Einstieg

**Wichtig:** Eine umfassende Übersicht zur Anwendung und zur Erstellung der Organisationsanweisung sowie zu weiteren, hilfreichen Funktionen finden Sie im online zur Verfügung gestellten <u>— Video-Tutorial</u>.

## In welcher Rolle die MOA-Anwendung wie bearbeiten?

Als Notes-Administrator  $\rightarrow$  MOA-Update installieren.

Als Notes-Administrator <u>— MOA-Erstinstallation</u> durchführen.

Als MOA-Bearbeiter die  $\rightarrow$  Organisationsanweisung bearbeiten.

Als MOA-Freigeber  $\rightarrow$  Dokumente freigeben.

## B Installation, Update und Administration

### 1. Systemvoraussetzungen

Die Anwendung kann auf IBM-Domino-Servern mit dem Release ab Version 8.5.x betrieben werden. Für die Bearbeitung der Notes-Dokumente ist ein IBM-Notes-Client mit dem Release ab Version 8.5.x oder das IBM-Notes-Browser-Plugin erforderlich.

Der Aufruf der fertigen Anwendung im Intranet mit einem Webbrowser ist mittels des http-Tasks des Domino-Servers problemlos möglich. Im Webbrowser können dann ausschließlich die freigegebenen Dokumente angezeigt und gelesen werden.

Als Notes-Administrator  $\rightarrow$  MOA-Update installieren.

Als Notes-Administrator <u>→ MOA-Erstinstallation</u> durchführen.

## 2. MOA-Update installieren

Hinweis: Das Update kann allein vom Notes-Administrator durchgeführt werden. Idealerweise wird für alle Installationsschritte der Freigabe-User verwendet.

**Wichtig:** Vor Ausführung der Setup-Datei muss sichergestellt werden, dass auf dem Server keine "alte" MOA-Schablone vorhanden ist. Wenn dies der Fall ist, muss diese gelöscht werden. Somit wird ausgeschlossen, dass es nach dem Update zu funktionalen Fehlern in der Datenbank kommt.

Schritt 1: ZIP-Archiv "MOA [...] Notes-Version.zip" in **einem** Ordner auf dem Computer (lokal) bzw. auf einem **Netzlaufwerk** (gilt nur für IT-Cloud-Banken) entpacken.

**Wichtig:** Die Setup-Datei darf nicht im Notes-Data-Verzeichnis (oder einem Unterordner davon) liegen.

Im entpackten Ordner stehen folgende Dateien zur Verfügung:

- Schablone (.ntf-Datei)
- Setup-Datei (-nsf)

Hinweis: Beide Dateien müssen im selben Ordner abgespeichert werden.

Schritt 2: Die Setup-Datei kann fakultativ mit dem Bank-Signer (in Notes-Designer bzw. Notes-Admin-Tool verfügbar) signiert werden, um die bankeigene Signatur zu hinterlegen. Dafür muss die Setup-Datei zunächst auf den Server kopiert werden. Anschließend kann diese dort signiert werden und muss danach wieder zurück in das Verzeichnis kopiert werden, in dem zuvor die Schablone abgelegt worden ist.

Wird die Setup-Datei nicht signiert, gibt es im Laufe des Updates mehrere Abfragen, ob sie der Signatur der ausgelieferten Setup-Datei vertrauen und die entsprechende Aktion ausgeführt werden soll.

Hinweis: Die Signierung ist nicht mit dem Notes-Client möglich.

Schritt 3: Setup-Datei mit Doppelklick öffnen – der Installationsserver öffnet sich.

Über das Dropdownmenü den **Server** auswählen, auf dem die zu aktualisierende MOA-Datenbank liegt:

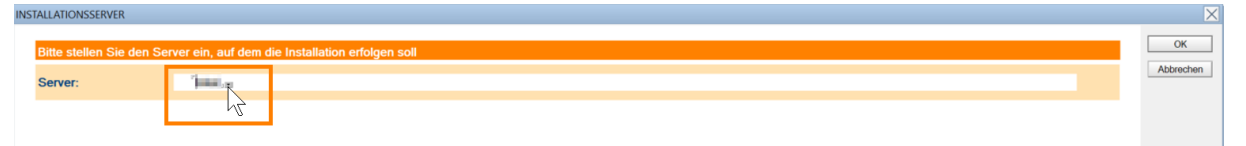

Schritt 4: Mit "OK" die Auswahl bestätigen:

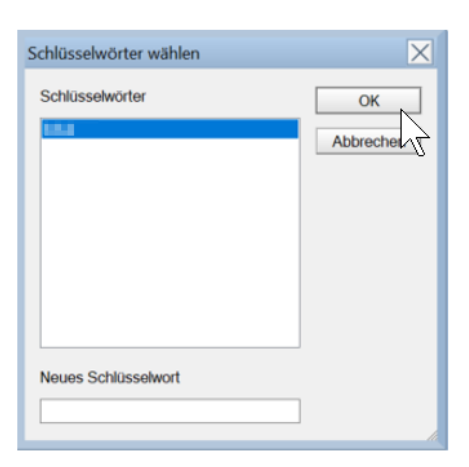

Schritt 5: Das Ordner-Icon anklicken, um den Speicherort bearbeiten zu können:

| INSTALLATION     |       |                |                          |                                         | ×         |
|------------------|-------|----------------|--------------------------|-----------------------------------------|-----------|
|                  |       |                |                          | r i i i i i i i i i i i i i i i i i i i | OK        |
| Server:          | lokal |                |                          |                                         | UN        |
| Datenbank (neu): |       | Installieren:  | Dateiname:               |                                         | Abbrechen |
| MOA (01.01.00)   |       | r Installieren | C. Internet Market D.NSF |                                         |           |
|                  |       |                | 1 <u></u>                |                                         |           |

Schritt 6: Über das Dropdownmenü die **zu aktualisierende MOA-Datenbank** wählen:

| INSTALLATION                                                                 | ×         |
|------------------------------------------------------------------------------|-----------|
| Installation Server Ideal                                                    | ОК        |
| Datenbank (neu): Installieren: Dateiname:                                    | Abbrechen |
| C23 MOA (01.01.00) T Installieren ox Matalanala_alari and T                  |           |
| 7                                                                            |           |
|                                                                              |           |
| Wichtig: Die vorausgewählte Datenbank deaktivieren, bevor die relevante MOA- |           |
| Datenbank des Instituts aus der Liste ausgewählt wird:                       |           |
| Datenbalik des instituts aus der Liste ausgewählt wird.                      |           |
|                                                                              |           |
| Schlüsselwörter wählen                                                       |           |
|                                                                              |           |
| Schlüsselwörter OK                                                           |           |
|                                                                              |           |
| Abbrechen                                                                    |           |
|                                                                              |           |
|                                                                              |           |
|                                                                              |           |
|                                                                              |           |
|                                                                              |           |
|                                                                              |           |
|                                                                              |           |
| MOANER                                                                       |           |
|                                                                              |           |
|                                                                              |           |
|                                                                              |           |
| Neues Schlüsselwort                                                          |           |
| Togga anisagement                                                            |           |
|                                                                              |           |
|                                                                              |           |
|                                                                              |           |

Schritt 7: Die zu aktualisierende Datenbank (aus dem Vorjahr) auswählen und mit "OK" die Auswahl bestätigen:

Bedienungsanleitung für die Musterorganisationsanweisung (MOA Notes-Anwendung) Stand: Oktober 2024

| Schlüsselwörter wählen                                                                      |   | ×               |
|---------------------------------------------------------------------------------------------|---|-----------------|
| Schlüsselwörter                                                                             | ^ | OK<br>Abbrechen |
| MOA 2020 10/MOA 2020 10.NSF<br>MOA 2020 10/MOA_2020_10_SICHERUNG.NSF<br>MOA/MOA_2021_10.NSF | ~ |                 |
| Neues Schlüsselwort                                                                         |   |                 |

Schritt 8: Mit "OK" die Datenbank laden:

| INS | TALLATION        |            |                                 | ×         |
|-----|------------------|------------|---------------------------------|-----------|
|     | Installation     |            |                                 | ОК        |
|     | Server:          | long at    |                                 |           |
|     | Datenbank (neu): | Installie  | en:Pateiname:                   | Abbrechen |
|     | 2 MOA (01.01.00) | ⊢ Installi | rren qx r instantion instantion |           |
|     |                  |            | 73                              |           |

Schritt 9: Das Häkchen bei "Update" aktivieren:

| INS | TALLATION        |           |      |                                                                                       | $\mathbf{X}$ |
|-----|------------------|-----------|------|---------------------------------------------------------------------------------------|--------------|
|     | Installation     |           |      |                                                                                       | ОК           |
|     | Server:          |           | _    |                                                                                       |              |
|     | Datenbank (neu): | Installie | ren: | Dateiname:                                                                            | Abbrechen    |
|     | 2 MOA (01.01.00) | 🛒 Upda    | e 🗋  | Cristian INC+ Teacherson Mild Hander Miller Teacher Miller man INCH HI.nsf (01.00.00) |              |
|     |                  | 4         |      |                                                                                       |              |
|     |                  |           |      |                                                                                       |              |

Schritt 10: Mit "OK" das Update bestätigen:

| INS | TALLATION        |       |               |                   | ×         |
|-----|------------------|-------|---------------|-------------------|-----------|
|     | Installation     |       |               |                   | C dK      |
|     | Server:          | lokal |               |                   | L102      |
|     | Datenbank (neu): |       | Installieren: | Dateiname:        | Abbrechen |
|     | 3 MOA (01.01.00) |       | Update        | MOANSF (01.01.00) |           |

Schritt 11: Das Update wird ausgeführt:

| DONDRUAD                                                                 |                                               |
|--------------------------------------------------------------------------|-----------------------------------------------|
| INSTALLATION der Datenbank<br>MOA                                        |                                               |
| Gesamt:<br>Datenbank MOA bearbeiten:                                     | ] 19%<br>] 10%                                |
| († 18. júly – 1954), Soujian<br>Je la 200 – 27 H. Englan artigele algény |                                               |
| Wichtig: Sollten während oder                                            | nach dem Update Fehlermeldungen bzw. Hinweise |

erscheinen, lesen Sie weiter unter  $\rightarrow$  FAQ > Update > Fehlermeldungen.

Schritt 12: Updateabschluss bestätigen:

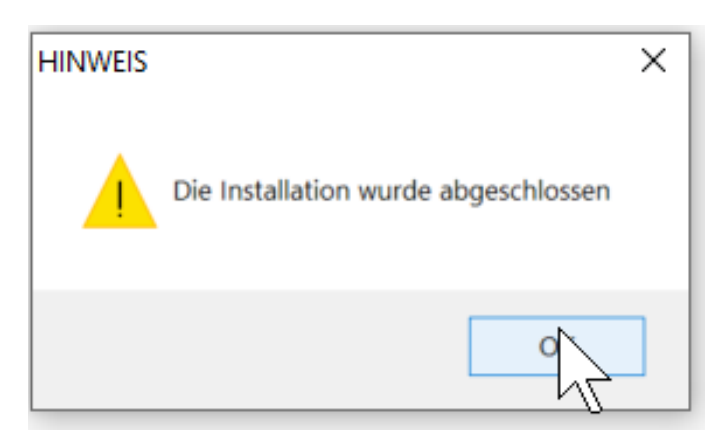

Schritt 13: Im SETUP-Fenster die Installation beenden:

| 🕯 Startseite × 🖏 SETUP       | 📲 - NavEnde - Navigator 🛛 |  |
|------------------------------|---------------------------|--|
|                              |                           |  |
|                              | <b>~</b>                  |  |
|                              |                           |  |
| Die Installation wurde abges | chlossen!                 |  |
|                              |                           |  |
|                              |                           |  |
| Installation beenden         |                           |  |
| 1                            |                           |  |

Schritt 14: Über die  $\rightarrow$  Zugriffskontrollliste die Rollenzuweisung der Anwender prüfen und ggf. anpassen.

Schritt 15: → Festlegung der Geschäftspolitischen Positionierung durch den MOA-Bearbeiter.

|                                                | or [ourn]) antor "r                      |                                                |             | y .        |             |
|------------------------------------------------|------------------------------------------|------------------------------------------------|-------------|------------|-------------|
|                                                | 🚰 Geschäftspolitische Positionierung 🔌 F | ositionierung speichern 🧭 Dokumentenaktionen   |             |            |             |
| Mortpapior                                     | ⇒ Nr. ≎ Dokument                         |                                                | AA Update 🗘 | Stand ©    | Dok-Version |
| weitpapiei-                                    | Teil 1 Musterorganisationsanweis         | IDA                                            |             |            |             |
| und Depotgeschäft                              | 0 Allgemeine und geschäftspoli           | tische Positionierung                          |             |            |             |
| nach Musterorganisationsanweisung              | O Allgemeine und geschäftspiel           | blitische Positionierung                       |             |            |             |
|                                                | C 0 Allgemeine                           | und geschäftspolitische Positionierung         | Oktober 20  | Oktober 20 | 1           |
| des DERV                                       | A Vertriebsplanung/Vertriebsma           | nagement/Bestellung Compliance                 |             | 0111000120 |             |
|                                                | A.1 Vertriebsplanung                     |                                                |             |            |             |
| DGnexolution                                   | G G A.1.1 Operative W                    | ertpapierplanung 1                             | Oktober 20  | Oktober 20 | 1           |
|                                                | G DG A.1.1 Operative W                   | ertpapierplanung 2                             | Oktober 20  | Oktober 20 | 1           |
| > Start                                        | G C A 1 1 Operative W                    | ertoapierolanung 3                             | Oktober 20  | Oktober 20 | 1           |
| Wertpapier- und Depotgeschäft                  | A 12 Vertriebsven                        | ütungen Bonuszahlungen Sachzuwendungen 1       | Oktober 20  | Oktober 20 | 1           |
| Vorwort (freigegeben)                          | G DG A.1.2 Vertriebsver                  | jutungen, Bonuszahlungen, Sachzuwendungen 2    | Oktober 20  | Oktober 20 | 1           |
| Toil 1. Organisations anwoisung                | G G A13 Umsetzung                        | von Vertriebsvorgaben 1                        | Oktober 20  | Oktober 20 | 1           |
| Teil 1 Organisationsanweisung (freigegeben)    | G DG A.1.3 Umsetzung                     | von Vertriebsvorgaben 2                        | Oktober 20  | Oktober 20 | 1           |
| Teil 1 Organisationsanweisung (in Bearbeitung) | G G A.1.4 Überwachur                     | a der Erfüllung von Vertriebsvorgaben 1        | Oktober 20  | Oktober 20 | 1           |
| Anlagen (freigegeben)                          | G G A14 Überwachur                       | g der Erfüllung von Vertriebsvorgaben 2        | Oktober 20  | Oktober 20 | 1           |
| Anlagen (in Bearbeitung)                       | A.2 Sachkunde und Zuverläss              | igkeit der Anlageberater/Vertriebsmitarbeiter  |             |            |             |
| Teil 2 Kompendium (freigegeben)                | G G A.2.1 Sachkunde                      | und Zuverlässigkeit der Anlageberater          | Oktober 20  | Oktober 20 | 1           |
| Teil 2 Kompendium (in Bearbeitung)             | G G A22 Sachkunde                        | und Zuverlässigkeit der Vertriebsmitarbeiter 1 | Oktober 20  | Oktober 20 | 1           |
| Bankindividuelle Dokumente (freigegeben)       | A 2 2 Sachkunde                          | und Zuverlässigkeit der Vertriebsmitarbeiter 2 | Oktober 20  | Oktober 20 | 1           |
| Sankindividuelle Dokumente (in Bearbeitung)    | A.3 Vertriebsbeauftragte(r)              |                                                |             |            |             |
| > Archiv                                       | G DG A.3 Vertriebsbez                    | uftragte(r) 1                                  | Oktober 20  | Oktober 20 | 1           |
| > Vorwort                                      | A 3 Vertriebsbez                         | uftragte(r) 2                                  | Oktober 20  | Oktober 20 | 1           |
| > Organisationsweisung                         | ▼A.4 Product Governance (Pro             | duktangebot und "erstellung)                   |             |            |             |
| > Anlagen                                      | G DG A.4.1 Product Gov                   | emance (Produktangebot) 1                      | Oktober 20  | Oktober 20 | 1           |
| Kompendium                                     | G R A41 Product Gov                      | emance (Produktangebot) 2                      | Oktober 20  | Oktober 20 | 1           |
| Bankindividuelle Dokumente                     | G A 4 1 Product Gov                      | emance (Produktangebot) 3                      | Oktober 20  | Oktober 20 | 1           |
| Dokumentabschnitte                             | G G A.4.1 Product Gov                    | ernance (Produktangebot) 4                     | Oktober 20  | Oktober 20 | 1           |
| > Update                                       | G DG A.4.1 Product Gov                   | ernance (Produktangebot) 5                     | Oktober 20  | Oktober 20 | 1           |
|                                                | G DG A.4.1 Product Gov                   | ernance (Produktangebot) 6                     | Oktober 20. | Oktober 20 | 1           |
| > Admin                                        | G G A.4.1 Product Gov                    | ernance (Produktangebot) 7                     | Oktober 20  | Oktober 20 | 1           |
| > Maske                                        | G DG A.4.1 Product Gov                   | emance (Produktangebot) 8                      | Oktober 20  | Oktober 20 | 1           |
| Replizierkonflikte                             | G G A.4.1 Product Gov                    | ernance (Produktangebot) 9                     | Oktober 20  | Oktober 20 | 1           |
| —                                              | G DG A.4.1 Product Gov                   | ernance (Produktangebot) 10                    | Oktober 20  | Oktober 20 | 1           |
| Jetzt für die MOA-Update-News registrieren!    | G G A4.2 Product Gov                     | emance (Produkterstellung)                     | Oktober 20  | Oktober 20 | 1           |

Die freigegebenen Dokumente aus der Datenbank vor dem Update sind unter "Teil 1 Organisationsanweisung" zu finden:

| lertpapier-                                    | 0 Nr. 0               | Dokument                                                                      | AA | Update 🗘    | Stand 🗘     | Dok-Version |
|------------------------------------------------|-----------------------|-------------------------------------------------------------------------------|----|-------------|-------------|-------------|
|                                                | Teil 1 Musterorganisa | tionsanweisung                                                                |    |             |             |             |
| nd Depotgeschäft                               | Teil 1 Organisationsa | nweisung                                                                      |    |             |             |             |
| ach Musterorganisationsanweisung               | 0 Allgemeine und g    | jeschäftspolitische Positionierung                                            |    |             |             |             |
| DERV                                           | 0 Allgemeine un       | d geschäftspolitische Positionierung                                          |    |             |             |             |
| , DBITT                                        | 🖸 🖸 🖸                 | Allgemeine und geschäftspolitische Positionierung                             |    | Oktober 20. | Januar 2004 | 3           |
|                                                | A Vertriebsplanung    | /Vertriebsmanagement/Bestellung Compliance                                    |    |             |             |             |
| nexolution                                     | A.1 Vertriebsplar     | lung                                                                          |    |             |             |             |
|                                                | 😳 🗹 A.1.1             | Operative Wertpapierplanung                                                   | 1  | Oktober 20  | Oktober 20  | 2           |
| rt                                             | 😳 🗹 A.1.2             | Vertriebsvergütungen, Bonuszahlungen, Sachzuwendungen                         | 1  | Oktober 20  | Oktober 20  | 2           |
| tpapier- und Depotgeschäft                     | 😳 🗹 A.1.3             | Umsetzung von Vertriebsvorgaben                                               | 1  | Oktober 20  | Oktober 20  | 2           |
| orwort (freigegeben)                           | 😋 🗹 A.1.4             | Überwachung der Erfüllung von Vertriebsvorgaben                               | 1  | Oktober 20  | Oktober 20  | 2           |
| ail 1. Organisationsanweisung                  | A.2 Sachkunde u       | nd Zuverlässigkeit der Anlageberater/Vertriebsmitarbeiter                     |    |             |             |             |
| Teil 1 Organisationsanweisung (freigegeben)    | 😳 🗹 A.2.1             | Sachkunde und Zuverlässigkeit der Anlageberater                               |    | Oktober 20  | Oktober 20, | 2           |
| Teil 1 Organisationsanweisung (in Bearbeitung) | 😳 🗹 A.2.2             | Sachkunde und Zuverlässigkeit der Vertriebsmitarbeiter                        | 1  | Oktober 20  | Oktober 20  | 2           |
| Anlagen (freigegeben)                          | A.3 Vertriebsbear     | uftragte(r)                                                                   |    |             |             |             |
| Anlagen (in Bearbeitung)                       | 😳 🗹 A.3               | Vertriebsbeauftragte(r)                                                       | 1  | Oktober 202 | Oktober 20  | 2           |
| Teil 2 Kompendium (freigegeben)                | A.4 Product Gov       | ernance (Produktangebot und -erstellung)                                      |    |             |             |             |
| eil 2 Kompendium (in Bearbeitung)              | 😳 🗹 A.4.1             | Product Governance (Produktangebot)                                           | 1  | Oktober 20  | Oktober 20  | 2           |
| Bankindividuelle Dokumente (freigegeben)       | 🗘 🗹 A.4.2             | Product Governance (Produkterstellung)                                        | 1  | Oktober 20  | Oktober 20  | 2           |
| Sankindividuelle Dokumente (in Bearbeitung)    | A.5 Selbstkontro      | lle des Vertriebs                                                             |    |             |             |             |
| Archiv                                         | 😳 🗹 A.5               | Selbstkontrolle des Vertriebs                                                 |    | Oktober 20  | Oktober 20  | 2           |
| Vorwort                                        | A.6 Beschwerder       | management und Beschwerdebericht                                              |    |             |             |             |
| Organisationsweisung                           | 😳 🗹 A.6               | Beschwerdemanagement und Beschwerdebericht                                    | 1  | Oktober 20  | Oktober 20  | 2           |
| > Anlagen                                      | A.7 Bestellung d      | es Compliance-Beauftragten/Einbeziehung der Compliance-Funktion               |    |             |             |             |
| > Kompendium                                   | 😋 🗹 A.7.1             | Bestellung des Compliance-Beauftragten                                        |    | Oktober 20  | Oktober 20  | 2           |
| Bankindividuelle Dokumente                     | 😳 🗹 A.7.2             | Einbeziehung der Compliance-Funktion                                          |    | Oktober 20  | Oktober 20  | 2           |
| umentabschnitte                                | A.8 Marktgerecht      | tigkeitskontrolle                                                             |    |             |             |             |
| Jpdate                                         | 😳 🔽 A.8               | Marktgerechtigkeitskontrolle                                                  | 1  | Oktober 20  | Oktober 20  | 2           |
| ndividualisiert                                | B Vertragliche Grun   | ndlagen, Grundsätze und Informationspflichten                                 |    |             |             |             |
| ain                                            | B.1 Depoteröffnu      | ing Depot B                                                                   |    |             |             |             |
| Maske                                          | 😋 🔽 B.1.1             | Depoteröffnung Depot B (Filiale)                                              |    | Oktober 20  | Oktober 20  | 2           |
| Replizierkonflikte                             | G 🗸 B.1.2             | Depoteröffnung Depot B in agree21 eBanking/Vertriebsplattform für Bestandskur | 1  | Oktober 20  | Oktober 20  | 2           |
|                                                | G 🗸 B.1.3             | Depoteröffnung Depot B in agree21 eBanking/Vertriebsplattform für Neukunden   | 1  | Oktober 20  | Oktober 20  | 2           |
| ir die MOA-Update-News registrieren!           | B.2 Kundenkated       | Iorisierung                                                                   |    |             |             |             |
|                                                | S 8.2                 | Kundenkategorisierung                                                         | 1  | Oktober 20  | Oktober 20  | 2           |
|                                                | B.3 Informatione      | n für Kunden                                                                  |    |             |             |             |
|                                                | S 🔽 B.3.1             | Allgemeine Anforderungen an Informationen und allgemeine Informationspflicht  | £1 | Oktober 20  | Oktober 20  | 2           |
|                                                | G Z B32               | Bankeigene Informationen. Marketingmitteilungen und andere Informationen      | 1  | Oktober 20. | Oktober 20  | 2           |
|                                                | G V 833               | Anlagestrategieempfehlungen und Anlageempfehlungen (Finanzanalysen)           | 1  | Oktober 20  | Oktober 20  | 2           |
|                                                | 0 V B34               | Fernahsatz und Außerneschäftsraumverträge                                     | 1  | Oktober 20  | Oktober 20  | 2           |

Die Original-Dokumente aus dem vorherigen Update sowie nicht freigegebene Dokumente zum Zeitpunkt des Updates sind im **Archiv** zu finden

(Update-Datum: Oktober [Vorjahr(e)]) – diese Dokumente können **nicht** mehr bearbeitet werden:

| Wertpapier-                                                                  | ○ Nr. ○ Dokument                                                  |                                                        | AA | Update 🗘     | Stand 🗘      | Dok-Version | gültig |
|------------------------------------------------------------------------------|-------------------------------------------------------------------|--------------------------------------------------------|----|--------------|--------------|-------------|--------|
| the pupier                                                                   | Teil 1 Musterorganisationsanweisung                               |                                                        |    |              |              |             |        |
| und Depotgeschäft                                                            | Teil 1 Organisationsanweisung                                     |                                                        |    |              |              |             |        |
| nach Musterorganisationsanweisung                                            | O Allgemeine und geschäftspolitische Po                           | sitionierung                                           |    |              |              |             |        |
|                                                                              | O Allgemeine und geschäftspolitische I                            | Positionierung                                         |    |              |              |             |        |
|                                                                              | 0 Allgemeine und geschäftsp                                       | politische Positionierung                              |    | Oktober 20   | Oktober 2022 |             | 2      |
|                                                                              | A Vertriebsplanung/Vertriebsmanagemen                             | t/Bestellung Compliance                                |    |              |              |             |        |
| DG nexolution                                                                | A.1 Vertriebsplanung                                              |                                                        |    |              |              |             |        |
|                                                                              | A.1.1 Operative Wertpapierplanu                                   | ing                                                    | 2  | Oktober 20   | Oktober 2022 |             | 2      |
| Start                                                                        | A.1.1 Operative Wertpapierplanu                                   | pn                                                     | 3  | Oktober 20   | Oktober 2022 |             | 2      |
| Wertpapier- und Depotgeschäft                                                | A.1.2 Vertriebsvergütungen, Boni                                  | uszahlungen, Sachzuwendungen                           | 2  | Oktober 20   | Oktober 2022 |             | 2      |
| Vorwort (freigegeben)                                                        | A 1.3 Umsetzung von Vertriebsvo                                   | orgaben                                                | 2  | Oktober 20   | Oktober 2022 |             | 2      |
| > Vorwort (in Bearbeitung)                                                   | A 1.4 Überwachung der Erfüllung                                   | von Vertriebsvorgaben                                  | 2  | Oktober 2022 | Oktober 2022 |             | 2      |
| Tell 1 Organisationsanweisung<br>Teil 4 Organisationsanweisung (Issiaanaban) | A.2 Sachkunde und Zuverlässigkeit der                             | Anlageberater/Vertriebsmitarbeiter                     |    |              |              |             |        |
| Teil 1 Organisationsanweisung (in Bearbeitung)                               | A22 Sachkunde und Zuverlässig                                     | gkeit der Vertriebsmitarbeiter                         | 2  | Oktober 20   | Oktober 2020 |             | 2      |
| Anlanen (freineneben)                                                        | A 3 Vertriebsbeauftragte(r)                                       |                                                        | -  |              |              |             | -      |
| > Anlagen (in Bearbeitung)                                                   | A 3 Vertriebsbeauffragte(r)                                       |                                                        | 2  | Oktober 2039 | Oktober 2020 |             | 2      |
| > Teil 2 Kompendium (freigegeben)                                            | A 4 Product Governance (Produktange)                              | bot und -erstellung)                                   |    | CHARGE LOLD  | CINDDOI LOLO |             |        |
| > Teil 2 Kompendium (in Bearbeitung)                                         | A 4.1 Product Governance (Prod                                    | uktengebot)                                            | 2  | Oktober 2010 | Oktober 2022 |             | 2      |
| Bankindividuelle Dokumente (freigegeben)                                     | A 4.1 Product Governance (Prod                                    | uktangebot)                                            | 3  | Oktober 20   | Oktober 2022 |             | 2      |
| Bankindividuelle Dokumente (in Bearbeitung)                                  | A 4.1 Product Covernance (Prod                                    | uktangebot)                                            | 4  | Oktober 20   | Oktober 2022 |             | 2      |
| Abkürzungsverzeichnis                                                        | A 4.1 Product Governance (Prod                                    | ultangebot)                                            | -  | Oktober 2011 | Oktober 2022 |             | 2      |
| Archiv                                                                       | A 4.1 Product Governance (Prod                                    | uktangebot)                                            | 6  | Oktober 20   | Oktober 2022 |             | 2      |
| > vorwort                                                                    | A 4.1 Product Governance (Product                                 | uktengebet)                                            | 7  | Oktober 2022 | Oktober 2022 |             | 2      |
| Organisationsweisung<br>Anlagen                                              | A 4.1 Product Governance (Product Governance (Product Governance) | uktangebot)                                            | 0  | Oktober 20   | Oktober 2022 |             | 2      |
| Kompendium                                                                   | A 4.1 Product Governance (Prod                                    | uklangebot)                                            | 0  | Oktober 2022 | Oktober 2022 |             | 2      |
| Bankindividuelle Dokumente                                                   | A4.1 Product Governance (Prod                                     | uktangebot)                                            | 9  | Oktober 20.  | Okibber 2022 |             | 2      |
| Dokumentabschnitte                                                           | A4.1 Product Governance (Prod                                     | uktangebot)                                            | 10 | Oktober 2022 | Okibber 2022 |             | 2      |
| > Update                                                                     | A.4.2 Product Governance (Prod                                    | ukterstellung)                                         | 2  | Oktober 20   | Oktober 2022 |             | 2      |
| > Individualisiert                                                           | A.6 Beschwerdemanagement und Besc                                 | nwerdebericht                                          |    |              |              |             |        |
| > Alle                                                                       | A.6 Beschwerdemanagement                                          | und Beschwerdebericht                                  | 2  | Oktober 20   | Oktober 2022 |             | 2      |
| Admin                                                                        | A.8 Marktgerechtigkeitskontrolle                                  |                                                        |    |              |              |             |        |
| Maske                                                                        | A.8 Marktgerechtigkeitskontroll                                   | e                                                      | 2  | Oktober 20   | Oktober 2022 |             | 2      |
| Replizierkonflikte                                                           | B Vertragliche Grundlagen, Grundsätze und                         | nd Informationspflichten                               |    |              |              |             |        |
|                                                                              | B.1 Depoteröffnung Depot B                                        |                                                        |    |              |              |             |        |
| tzt für die MOA-Update-News registrieren!                                    | B.1.2 Depoteröffnung Depot B in                                   | agree21 eBanking/Vertriebsplattform für Bestandskunden | 2  | Oktober 20   | Oktober 2021 |             | 2      |
|                                                                              | B.1.3 Depoteröffnung Depot B in                                   | agree21 eBanking/Vertriebsplattform für Neukunden      | 2  | Oktober 20,  | Oktober 2021 |             | 2      |
|                                                                              | B.2 Kundenkategorisierung                                         |                                                        |    |              |              |             |        |
|                                                                              | B.2 Kundenkategorisierung                                         |                                                        | 2  | Oktober 20   | Oktober 2021 |             | 2      |
|                                                                              | B.2 Kundenkategorisierung                                         |                                                        | 3  | Oktober 20   | Oktober 2021 |             | 2      |
|                                                                              | B.3 Informationen f ür Kunden                                     |                                                        |    |              |              |             |        |
|                                                                              | R 3.1 Alloemeine Anfordeningen                                    | an Informationen und alloemeine Informationsoflichten  | 2  | Oktober 2011 | Oktoher 2022 |             | 2 ×    |

### 3. MOA-Erstinstallation

**Hinweis:** Die Installation kann allein vom **Notes-Administrator** durchgeführt werden. Idealerweise wird für alle Installationsschritte der **Freigabe-User** (Bank Signer) verwendet.

**Wichtig:** Vor Ausführung der Setup-Datei muss sichergestellt werden, dass auf dem Server keine "alte" MOA-Schablone vorhanden ist. Wenn dies der Fall ist, muss diese gelöscht werden. Somit wird ausgeschlossen, dass es nach der Erstinstallation zu funktionalen Fehlern in der Datenbank kommt.

Die ausgelieferte Datenbank enthält die komplette Musterorganisationsanweisung in Form von **neuen** Dokumenten.

#### 3.1 Neue Datenbank erstellen

Schritt 1: ZIP-Archiv "MOA [...] Notes-Version.zip" in einem Ordner auf dem Computer (lokal) bzw. auf einem **Netzlaufwerk** (gilt nur für IT-Cloud-Banken) entpacken.

Im entpackten Ordner stehen folgende Dateien zur Verfügung:

- Schablonen-Datei (.ntf)
- Setup-Datei (.nsf)

Hinweis: Beide Dateien müssen im selben Ordner abgespeichert werden.

Schritt 2: Die Setup-Datei kann fakultativ mit dem Bank-Signer (in Notes-Designer bzw. Notes-Admin-Tool verfügbar) signiert werden, um die bankeigene Signatur zu hinterlegen. Dafür muss die **Setup-Datei** zunächst **auf den Server kopiert** werden. Anschließend kann diese dort signiert werden und muss danach wieder zurück in das Verzeichnis kopiert werden, in dem zuvor die Schablone abgelegt worden ist.

Wird die Setup-Datei nicht signiert, gibt es im Laufe der Erstinstallation mehrere Abfragen, ob sie der Signatur der ausgelieferten Setup-Datei vertrauen und die entsprechende Aktion ausgeführt werden soll.

Hinweis: Die Signierung ist nicht mit dem Notes-Client möglich.

Schritt 3: Setup-Datei mit Doppelklick öffnen – der Installationsserver öffnet sich.

Über das Dropdownmenü den **Server** auswählen, auf dem die MOA-Datenbank abgelegt werden soll:

| NSTALL | ATIONSSERVER         |                                                                                                    | $\times$  | l |
|--------|----------------------|----------------------------------------------------------------------------------------------------|-----------|---|
| Bit    | e stellen Sie den Se | srver ein, auf dem die Installation erfolgen soll                                                                                                    | ОК        |   |
| Se     | rver:                | 1 martine and a second second s | Abbrechen |   |
|        |                      |                                                                                                    |           |   |

Schritt 4: Mit "OK" die Auswahl bestätigen:

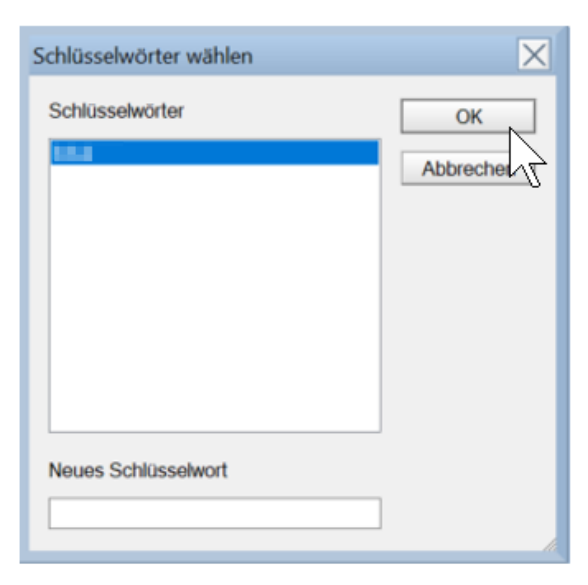

Schritt 5: Das Ordner-Icon anklicken, um den Speicherort bearbeiten zu können:

| INS | TALLATION        |                |            | ×         |
|-----|------------------|----------------|------------|-----------|
|     |                  |                |            | OK        |
|     | Server:          | lokal          |            |           |
|     | Datenbank (neu): | Installieren:  | Dateiname: | Abbrechen |
|     | MOA (01.01.00)   | r Installieren | D.NSF      |           |
|     |                  |                | 7          |           |

Schritt 6: Über das Dropdownmenü den **Speicherort** für die **MOA-Datenbank auf dem Server** wählen:

| INS | FALLATION        |       |               |    |                                                                                                    | ×         |
|-----|------------------|-------|---------------|----|----------------------------------------------------------------------------------------------------|-----------|
|     |                  |       |               |    |                                                                                                    | ОК        |
|     | Server:          | lokal |               |    |                                                                                                    | OK        |
|     | Datenbank (neu): |       | Installieren: |    | Dateiname:                                                                                                    | Abbrechen |
|     | MOA (01.01.00)   |       | Installieren  | ОК | Managan Jan Jan Markan Kanagan Kanagan Kanagan Kanagan Kanagan Kanagan Kanagan Kanagan Kanagan Kanagan Kanagan |           |
|     |                  |       |               |    | 12                                                                                                    |           |

Schritt 7: Mit "OK" Speicherort und Dateinamen auswählen:

| Schlüsselwörter wählen | X               |
|------------------------|-----------------|
| Schlüsselwörter        | OK<br>Abbrechen |
| Neues Schlüsselwort    |                 |

Schritt 8: Ggf. den Namen der MOA-Datenbank (.nsf-Datei) im Pfad umbenennen und mit "OK" den Speicherort laden:

| INS | TALLATION        |         |               |      |                                                                                   |           | X |
|-----|------------------|---------|---------------|------|-----------------------------------------------------------------------------------|-----------|---|
|     | Installation     |         |               |      |                                                                                   | ОК        | 1 |
|     | Server:          | look at |               |      |                                                                                   | - OK      | 1 |
|     | Datenbank (neu): |         | Installieren: | D    | ateiname:                                                                         | Abbrechen | 1 |
|     | 2 MOA (01.01.00) |         | Installieren  | 9K 1 | 1995 June Avenue 1995 Avenue 1995 Avenue 1997 Avenue 1997 Avenue 1997 Avenue 1997 |           |   |
|     |                  |         |               | hà   |                                                                                   |           |   |

Schritt 9: Das Häkchen bei "Installieren" aktivieren:

| NSTALLATION      |                |                |           |
|------------------|----------------|----------------|-----------|
|                  |                |                | OK        |
| Server:          |                |                |           |
| Datenbank (neu): | Installieren:  | Dateiname:     | Abbrechen |
| MOA (01.01.00)   | 🗵 Installieren | MOA_20 _10.NSF |           |
|                  |                |                |           |
|                  |                |                |           |

Schritt 10: Mit "OK" die Installation bestätigen:

| INSTALLATION     |      |                |            |       |           |
|------------------|------|----------------|------------|-------|-----------|
|                  |      |                |            |       | OK        |
| Server:          | 1000 |                |            |       | - M       |
| Datenbank (neu): |      | Installieren:  | Dateiname: |       | Allagemen |
| 2 MOA (01.01.00) |      | P Installieren | MOA_20     | 0.NSF |           |
|                  |      |                |            |       |           |
|                  |      |                |            |       |           |
|                  |      |                |            |       |           |
|                  |      |                |            |       |           |
|                  |      |                |            |       |           |

Schritt 11: Die Installation wird ausgeführt:

| INSTALLA<br>MOA | TION der D                                                          | atenbank                   |                    |  |
|-----------------|---------------------------------------------------------------------|----------------------------|--------------------|--|
| Gesamt:         |                                                                     |                            | 10%                |  |
| Datenbank MO    | )A bearbeiter                                                       | n:                         | 10%                |  |
|                 | <ul> <li>Drugtor</li> <li>Drugtor et</li> <li>Drugtor et</li> </ul> | ipin katag<br>ma 201 March | Nagaan Pina<br>Ind |  |

**Wichtig:** Sollten während oder nach der Installation **Fehlermeldungen** erscheinen, lesen Sie weiter unter  $\rightarrow$  FAQ > Update > Fehlermeldungen.

Schritt 12: Das Fenster "Zugriff erstellen" öffnet sich. Hier kann definiert werden, ob Anwender Editorund/oder Leserrechte haben und verschiedene Rollen vergeben werden:

| Zugriffsrecht für nicht aufgeführte Personen und Gruppen                                                      | <sup>®</sup> Kein Zugriff』 ▼                                                                                                    |                                                                                                    |
|----------------------------------------------------------------------------------------------------|----------------------------------------------------------------------------------------------------|----------------------------------------------------------------------------------------------------|
|                                                                                                    |                                                                                                    |                                                                                                    |
| Beschreibung:                                                                                                 | Gruppen/Personen:                                                                                                    |                                                                                                    |
| Personen, die ausschließlich freigegebene Dokumente lesen dürfen                                              | °                                                                                                    |                                                                                                    |
| Personen, die die Musterorganisationsanweisung prüfen (schließt Zugriff auf das<br>Archiv ein)                | °                                                                                                    | _                                                                                                    |
| Personen, die bei der Bearbeitung beratend zur Seite stehen, aber selbst keine<br>Änderungen vornehmen dürfen | °                                                                                                    | _                                                                                                    |
| Personen, die die Musterorganisationsanweisung freigeben können                                               | r                                                                                                    |                                                                                                    |
| Personen, die die Musterorganisationsanweisung bearbeiten                                                     | r                                                                                                    |                                                                                                    |
| Notes Administratoren                                                                                         | r                                                                                                    |                                                                                                    |
| Gruppe der Server, auf denen Repliken der Datenbank liegen                                                    | <sup>©</sup> LocalDomainServers                                                                                                    |                                                                                                    |
|                                                                                                    | Beschreibung:         Personen, die ausschließlich freigegebene Dokumente lesen dürfen         Personen, die die Musterorganisationsanweisung prüfen (schließt Zugriff auf das Archiv ein)         Personen, die bei der Bearbeitung beratend zur Seite stehen, aber selbst keine Anderungen vornehmen dürfen         Personen, die die Musterorganisationsanweisung freigeben können         Personen, die die Musterorganisationsanweisung bearbeiten         Notes Administratoren         Gruppe der Server, auf denen Repliken der Datenbank liegen | Beschreibung:     Gruppen/Personen:       Personen, die ausschließlich freigegebene Dokumente lesen dürfen     * |

Die Einrichtung der Zugriffe kann jetzt oder zu einem späteren Zeitpunkt erfolgen.

Um die Einrichtung der Zugriffe durchzuführen, analog zu  $\rightarrow$  Rollen einrichten/prüfen (Zugriffskontrollliste) vorgehen und mit "OK" bestätigen.

Um mit der Installation ohne Einrichten der Zugriffe fortzufahren, mit "OK" bestätigen.

Schritt 13: Installationsabschluss bestätigen:

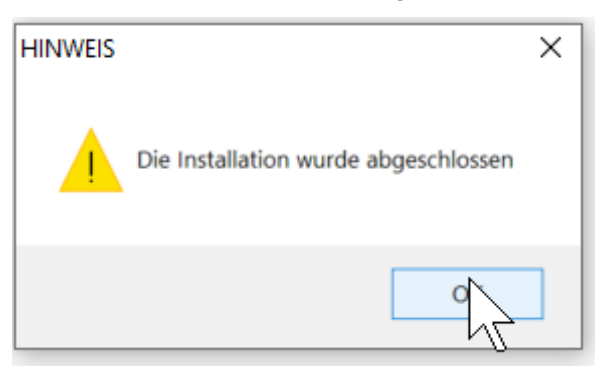

Schritt 14: Im SETUP-Fenster die Installation beenden:

| Startseite × SETUP NavEnde            | - Navigator × |  |
|---------------------------------------|---------------|--|
|                                       |               |  |
|                                       |               |  |
|                                       |               |  |
| Die Installation wurde abgeschlossen! |               |  |
|                                       |               |  |
|                                       |               |  |
| Installation beenden                  |               |  |
| 13                                    |               |  |

Schritt 15: Datenbank in Notes öffnen (Tastenkombination STRG + O oder via Rechtsklick auf eine freie Fläche im Arbeitsbereich → "Anwendung öffnen" wählen):

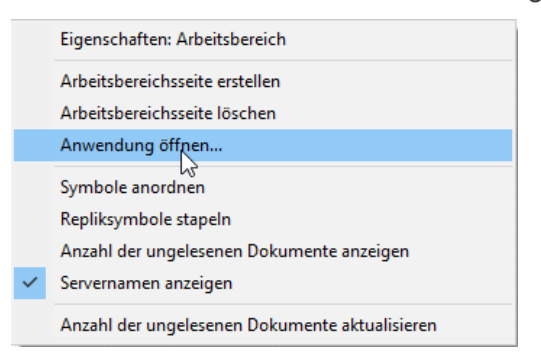

Schritt 16:  $\rightarrow$  Startoptionen einrichten.

#### 3.2 Startoptionen einrichten/prüfen

Hinweis: Die Einrichtung der Startoptionen erfolgt nur bei der Erstinstallation.

Schritt 1: Die **Startoptionen** für die **Datenbank** via Rechtsklick "Anwendungen" → "Eigenschaften" aufrufen:

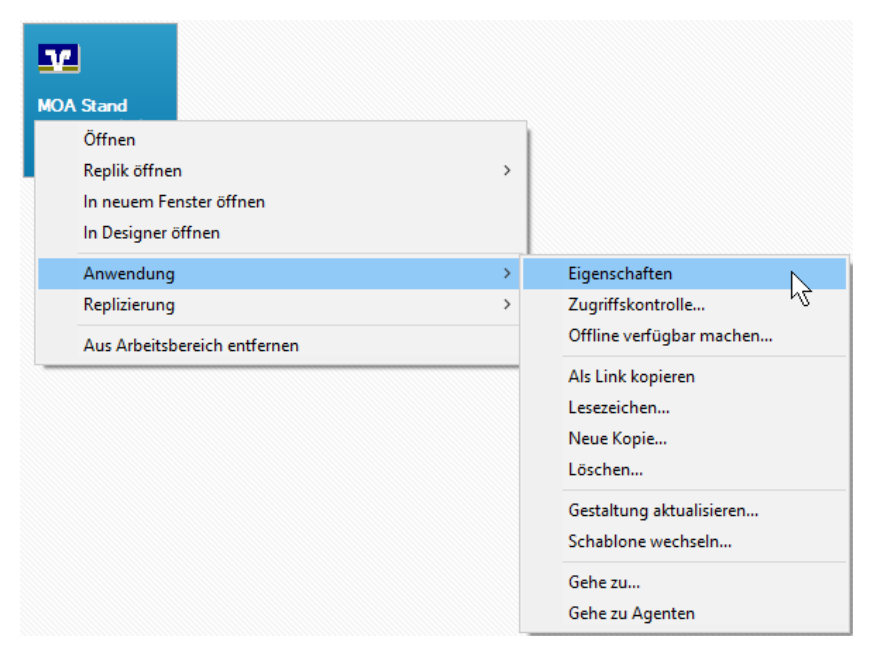

Schritt 2: Prüfen, ob die Startoptionen korrekt gesetzt sind:

| Datendank                                                                                          |                                                                                                    | 141                                                            |                         |     | (000 | X 8 |
|----------------------------------------------------------------------------------------------------|----------------------------------------------------------------------------------------------------|----------------------------------------------------------------|-------------------------|-----|------|-----|
| ♀   i                                                                                              | 日本                                                                                                    | 19                                                             | 23                      |     |      |     |
| Beim Öffnen vor<br>Angegebenen I                                                                   | einem Notes-Clien<br>Vavigator öffnen                                                                                                    | t aus                                                          |                         | · • |      |     |
| Navigatortyp                                                                                       | Seite                                                                                                    |                                                                |                         | ÷.  |      |     |
| Name:                                                                                              | Navigation                                                                                                    |                                                                |                         |     |      |     |
| So anzeig<br>Bei Anden                                                                             | en, wie vom Benutz<br>ung Dokument 'Obe                                                                                                    | er zuletzt verlas<br>er Anwendung"                             | isen<br>anzeigen        |     |      |     |
| So anzeig<br>Bei Anden<br>✔ Beim erste<br>10ber Anw                                                | en, wie vom Benutz<br>ung Dokument 'Obe<br>n Offnen der Anwei<br>vendung' anzeigen                                                             | ver zuletzt verlas<br>er Anwendung"<br>ndung Dokume            | isen<br>anzeigen<br>rit |     |      |     |
| So anzeig<br>Bei Anden<br>Y Beim erste<br>Über Anw<br>Standard-Do                                  | en, wie vom Benutz<br>ung Dokument 'Obe<br>n Offnen der Anwei<br>rendung' anzeigen<br>kumentvorschau                                           | er zuletzt verlat<br>er Anwendung" i<br>ndung Dokume           | isen<br>anzeigen<br>rit |     |      |     |
| So anzeig<br>Bei Anden<br>Beim erste<br>'Über Anw<br>Standard-Do<br>Beim Öffnen vor                | en, wie vom Benutz<br>ung Dokument 'Übe<br>n Offnen der Anwei<br>vendung' anzeigen<br>kumentvorschau<br>einem Browser aus                      | er zuletzt verlat<br>er Anwendung",<br>ndung Dokume            | isen<br>anzeigen<br>rit |     |      |     |
| So anzeig<br>Bei Anden<br>Beim erste<br>Über Anw<br>Standard-Do<br>Beim Öffnen vor<br>Angegebene R | en, wie vom Benutz<br>ung Dokument 'Obe<br>n Offnen der Anwei<br>rendung' anzeigen<br>kumentvorschau<br>einem Browser aus<br>ahmengruppe öffne | er zuletzt verlat<br>er Anwendung" i<br>ndung Dokume<br>s<br>s | ssen<br>anzeigen<br>nt  |     |      |     |

Schritt 3:  $\rightarrow$  Zugriffskontrollliste einrichten.

## 4. Rollen einrichten/prüfen (Zugriffskontrollliste)

Wichtig: Eine umfassende Übersicht zur Anwendung und zur Erstellung der Organisationsanweisung sowie zu weiteren, hilfreichen Funktionen finden Sie im online zur Verfügung gestellten <u>→ Video-Tutorial</u>.

Mit den Standardattributen in der Zugriffskontrollliste (ACL) wird definiert, ob Anwender **Editor- und/oder Leserrechte** haben. Hierfür stehen verschiedene **Rollen** zur Verfügung. Die Rollenangabe steuert u. a. wie die Dokumente dem Anwender in den  $\rightarrow$  Anwenderansichten angezeigt werden:

| Rolle          | Anwender                                                                                                    |
|----------------|----------------------------------------------------------------------------------------------------|
| MOA-Admin      | <ul> <li>sieht <u>alle</u> Dokumente</li> <li>kann Dokumente bearbeiten, freigeben, Freigabe wieder aufheben</li> <li>kann Dokument als E-Mail weiterleiten (s. a. <u>FAQ – Dokument: weiterleiten</u>)</li> <li>hat Zugriff auf Archiv</li> <li>sieht Replizierkonflikte</li> <li>kann <ul> <li>das Setup-Protokoll aufrufen</li> <li>Benutzerprofile löschen (s. a. <u>FAQ – Dokument: öffnen dauert lange</u>)</li> <li>Dokumentabschnitte reparieren (s. a. <u>FAQ – Dokumentabschnitt: nicht bearbeitbar</u>)</li> </ul> </li> </ul> |
| MOA-Bearbeiter | <ul> <li>sieht <u>alle</u> Dokumente</li> <li>kann Dokumente <b>bearbeiten</b>, jedoch <b>nicht freigeben</b></li> <li>kann Dokument als E-Mail weiterleiten (s. a. <u>FAQ – Dokument: weiterleiten</u>)</li> <li>hat Zugriff auf Archiv</li> </ul>                                                                                                    |
| MOA-Berater    | <ul> <li>sieht <u>alle</u> Dokumente</li> <li>hat Leserecht (kann Dokumente <b>nicht bearbeiten</b> oder <b>freigeben</b>)</li> </ul>                                                                                                    |
| MOA-Freigeber  | <ul> <li>sieht <u>alle</u> Dokumente</li> <li>kann Dokumente <b>freigeben</b> bzw. deren Freigabe wieder aufheben</li> <li>kann Dokumente <b>nicht bearbeiten</b></li> <li>hat Leserechte im Archiv</li> </ul>                                                                                                    |
| MOA-Revisor    | <ul> <li>sieht nur freigegebene Dokumente</li> <li>hat Leserechte im Archiv</li> </ul>                                                                                                    |
| MOA-Leser      | <ul> <li>sieht nur freigegebene Dokumente</li> <li>hat kein Zugriff aus das Archiv</li> </ul>                                                                                                    |

Schritt 1: Die **Zugriffskontrollliste** via Rechtsklick "Anwendung" → "Zugriffskontrolle" aufrufen:

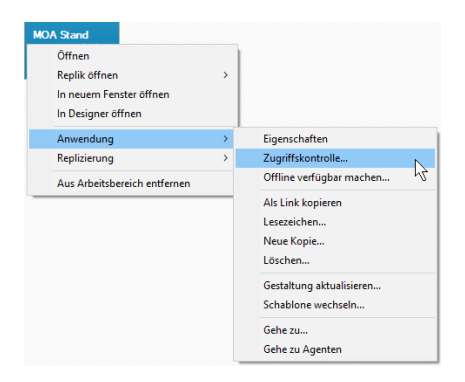

Im Menüpunkt "Allgemein" sind folgende Anwendergruppen einzurichten:

| Gruppe              | Benutzertyp                | Zugriff      | Rollen           |                                                                                                    |
|---------------------|----------------------------|--------------|------------------|----------------------------------------------------------------------------------------------------|
| -Default-           | Unbestimmt                 | Kein Zugriff | _                |                                                                                                    |
| Administratoren     | Unbestimmt                 | Manager      | [MOA-Admin]      |                                                                                                    |
| Datenbankbearbeiter | Unbestimmt                 | Editor       | [MOA-Bearbeiter] |                                                                                                    |
| Berater             | Person                     | Editor       | [MOA-Berater]    |                                                                                                    |
| Freigeber           | Person /<br>Personengruppe | Editor       | [MOA-Freigeber]  | Wichtig:<br>Um die Funktionalität des<br><u>→ Freigabe-Workflows</u> zu<br>gewährleisten, müssen alle<br>"MOA-Freigeber" den<br>Benutzertyp "Person" oder<br>"Personengruppe" besitzen. |
| Revisoren           | Unbestimmt                 | Leser        | [MOA-Revisor]    |                                                                                                    |
| Endanwender         | Unbestimmt                 | Leser        | [MOA-Leser]      |                                                                                                    |

#### Schritt 2: Benutzer/Benutzergruppen hinzufügen

"Hinzufügen" wählen:

| <u>P</u> ersonen, Server, Gruppen | Alle anzeigen 🗸 🗸 | Benutzertyp Unbestimm                                                                                                    |                                                                                                    |  |
|-----------------------------------|-------------------|----------------------------------------------------------------------------------------------------|----------------------------------------------------------------------------------------------------|--|
| -Default-                         |                   | Zugitff                                                                                                    | Manager                                                                                                    |  |
|                                   |                   | Dokumer     Priyate A     Priyate Q     Gemenn     Gemenn     Geffentlich     Offentlich     Offentlich     Offentlich     Offentlich     Dolgumer     Bollen | te etseven<br>te (öschen<br>genten eistellen<br>rdner/Ansichten ente<br>Ordner/Ansichten ente<br>to Jokumente lesen<br>te Dokumente lesen<br>te aplikiteren oder koj<br>(MOA-Admin)<br>(MOA-Freigeber |  |
| Hinzufügen                        | benennen          |                                                                                                    | [MOA-Leser]<br>[MOA-Revisor]                                                                                                    |  |
|                                   |                   |                                                                                                    |                                                                                                    |  |
| Vollständiger Name:               |                   |                                                                                                    |                                                                                                    |  |

"Benutzer"-Icon wählen:

| Benutzer hinzufü | igen              | ? ×       |
|------------------|-------------------|-----------|
| Personen, Server | , <u>G</u> ruppen | R         |
|                  | ОК                | Abbrechen |

Person/Gruppe auswählen und hinzufügen:

| Vählen Sie ein Verzeichnis und geben Sie anschließend | den Namen oder eine | n Te <mark>il davon ein</mark> . |                       |
|-------------------------------------------------------|---------------------|----------------------------------|-----------------------|
| Verzeichnis:                                          | ~                   | Anzeigen nach:                   | Liste nach Name 🛛 🗸 🗸 |
| lamen <u>b</u> eginnend mit:                          |                     | Namen                            |                       |
| Administration Requests Administratoren               |                     | Adminis                          | tratoren              |
| < <u>D</u> etails <u>Z</u> u Kontakten hinzufügen     | >                   | Entfemen                         | Alle entfemen         |
| licht aufgelisteten Namen hinzufügen:                 |                     |                                  |                       |

#### Schritt 3: Zugriffsrechte und Rolle(n) definieren

Wichtig: Die Gruppe der Notes-Administratoren muss "Manager"-Zugriff besitzen. Anschließend für "-Default-" den Zugriff auf "Kein Zugriff" setzen:

| Allgemein      | Zugriffskontrollliste                       |  | Attribute   |                                                         |                                                                                                    |
|----------------|---------------------------------------------|--|-------------|---------------------------------------------------------|----------------------------------------------------------------------------------------------------|
| Rollen         | Personen, Server, Gruppen Alle anzeigen 🗸 🗸 |  | Benutzertyp | Unbestimmt 💛                                            |                                                                                                    |
| D'Ú Bestateall | -Default-                                   |  |             | <u>Z</u> ugriff                                         | Kein Zugriff 🛛 🗸                                                                                             |
| G Erweitert    | Administratoren                             |  |             | Dokumer<br>Dokumer<br>Private A<br>Private Q<br>Gemeins | rte entellen<br>rte (öschen<br>genten enstellen<br>johner/Ansichten enstellen<br>Ordiner/Ansichten enstellen |

Wichtig: Die Administratorrolle besitzt erweiterte Rechte, die den "MOA-Bearbeitern" und "MOA-Freigebern" nicht eingeräumt werden dürfen. In dieser Rolle werden alle Ansichten der Anwendung, d. h. auch alle Gliederungselemente doppelt angezeigt. Weisen Sie bitte einer Gruppe bzw. Person nicht gleichzeitig folgende Rollen zu, da hierbei der gleiche Effekt auftritt:

[MOA-Leser] + [MOA-Bearbeiter] *bzw.* [MOA-Leser] + [MOA-Freigeber]

**Ausnahme:** Für den Fall, dass Bearbeitung und Freigabe in Personalunion stattfinden, können dem Nutzer beide Rollen "MOA-Bearbeiter" + "MOA-Freigeber" zugewiesen werden.

Benutzer auswählen und im rechten Fenster unter "Attribute" den "Benutzertyp" (optional), die "Zugriffsrechte" und "Rolle" definieren:

| Allgemein    | Zugriffskontrollliste                                                                                                    | Attribute                        | Attribute   |            |                                               |
|--------------|----------------------------------------------------------------------------------------------------|----------------------------------|-------------|------------|-----------------------------------------------|
| Rollen       | Personen, Server, Gruppen                                                                                                    | Alle anzeigen                    | Benutzertyp | Unbestimmt | ~                                             |
| ( Destaling) | -Default-                                                                                                    |                                  | Zugriff     | Manager    | ~                                             |
| Erweitert    | Implementerente       Dokumente erstellen         Dokumente jöschen       Private Agenten erstellen         Private Qrdner/Ansic       Gemeins. Ordner/Ansic         Dokumente zugrifi       Offentliche Dokument         Offentliche Dokument       Offentliche Dokument         Dokumente repliziere       Offentliche Dokument         Bollen       [MOA-4]         Imbenennen       Entfernen         Effektiver Zugrifi       [MOA-4]         Vollständiger Name: Administratoren       Implementeren |                                  |             |            | tellen<br>rstelle<br>ben<br>opiere<br>r]<br>] |
|              | Volistandiger Name: Adminis                                                                                                    | olet weritve Notes-Datenhank and | etten und   |            |                                               |

**Hinweis:** Es wird empfohlen, **"MOA-Bearbeitern" keine Löschrechte** zu geben, damit nicht versehentlich Original- und Archivdokumente gelöscht werden.

## C Notes-Anwendung "MOA"

**Wichtig:** Eine umfassende Übersicht zur Anwendung und zur Erstellung der Organisationsanweisung sowie zu weiteren, hilfreichen Funktionen finden Sie im online zur Verfügung gestellten  $\rightarrow$  Video-Tutorial.

## 1. Benutzeroberfläche der Anwendung (Datenbank)

#### 1.1 Gliederung, Dokumentenübersicht, Anwenderansichten

|                                                    | Geschäftspolitische Positionierung | 🎨 Positionierung speichern 🧹 Dokumentenaktionen     |         |              |              |             |
|----------------------------------------------------|------------------------------------|-----------------------------------------------------|---------|--------------|--------------|-------------|
| Wertnanier-                                        | 🗘 Nr. 🗘 Doku                       | ment                                                | AA      | Update 🛇     | Stand 🗘      | Dok-Version |
|                                                    | Teil 1 Organisationsanweisu        | ng                                                  |         |              |              |             |
| und Depotgeschaft                                  | 0 Allgemeine und geschät           | tspolitische Positionierung                         |         |              |              |             |
| nach Musterorganisationsanweisung                  | O Allgemeine und gesch             | aftspolitische Positionierung                       |         |              |              |             |
|                                                    | S 💋 0 Allger                       | neine und geschäftspolitische Positionierung        |         | Oktober 2022 | Oktober 2022 | 2           |
|                                                    | A Vertriebsplanung/Vertrie         | ebsmanagement/Bestellung Compliance                 |         |              |              |             |
|                                                    | A.1 Vertriebsplanung               |                                                     |         |              |              |             |
| DGnexolution                                       | S 🔀 A.1.1 Opera                    | tive Wertpapierplanung                              | 2       | Oktober 2022 | Oktober 2022 | 2           |
|                                                    | S 🔀 A.1.1 Opera                    | tive Wertpapierplanung                              | 3       | Oktober 2022 | Oktober 2022 | 2           |
| Start                                              | 💈 🗹 A.1.2 Vertrie                  | ebsvergütungen, Bonuszahlungen, Sachzuwendungen     | 1       | Oktober 2022 | Oktober 2022 | 2           |
| Vertpapier- und Depotgeschaft                      | S 🔀 A.1.2 Vertrie                  | ebsvergütungen, Bonuszahlungen, Sachzuwendungen     | 2       | Oktober 2022 | Oktober 2022 | 2           |
| Vorwort (in Bearbeitung)                           | 💲 🔀 A.1.3 Umse                     | tzung von Vertriebsvorgaben                         | 1       | Oktober 2022 | Oktober 2022 | 2           |
| > Teil 1 Organisationsanweisung                    | 🖸 💈 💋 A.1.3 Umse                   | tzung von Vertriebsvorgaben                         | 2       | Oktober 2022 | Oktober 2022 | 2           |
| Teil 1 Organisationsanweisung (freigegeben)        | 😘 🔀 A.1.4 Überv                    | vachung der Erfüllung von Vertriebsvorgaben         | 1       | Oktober 2022 | Oktober 2022 | 2           |
| Teil 1 Organisationsanweisung (in Bearbeitung)     | 😘 💋 A.1.4 Überv                    | vachung der Erfüllung von Vertriebsvorgaben         | 2       | Oktober 2022 | Oktober 2022 | 2           |
| Anlagen (freigegeben)                              | A.2 Sachkunde und Zuv              | erlässigkeit der Anlageberater/Vertriebsmitarbeiter |         |              |              |             |
| Anlagen (in Bearbeitung)                           | 💈 💋 A.2.1 Sachl                    | kunde und Zuverlässigkeit der Anlageberater         |         | Oktober 2022 | Oktober 2022 | 2           |
| Teil 2 Kompendium (freigegeben)                    | S 🔀 A.2.2 Sachl                    | kunde und Zuverlässigkeit der Vertriebsmitarbeiter  | 1       | Oktober 2022 | Oktober 2022 | 2           |
| N Pankie                                           | A.2.2 Sachl                        | kunde und Zuverlässigkoit der Vertriebemiterbeiter  | 2       | Oktober 2022 | Oktober 2020 | 2           |
| > Bankin                                           | A.3 Vertriebsbeauftragte           | è(r)                                                |         |              |              |             |
| Abkur Gliodorungsansicht                           | 😘 🔀 A.3 Vertrie                    | ebsbeauftragte(r)                                   | 1.1.4   | Oktober 2022 | Oktober 2022 | 2           |
|                                                    | 🖉 A.3 Vertrie                      | ebsbeauftragte(r) DOKUMENTENA                       | insicht | Oktober 2022 | Oktober 2020 | 2           |
| > Voi                                              | A.4 Product Governance             | e (Produktangebot                                   |         |              |              |             |
| > On                                               | 💲 💋 A.4.1 Produ                    | ct Governance (Proc                                 |         | Oktober 2022 | Oktober 2022 | 2           |
| Anlagen                                            | 💲 🔀 A.4.1 Produ                    | ct Governance (Produktangebot)                      | 2       | Oktober 2022 | Oktober 2022 | 2           |
| Kompendium                                         | 💲 🔀 A.4.1 Produ                    | ct Governance (Produktangebot)                      | 3       | Oktober 2022 | Oktober 2022 | 2           |
| Dokumontabechnitto                                 | S 🔀 A.4.1 Produ                    | ct Governance (Produktangebot)                      | 4       | Oktober 2022 | Oktober 2022 | 2           |
| SUndate                                            | 💲 🔀 A.4.1 Produ                    | ct Governance (Produktangebot)                      | 5       | Oktober 2022 | Oktober 2022 | 2           |
| > Individualisiert                                 | 😘 🔀 A.4.1 Produ                    | ct Governance (Produktangebot)                      | 6       | Oktober 2022 | Oktober 2022 | 2           |
| Alle                                               | 💲 🖾 A.4.1 Produ                    | ct Governance (Produktangebot)                      | 7       | Oktober 2022 | Oktober 2022 | 2           |
| ≥ Admin                                            | S 🔀 A.4.1 Produ                    | ct Governance (Produktangebot)                      | 8       | Oktober 2022 | Oktober 2022 | 2           |
| Maske                                              | S 🖾 A.4.1 Produ                    | ct Governance (Produktangebot)                      | 9       | Oktober 2022 | Oktober 2022 | 2           |
| Replizierkonflikte                                 | S 🛛 A.4.1 Produ                    | ct Governance (Produktangebot)                      | 10      | Oktober 2022 | Oktober 2022 | 2           |
|                                                    | 💲 💋 A.4.2 Produ                    | ct Governance (Produkterstellung)                   | 1       | Oktober 2022 | Oktober 2022 | 2           |
| ietzt für die <u>MOA-Update-News</u> registrieren! | S 2 A.4.2 Produ                    | ct Governance (Produkterstellung)                   | 2       | Oktober 2022 | Oktober 2022 | 2           |

Im linken Fenster der Oberfläche befindet sich die **Gliederung**, in der zwischen den Teilen, dem Archiv, Bankindividuellen Dokumenten und Anlagen der Organisationsanweisung navigiert werden kann.

Hierbei wird zwischen folgenden Anwenderansichten unterschieden:

- Leseransicht (freigegeben)
- Bearbeiteransicht (in Bearbeitung)

Je nach festgesetzter  $\rightarrow$  Rolle sieht der Nutzer entweder die eine, die andere oder beide Anwenderansichten:

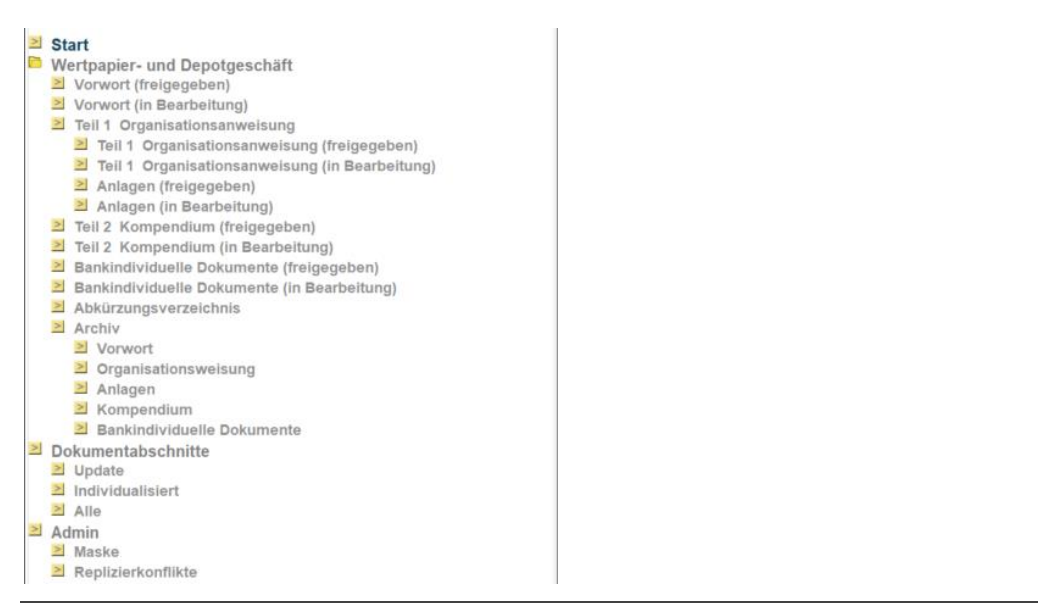

Hinweis: Gliederungspunkte ohne eine Klammerbezeichnung sind je nach Rolle zusätzlich sichtbar.

Für jeden Gliederungseintrag (links) existiert im rechten Fenster eine eigene **Dokumentenübersicht**, in der die tiefere Gliederung von Teil 1 Organisationsanweisung, Teil 2 Kompendium, Anlagen oder Bankindividuellen Dokumenten durch ausklappbare Kategorien dargestellt wird:

|                                                | 🚰 Geschäftspolitische Positionierung 🗞 Positionierung speichern 🗹 Dokumentenaktionen |    |
|------------------------------------------------|--------------------------------------------------------------------------------------|----|
| _ Wertpapier-                                  | │                                                                                    | AA |
| und Donotgoschöft                              | Teil 1 Organisationsanweisung                                                        |    |
| und Depotgeschart                              | 0 Allgemeine und geschäftspolitische Positionierung                                  |    |
| nach Musterorganisationsanweisung              | A Vertriebsplanung/Vertriebsmanagement/Bestellung Compliance                         |    |
| des DGRV                                       | A.1 Vertriebsplanung                                                                 |    |
|                                                | 💲 💋 A.1.1 Operative Wertpapierplanung                                                | 1  |
|                                                | 😳 🔀 A.1.1 Operative Wertpapierplanung                                                | 2  |
| DGnexolution                                   | 😳 📈 A.1.1 Operative Wertpapierplanung                                                | 3  |
|                                                | S Z A.1.2 Vertriebsvergütungen, Bonuszahlungen, Sachzuwendungen                      | 1  |
| Start                                          | S A.1.2 Vertriebsvergütungen, Bonuszahlungen, Sachzuwendungen                        | 2  |
| vertpapier- und Depotgeschaπ                   | A.1.3 Umsetzung von Vertriebsvorgaben                                                | 1  |
| Vorwort (in Bearbeitung)                       | S X A.1.3 Umsetzung von Vertriebsvorgaben                                            | 2  |
| Teil 1 Organisationsanweisung                  | A.1.4 Überwachung der Erfüllung von Vertriebsvorgaben                                | 1  |
| Teil 1 Organisationsanweisung (freigegeben)    | S X A.1.4 Überwachung der Erfüllung von Vertriebsvorgaben                            | 2  |
| Teil 1 Organisationsanweisung (in Bearbeitung) | A.2 Sachkunde und Zuverlässigkeit der Anlageberater/Vertriebsmitarbeiter             |    |
| Anlagen (freigegeben)                          | A.2.1 Sachkunde und Zuverlässigkeit der Anlageberater                                |    |

#### 1.2 Status-Symbole von Dokumenten

Dokumente können unterschiedliche Status annehmen. Diese sind in der Dokumentenübersicht neben der Dokumentnummer zu sehen:

| Teil 1 C | )rga | nisation  | sanweisung                                                               |     |
|----------|------|-----------|--------------------------------------------------------------------------|-----|
| ¥0 Allo  | jem  | eine und  | geschäftspolitische Positionierung                                       |     |
| > A Ver  | trie | bsplanur  | g/Vertriebsmanagement/Bestellung Compliance                              |     |
| > B Ver  | rtra | gliche Gr | undlagen, Grundsätze und Informationspflichten                           |     |
| -C Ab    | wich | klung Ma  | rkt                                                                      |     |
| + C.7    | Fit  | nanzport  | folioverwaltung                                                          |     |
| • C.8    | B Me | einInvest |                                                                          |     |
| -C.9     | Ve   | rmögenP   | lus                                                                      |     |
| 0        | 8    | C.9.1     | VermögenPlus: Allgemeine Anweisungen                                     | C.9 |
| 0        | 0    | C.9.2.1   | VermögenPlus: Beratung und Abschluss mittels Frage- und Abschlussstrecke | 1.  |
| 0        | 83   | C.9.2.2   | VermögenPlus: Genossenschaftliche Beratung und Abschluss über agree2     | 2   |
| 0        | ~    | C.9.3     | VermögenPlus: Mitarbeiterverwaltung, technischer und fachlicher Support  | C.9 |
| 0        | 0    | C.9.4     | VermögenPlus: Mitarbeiter: Sachkunde, Qualifikation, Schulung            | C.9 |

Es wird zwischen **"Änderungsstatus"** und **"Bearbeitungsstatus"** unterschieden. Der "Änderungsstatus" gibt an, ob im Vergleich zum vorangegangenen Update inhaltliche Änderungen vorliegen (s. a. <u>→ Inhaltliche Änderungen</u>). Der "Bearbeitungsstatus" gibt an, ob ein Dokument bspw. in Bearbeitung, Freigegeben etc. ist. Je nach "Bearbeitungsstatus" sind die Dokumente in den unterschiedlichen <u>→ Anwenderansichten</u> sichtbar/bearbeitbar (z. B sehen MOA-Leser in ihrer Leseransicht nur Dokumente mit dem Status "Freigabe erfolgt" [ $\checkmark$ ] bzw. "in Überarbeitung" [ $\checkmark$ ]).

|               |     | Symbol                    | Bedeutung                                                                                                    |
|---------------|-----|---------------------------|----------------------------------------------------------------------------------------------------|
| erungsstatus  | 0   | Pfeile                    | <ul> <li>aktualisiertes Dokument</li> <li>enthält mind. 1 Dokumentabschnitt mit inhaltlichen Änderungen gegenüber dem letzten<br/>Update</li> <li>wird das Symbol nicht angezeigt, enthält das Dokument keine inhaltlichen Änderungen</li> </ul>                                                                                                    |
| Ände          | NEU | NEU                       | neues Dokument<br>– Dokument gab es bisher nicht                                                                                                    |
|               | DG  | DG                        | <ul> <li>Originaldokument</li> <li>nicht editierbar</li> <li>nur in → Bearbeiteransicht sichtbar</li> </ul>                                                                                                    |
|               | ×   | graues Kreuz              | Dokument nicht relevant         -       für die aktuell gewählte Geschäftspolitische Positionierung nicht relevant         -       nicht editierbar         -       nur in <u>→ Bearbeiteransicht</u> sichtbar         -       Dokument in diesem Status kann über <u>→ Dokumentenaktionen</u> vom MOA-Bearbeiter wieder "in Bearbeitung" gesetzt werden |
| tatus         | 0   | gelber Stift              | <ul> <li>in Bearbeitung</li> <li>– editierbar</li> <li>– nur in <u>→ Bearbeiteransicht</u> sichtbar</li> </ul>                                                                                                    |
| searbeitungss | X   | gelbe<br>Sanduhr          | <ul> <li>auf Freigabe warten</li> <li>muss durch einen "MOA-Freigeber" freigegeben werden</li> <li>nur in <u>→ Bearbeiteransicht</u> sichtbar</li> </ul>                                                                                                    |
| ш             | ~   | grüner Haken              | <ul> <li>Freigabe erfolgt (freigegeben)</li> <li>nicht editierbar</li> <li>in <u>→ Bearbeiter- und Leseransicht</u> sichtbar</li> </ul>                                                                                                    |
|               | /   | grüner Stift              | <ul> <li>in Überarbeitung</li> <li>aktuell freigegebenes Dokument</li> <li>nicht editierbar</li> <li>wird zur Zeit überarbeitet, d. h. es existiert eine nächsthöhere Version des Dokuments<br/>mit dem Status "in Bearbeitung"</li> <li>in <u>→ Bearbeiter- und Leseransicht</u> sichtbar</li> </ul>                                                    |
|               | •   | roter Kreis<br>mit Strich | nicht aktuell – wurde archiviert                                                                                                    |

| Symbol | Bedeutung                                                                                                    |
|--------|----------------------------------------------------------------------------------------------------|
|        | <ul> <li>nicht editierbar</li> <li>ggf. existiert neuere Version</li> <li>kann nicht in Bearbeitungsstatus zurückgesetzt werden</li> <li>nur in <u>→ Bearbeiteransicht</u> sichtbar</li> </ul> |

#### 1.3 Update- und Stand-Angaben

In der Spalte **Update** wird angegeben, mit welchem MOA-Update das Dokument ausgeliefert wurde (Monat + Jahr). In der Spalte **Stand** wird angegeben, wann das Dokument zuletzt überarbeitet wurde (redaktionell durch die Einspielung des Updates, erkennbar am Aktualisierungsicon (  $\bigcirc$  ) bzw. bankindividuell durch den MOA-Bearbeiter):

|                                         | 0 N                                                                                                    | r. 🗘                                                                                          | Dokument                                                                                                    | AA                                  | Update 🗘                                                                                 | Stand 🗘                                                                                                    |
|-----------------------------------------|----------------------------------------------------------------------------------------------------|-----------------------------------------------------------------------------------------------|----------------------------------------------------------------------------------------------------|-------------------------------------|------------------------------------------------------------------------------------------|----------------------------------------------------------------------------------------------------|
| <                                       | G DG A                                                                                                    | .1.4                                                                                          | Überwachung der Erfüllung von Vertriebsvorgaben                                                                                                    | 1                                   | Oktober 2022                                                                             | Oktober 2022                                                                                                    |
| 1                                       | G DG A                                                                                                    | .1.4                                                                                          | Überwachung der Erfüllung von Vertriebsvorgaben                                                                                                    | 2                                   | Oktober 2022                                                                             | Oktober 2022                                                                                                    |
| × /                                     | .2 Sachku                                                                                                    | unde un                                                                                       | d Zuverlässigkeit der Anlageberater/Vertriebsmitarbeiter                                                                                                    |                                     |                                                                                          |                                                                                                    |
| 1                                       | A Do A                                                                                                    | .2.1                                                                                          | Sachkunde und Zuverlässigkeit der Anlageberater                                                                                                    |                                     | Oktober 2022                                                                             | Oktobor 2022                                                                                                    |
| 1                                       | G 🖸 A                                                                                                    | .2.2                                                                                          | Sachkunde und Zuverlässigkeit der Vertriebsmitarbeiter                                                                                                    | 1                                   | Oktober 2022                                                                             | Oktober 2022                                                                                                    |
|                                         |                                                                                                    | .2.2                                                                                          | Sachkunde und Zuverlässigkeit der Vertriebsmitarbeiter                                                                                                    | 2                                   | Oktober 2022                                                                             | Oktober 2020                                                                                                    |
| <b>▼</b> /                              | .3 Vertrie                                                                                                    | bsbeauf                                                                                       | tragte(r)                                                                                                    |                                     |                                                                                          |                                                                                                    |
| 1                                       |                                                                                                    | .3                                                                                            | Dokument wurde reda                                                                                                    | aktione                             | <u>  </u>                                                                                | Oktober 2022                                                                                                    |
|                                         | LG A                                                                                                    |                                                                                               |                                                                                                    |                                     |                                                                                          | Oktober 2020                                                                                                    |
|                                         | A.4 Produc                                                                                                    | A 1                                                                                           | überarbeitet                                                                                                    |                                     |                                                                                          | Oktober 2022                                                                                                    |
|                                         |                                                                                                    | 4.1                                                                                           | Product Lowernance (Produktangenor)                                                                                                    |                                     |                                                                                          | Oktober 2022                                                                                                    |
|                                         |                                                                                                    |                                                                                               | riodaer obverhance (riodaktangebot)                                                                                                    | 2                                   | ORIODOL 2022                                                                             | 01100012022                                                                                                    |
|                                         |                                                                                                    |                                                                                               |                                                                                                    |                                     |                                                                                          |                                                                                                    |
|                                         | <u>ି</u>   N                                                                                                    | r. 🔾 🔰                                                                                        | Dokument                                                                                                    | AA                                  | Update 🗘                                                                                 | Stand 🗘                                                                                                    |
|                                         | N 0<br>A 🖸 3                                                                                                    | r. ≎<br>.1.4                                                                                  | Dokument<br>Überwachung der Erfüllung von Vertriebsvorgaben                                                                                                    | <b>AA</b>                           | Update $\Diamond$<br>Oktober 2022                                                        | Stand $\Diamond$<br>Oktober 2022                                                                                                    |
|                                         | 0 0<br>0 05 A<br>0 05 A                                                                                                    | r. ≎<br>.1.4<br>.1.4                                                                          | Dokument<br>Überwachung der Erfüllung von Vertriebsvorgaben<br>Überwachung der Erfüllung von Vertriebsvorgaben                                                                                                    | 1<br>2                              | Update $\Diamond$<br>Oktober 2022<br>Oktober 2022                                        | Stand<br>Oktober 2022<br>Oktober 2022                                                                                                   |
|                                         | ¢ N<br>G ⊡G A<br>G ⊡G A<br>A.2 Sachku                                                                                                    | r. ≎<br>.1.4<br>.1.4<br>unde un                                                               | Dokument<br>Überwachung der Erfüllung von Vertriebsvorgaben<br>Überwachung der Erfüllung von Vertriebsvorgaben<br>d Zuverlässigkeit der Anlageberater/Vertriebsmitarbeiter                                                                                                    | 1<br>2                              | Update $\Diamond$<br>Oktober 2022<br>Oktober 2022                                        | Stand ≎<br>Oktober 2022<br>Oktober 2022                                                                                                 |
|                                         | N<br>C DG A<br>C DG A<br>A.2 Sachku<br>C DG A                                                                                                    | r. ≎<br>.1.4<br>.1.4<br>unde un<br>.2.1                                                       | Dokument<br>Überwachung der Erfüllung von Vertriebsvorgaben<br>Überwachung der Erfüllung von Vertriebsvorgaben<br>d Zuverlässigkeit der Anlageberater/Vertriebsmitarbeiter<br>Sachkunde und Zuverlässigkeit der Anlageberater                                                                                                    | 1<br>2                              | Update ≎<br>Oktober 2022<br>Oktober 2022<br>Oktober 2022                                 | Stand ≎<br>Oktober 2022<br>Oktober 2022<br>Oktober 2022                                                                                 |
|                                         | ♦ N C DG A C DG A C DG A (1,2) Sachki C DG A C DG A                                                                                                    | r. ≎<br>.1.4<br>.1.4<br>unde un<br>.2.1<br>.2.2                                               | Dokument<br>Überwachung der Erfüllung von Vertriebsvorgaben<br>Überwachung der Erfüllung von Vertriebsvorgaben<br>d Zuverlässigkeit der Anlageberater/Vertriebsmitarbeiter<br>Sachkunde und Zuverlässigkeit der Anlageberater<br>Sachkunde und Zuverlässigkeit der Vertriebsmitarbeiter                                                                                                    | 1<br>2<br>1                         | Update ≎<br>Oktober 2022<br>Oktober 2022<br>Oktober 2022<br>Oktober 2022                 | Stand<br>Oktober 2022<br>Oktober 2022<br>Oktober 2022<br>Oktober 2022                                                                   |
|                                         | ♦ N C DC A C DC A A.2 Sachku C DC A C DC A C DC A DC A                                                                                                    | r. ≎<br>.1.4<br>.1.4<br>                                                                      | Dokument<br>Überwachung der Erfüllung von Vertriebsvorgaben<br>Überwachung der Erfüllung von Vertriebsvorgaben<br>d Zuverlässigkeit der Anlageberater/Vertriebsmitarbeiter<br>Sachkunde und Zuverlässigkeit der Anlageberater<br>Sachkunde und Zuverlässigkeit der Vertriebsmitarbeiter<br>Sachkunde und Zuverlässigkeit der Vertriebsmitarbeiter                                                                                                    | 1<br>2<br>1<br>2                    | Update ≎<br>Oktober 2022<br>Oktober 2022<br>Oktober 2022<br>Oktober 2022<br>Oktober 2022 | Stand ≎<br>Oktober 2022<br>Oktober 2022<br>Oktober 2022<br>Oktober 2022<br>Oktober 2020                                                 |
|                                         | Image: Constraint of the second second se | r. ≎<br>.1.4<br>.1.4<br>unde un<br>.2.1<br>.2.2<br>.2.2<br>bsbeauf                            | Dokument<br>Überwachung der Erfüllung von Vertriebsvorgaben<br>Überwachung der Erfüllung von Vertriebsvorgaben<br>d Zuverlässigkeit der Anlageberater/Vertriebsmitarbeiter<br>Sachkunde und Zuverlässigkeit der Anlageberater<br>Sachkunde und Zuverlässigkeit der Vertriebsmitarbeiter<br>Sachkunde und Zuverlässigkeit der Vertriebsmitarbeiter<br>tragte(r)                                                                                                    | 1<br>2<br>1<br>2                    | Update ≎<br>Oktober 2022<br>Oktober 2022<br>Oktober 2022<br>Oktober 2022<br>Oktober 2022 | Stand ≎<br>Oktober 2022<br>Oktober 2022<br>Oktober 2022<br>Oktober 2022<br>Oktober 2020                                                 |
|                                         | Image: Constraint of the second second se | r. ≎<br>.1.4<br>.1.4<br>                                                                      | Dokument<br>Überwachung der Erfüllung von Vertriebsvorgaben<br>Überwachung der Erfüllung von Vertriebsvorgaben<br>d Zuverlässigkeit der Anlageberater/Vertriebsmitarbeiter<br>Sachkunde und Zuverlässigkeit der Anlageberater<br>Sachkunde und Zuverlässigkeit der Vertriebsmitarbeiter<br>Sachkunde und Zuverlässigkeit der Vertriebsmitarbeiter<br>Sachkunde und Zuverlässigkeit der Vertriebsmitarbeiter<br>Vertriebsmitarbeiter<br>Deckumpenent wurden pricht redecktion                     | 1<br>2<br>1<br>2                    | Update ≎<br>Oktober 2022<br>Oktober 2022<br>Oktober 2022<br>Oktober 2022<br>Oktober 2022 | Stand ≎<br>Oktober 2022<br>Oktober 2022<br>Oktober 2022<br>Oktober 2022<br>Oktober 2020<br>Oktober 2022                                 |
|                                         | Image: Constraint of the second second se | r. ≎<br>.1.4<br>.1.4<br>                                                                      | Dokument<br>Überwachung der Erfüllung von Vertriebsvorgaben<br>Überwachung der Erfüllung von Vertriebsvorgaben<br>d Zuverlässigkeit der Anlageberater/Vertriebsmitarbeiter<br>Sachkunde und Zuverlässigkeit der Anlageberater<br>Sachkunde und Zuverlässigkeit der Vertriebsmitarbeiter<br>Sachkunde und Zuverlässigkeit der Vertriebsmitarbeiter<br>tragte(r)<br>Ver<br>Dokument wurde nicht redaktio                                                                                           | 1<br>2<br>1<br>2<br><b>nell bea</b> | Update ≎<br>Oktober 2022<br>Oktober 2022<br>Oktober 2022<br>Oktober 2022<br>Oktober 2022 | Stand ≎<br>Oktober 2022<br>Oktober 2022<br>Oktober 2022<br>Oktober 2022<br>Oktober 2020<br>Oktober 2022<br>Oktober 2020                 |
|                                         | Image: Constraint of the second second se | r. ◊<br>.1.4<br>.1.4<br>unde un<br>.2.1<br>.2.2<br>.2.2<br>bsbeauf<br>.3<br>.3<br>ct Gover    | Dokument<br>Überwachung der Erfüllung von Vertriebsvorgaben<br>Überwachung der Erfüllung von Vertriebsvorgaben<br>d Zuverlässigkeit der Anlageberater/Vertriebsmitarbeiter<br>Sachkunde und Zuverlässigkeit der Anlageberater<br>Sachkunde und Zuverlässigkeit der Vertriebsmitarbeiter<br>Sachkunde und Zuverlässigkeit der Vertriebsmitarbeiter<br>Sachkunde und Zuverlässigkeit der Vertriebsmitarbeiter<br>tragte(r)<br>Ver<br>Dokument wurde nicht redaktion<br>na gof, bankindividuell and | 1<br>2<br>nell bea                  | Update ≎<br>Oktober 2022<br>Oktober 2022<br>Oktober 2022<br>Oktober 2022<br>Oktober 2022 | Stand ≎<br>Oktober 2022<br>Oktober 2022<br>Oktober 2022<br>Oktober 2022<br>Oktober 2020<br>Oktober 2022<br>Oktober 2022                 |
| 4 ~ A ~ A ~ A ~ A ~ A ~ A ~ A ~ A ~ A ~ | Image: Constraint of the second state of the second state of the second sta               | r. ◊<br>.1.4<br>.1.4<br>.2.1<br>.2.2<br>.2.2<br>bsbeauf<br>.3<br>.3<br>.3<br>ct Gover<br>.4.1 | Dokument<br>Überwachung der Erfüllung von Vertriebsvorgaben<br>Überwachung der Erfüllung von Vertriebsvorgaben<br>d Zuverlässigkeit der Anlageberater/Vertriebsmitarbeiter<br>Sachkunde und Zuverlässigkeit der Anlageberater<br>Sachkunde und Zuverlässigkeit der Vertriebsmitarbeiter<br>Sachkunde und Zuverlässigkeit der Vertriebsmitarbeiter<br>Sachkunde und Zuverlässigkeit der Vertriebsmitarbeiter<br>tragte(r)<br>Ver<br>Dokument wurde nicht redaktion<br>na<br>Br                    | 1<br>2<br>nell bea<br>gepasst       | Update ≎<br>Oktober 2022<br>Oktober 2022<br>Oktober 2022<br>Oktober 2022<br>Oktober 2022 | Stand ≎<br>Oktober 2022<br>Oktober 2022<br>Oktober 2022<br>Oktober 2022<br>Oktober 2020<br>Oktober 2022<br>Oktober 2020<br>Oktober 2022 |

#### 1.4 Dokumentenaktionen

In der  $\rightarrow$  <u>Bearbeiteransicht</u> von "Teil 1 Organisationsanweisung" wird (je nach  $\rightarrow$  <u>Rolle</u>) eine Schaltfläche angezeigt, in der verschiedene Dokumentenaktionen aufrufbar sind:

| Geschäftspoli | tische Po | sitionierung 🐁 Positionierung speichern 📝 Dokumente | naktionen |
|---------------|-----------|-----------------------------------------------------|-----------|
| 0             | Nr. 🔾     | Dokument                                            | AA        |
| ▼A Vertri     | ebsplar   | ung/Vertriebsmanagement/Bestellung Compliance       |           |
| - A.1 V       | ertriebs  | planung                                             |           |
| ×             | A.1.1     | Operative Wertpapierplanung                         | A.1.1.1   |
| <b>U</b>      | A.1.1     | Operative Wertpapierplanung                         | A.1.1.2   |
| ×             | A.1.1     | Operative Wertpapierplanung                         | A.1.1.3   |

Die Dokumentenaktionen dienen dazu, den Status eines (oder mehrerer) Dokumente zu ändern. In Abhängigkeit von der Rolle können folgende Dokumentenaktionen angezeigt werden:

| Dokumentenaktion              | Auswirkungen                                                                                                    | Aktion<br>ausführbar<br>durch… | Einschränkung/Bedingungen                                          |
|-------------------------------|----------------------------------------------------------------------------------------------------|--------------------------------|--------------------------------------------------------------------|
| mark. Dokumente<br>bearbeiten | Dokument wird in den Status "in<br>Bearbeitung" ( 💋 ) gesetzt.                                                                                                  | "MOA-<br>Bearbeiter"           | Aktion <b>nicht</b> anwendbar auf<br>Dokumente mit dem Status      |
|                               | Wenn das markierte Dokument den<br>Status "Original" hat, wird <b>vor</b> der<br>Änderung des Status die Original-<br>Version 1 archiviert und eine <u>neue</u> |                                | <ul> <li>"Freigabe erfolgt"</li> <li>"in Überarbeitung"</li> </ul> |

| Dokumentenaktion                                    | Auswirkungen                                                                                                    | Aktion<br>ausführbar<br>durch… | Einschränkung/Bedingungen                                                                                                    |
|-----------------------------------------------------|----------------------------------------------------------------------------------------------------|--------------------------------|----------------------------------------------------------------------------------------------------|
|                                                     | <u>Version 2</u> erstellt, die den Status "in<br>Bearbeitung" besitzt.                                                                                                    |                                | Hinweis: Um "nicht relevante"<br>Dokumente wieder "in<br>Bearbeitung" setzen zu können,<br>müssen diese aus dem <u>→ Archiv</u><br>geholt werden. |
| mark. Dokumente<br>nicht relevant                   | Dokument wird in den Status "nicht<br>relevant" ( 🔀 ) gesetzt.                                                                                                    | "MOA-<br>Bearbeiter"           | Aktion <b>nur</b> anwendbar auf<br>Dokumente mit dem Status<br>– "in Bearbeitung"                                                                 |
| mark. Dokumente<br><b>zur Freigabe</b><br>vormerken | Dokument wird in den Status "auf<br>Freigabe warten" ( <mark>X</mark> ) gesetzt.<br>Es ist <u>optional</u> , einen "MOA-Freigeber"<br>darüber zu benachrichtigen.                                                                                                    | "MOA-<br>Bearbeiter"           | Aktion <b>nur</b> anwendbar auf<br>Dokumente mit dem Status<br>– "in Bearbeitung"                                                                 |
| mark. Dokumente<br>freigeben                        | Dokument wird in den Status "Freigabe<br>erfolgt" ( 🗹 ) gesetzt.<br>Es ist <u>optional</u> , alle "MOA-Leser"<br>darüber zu benachrichtigen.                                                                                                    | "MOA-<br>Freigeber"            | Aktion <b>nur</b> anwendbar auf<br>Dokumente mit dem Status<br>– "auf Freigabe warten"                                                            |
| Freigabe bei mark.<br>Dokumenten<br>aufheben        | Dokument wird wieder in den Status "in<br>Bearbeitung" ( 💋 ) gesetzt.                                                                                                    | "MOA-<br>Freigeber"            | Aktion <b>nur</b> anwendbar auf<br>Dokumente mit dem Status<br>– "Freigabe erfolgt"                                                               |
| mark. Dokumente<br><b>archivieren</b>               | Dokument wird in den Status "nicht<br>aktuell" ( 🗢 ) gesetzt und in das Archiv<br>verschoben.                                                                                                    | "MOA-<br>Bearbeiter"           | Aktion <b>nicht</b> anwendbar auf<br>Dokumente mit dem Status<br>– "Originaldokument"                                                             |
| mark. Dokumente<br>wieder bearbeiten                | Dokument wird in den Status "in<br>Bearbeitung" ( 💋 ) gesetzt und aus dem<br>Archiv genommen.                                                                                                    | "MOA-<br>Bearbeiter"           | <b>Aktion</b> ist <b>im Archiv</b> vorhanden;<br>Aktion nur auf die jeweils<br>aktuellste Version eines<br>Dokuments anwendbar.                   |
| mark. Dokumente<br>überarbeiten                     | Das Dokument wird in den Status "in<br>Überarbeitung" ( ☑) gesetzt.<br>Zeitgleich wird eine neue Dokument-<br>Version erzeugt, die den Status "in<br>Bearbeitung" erhält. In dieser können<br>Überarbeitungen vorgenommen werden.<br>Sobald die neue Version den Status<br>"freigegeben" erhält, wird die alte<br>Version (bisher Status "in<br>Überarbeitung") automatisch archiviert<br>(und erhält den entsprechenden "nicht<br>aktuell"-Status). | "MOA-<br>Bearbeiter"           | Aktion nur anwendbar auf<br>Dokumente mit dem Status<br>– "Freigabe erfolgt"                                                                      |

#### 1.5 Dokument

#### 1.5.1 Dokument öffnen

**Notes-Dokumente** können via Doppelklick auf das entsprechende Dokument in der Dokumentenübersicht **geöffnet** werden:

| <ul> <li>A Vertriebsplanung/Vertriebsmanagement/Bestellung Compliance</li> <li>A 1 Vertriebsplanung</li> </ul> |   |
|----------------------------------------------------------------------------------------------------|---|
| A.1.1 Operative Wertpapierplanung                                                                              | 1 |
| A.1.1 Apperative Wertpapierplanung                                                                             | 2 |
| A.1.1 Operative Wertpapierplanung                                                                              | 3 |
| A.1.2 Vertriebsvergütungen, Bonuszahlungen, Sachzuwendungen                                                    | 1 |
| S 🖾 A.1.2 Vertriebsvergütungen, Bonuszahlungen, Sachzuwendungen                                                | 2 |

Hinweis: Die Dokumente öffnen sich in einem separaten Reiter.

#### 1.5.2 Schaltflächen im Dokument

In einem Dokument können je nach  $\rightarrow$  Rolle und  $\rightarrow$  Dokumentstatus folgende Menü-Schaltflächen angezeigt werden:

| Schaltfläche                  | Funktion                                                                                                    |
|-------------------------------|----------------------------------------------------------------------------------------------------|
| 🔀 Schließen                   | Schließt das Dokument.                                                                                                    |
| Bearbeitungsstand archivieren | Erzeugt <u>→ Versionsdokument</u> .                                                                                                    |
| Dokumentaktionen              | Den Status des Dokuments verändern.<br>Der Button entspricht dem <u>→ "Dokumentenaktionen"-Button</u> in der<br>→ Dokumentenansicht.                                                                                                    |
| Dokumenthistorie              | <ul> <li>Anzeige aller vergangenen Speichervorgänge des Dokuments.</li> <li>Je Speichervorgang werden angezeigt: <ul> <li>Datum/Uhrzeit des Speichervorgangs,</li> <li>Name des Benutzers,</li> <li>Dokumentstatus.</li> </ul> </li> </ul> |
| Weiterleiten                  | Dokument als Notes-Mail weiterleiten.                                                                                                    |
| Vergleich mit Original        | Freigegebenes Dokument mit dem Originaltext (Musterinhalt)<br>vergleichen (s. a. <u>→ Freigegebene Dokumente prüfen</u> ).                                                                                                    |
| 1 Aktuelle Version aufrufen   | Öffnet die aktuelle (= neueste Version) des Dokuments.<br><b>Hinweis:</b> Nur in archivierten Dokumenten verfügbar.                                                                                                    |

#### 1.5.3 Aufbau

Ein Dokument besteht aus mindestens einem Dokumentabschnitt:

| ✓ ○ ● <ol> <li>Position</li> <li>Die Bank hat ihr<br/>eingestuft.</li> <li>Die Bank erbrin.</li> </ol>        | <b>ilerung</b><br>re Kunden im Rah<br>at die Anlagebera                                                                | men der Kundenkategorisieru<br>tung grundsätzlich nicht in F                                                                                                    | ng auch als Privatikunden I. S. v. § 67 Abs. 3 WpHG |
|----------------------------------------------------------------------------------------------------|----------------------------------------------------------------------------------------------------|----------------------------------------------------------------------------------------------------|-----------------------------------------------------|
| Die zur-Verfügu<br>(auch) während<br>der empfohlene<br>Es ist sicherzus<br>Im Hinblick-auf-<br>Produktkombina | ng-zu-stellende-E<br>einer im Rahmen<br>n Produkte komm<br>tellen, dass Doku<br>Querverkäufe unt<br>ttionen, Vorschalt | cante-Kosteninformation (in<br>der Anlageberatung (unabh<br>t)<br>zur Verfügung zu steller<br>mentations- und Aufzeichnur<br>er-Einbindung-von-Fondsprot<br>konten-oder-Strukturplänen) e | Dokumentabschnitt 1                                 |
| 2 Rechtsr                                                                                                    | wellen                                                                                                    |                                                                                                    |                                                     |
| WpHG                                                                                                    | DelVO<br>2017/565                                                                                                    |                                                                                                    | Dokumentabschnitt 2                                 |
| § 2 Abs. 8<br>Satz 1 Nr. 10<br>§ 67 Abs. 3<br>§ 64 WpHG                                                       | Art. 54<br>Art. 55                                                                                                    |                                                                                                    |                                                     |

Anwender mit der Rolle  $\rightarrow$  MOA-Bearbeiter können Dokumentabschnitte **bearbeiten**. **Voraussetzung** ist, dass das Dokument den Status "in Bearbeitung" ( $\bigcirc$ ) hat.

Über einem Dokumentabschnitt können folgende Icons angezeigt werden:

|                            | Symbol                                                                                                    | Bedeutung                                                                                                    |  |  |  |
|----------------------------|----------------------------------------------------------------------------------------------------|----------------------------------------------------------------------------------------------------|--|--|--|
| 0                          | Stift                                                                                                    | Dokument bearbeiten                                                                                                    |  |  |  |
|                            |                                                                                                    | Button für MOA-Bearbeiter immer sichtbar.                                                                                                    |  |  |  |
| S                          | Pfeile                                                                                                    | aktualisierter Dokumentabschnitt                                                                                                    |  |  |  |
|                            |                                                                                                    | Dokumentabschnitt mit inhaltlichen Änderungen gegenüber dem letzten Update.                                                                                                    |  |  |  |
|                            |                                                                                                    | Wird das Symbol nicht angezeigt, enthält der Dokumentabschnitt keine inhaltlichen                                                                                                    |  |  |  |
|                            |                                                                                                    | Änderungen.                                                                                                    |  |  |  |
| <u>ې</u>                   | Zahnrad                                                                                                    | Dokument individualisiert                                                                                                    |  |  |  |
|                            |                                                                                                    | Von diesem Dokumentabschnitt wurde der <u><math>\rightarrow</math> Inhalt angepasst</u> (individualisiert).                                                                                         |  |  |  |
| Beis                       | piel                                                                                                    |                                                                                                    |  |  |  |
|                            | Positioni                                                                                                    |                                                                                                    |  |  |  |
| Die Ba                     | ank hat ihre                                                                                                    | KTUAIISIEIT +<br>dividualisiert - <sup>ng auch als Privatkunden I. S. v. § 67 Abs. 3 WpHG</sup>                                                                                                    |  |  |  |
| Die Ba                     | nun.<br>Ink erbringt                                                                                                    | m der telefonischen Beratung.                                                                                                    |  |  |  |
| Die zu<br>(auch)           | r Verfügung zu steller<br>während einer im Ra                                                                                                    | <del>ide</del> Ex-ante-Kosteninformation <del>(im Rahmen einer Ordererteilung) i</del> st dem Kunden immer-<br>Immen der Anlageberatung (unabhängig davon, ob es im Anschluss zu einem Kauf/Verkauf |  |  |  |
| der en                     | npfohlenen Produkte                                                                                                    | kommt) <sup>[2]</sup> zur Verfügung zu stellen. <sup>[2]</sup>                                                                                                    |  |  |  |
| Es ist                     | sicherzustellen, dass                                                                                                    | Dokumentations- und Aufzeichnungspflichten <sup>3</sup> für jeden Fall erfüllt werden.                                                                                                    |  |  |  |
| Im Hin<br>Produl<br>Hinwei | Im Hinblick auf-Querverkäufe unter Einbindung von Fondsprodukten der Union Investment (z. 8<br>Produktkombinationen "Vorschaltkonten oder Strukturplänen) stellt die Union Investment-über UnionOnline-<br>Hinweisblätter-zur Verfügung- |                                                                                                    |  |  |  |
| <b>2</b> .                 | Rechts                                                                                                    | aktualisiert                                                                                                    |  |  |  |
| V                          | /pHG DelVC<br>2017/50                                                                                                    | 35                                                                                                    |  |  |  |

Wichtig: Um Dokumentabschnitte zu bearbeiten, diese immer über das Dokument aufrufen. So ist eindeutig, in welchem Kontext der Abschnitt steht, s. a. → Organisationsanweisung bearbeiten. Fußnoten sind ebenfalls Dokumentabschnitte.

#### 1.5.4 Dokumentlinks

In den Dokumenten befinden sich Verweise in Form von Links (Hotspot-Ressourcenlink), mit denen z. B. aus Teil 1 der Organisationsanweisung direkt an die genannte Stelle des Kompendiums gesprungen werden kann:

| Zuständig | Kurzbezeichnung                                                           | Anweisung                                                                                                    | Verknüpfung<br>zum<br>Kompendium/<br>Anlagen | Systembeschrei-<br>bung<br>Formulare |
|-----------|---------------------------------------------------------------------------|----------------------------------------------------------------------------------------------------|----------------------------------------------|--------------------------------------|
| Vorstand  | Vertriebs-<br>vergütungen,<br>Bonuszahlungen<br>oder Sach-<br>zuwendungen | Beschlussfassung, dass<br>Vertriebsvergütungen bzw.<br>Bonuszahlungen oder<br>Sachzuwendungen für<br>Wertpapierdienst- oder |                                              |                                      |

**Hinweis:** Wenn Links nach dem Update nicht funktionieren, müssen diese manuell korrigiert werden, s. a: <u>FAQ –</u> <u>Linkfehler: Dokumentlink funktioniert nicht mehr</u>.

#### 1.5.5 Bearbeitungsvermerk

#### 1.5.5.1 Bearbeitungsvermerk im Dokument

Steht am Ende eines jeden Dokuments:

| Bearbeitungsvermer | k:                                              |                                     |      |
|--------------------|-------------------------------------------------|-------------------------------------|------|
| Stand:             | Billio Bill                                     |                                     |      |
| erstellt durch:    | Freigabe-Notes-Dom                              | ino/ <b>10 mig 11 mib an</b> am 💷 🗖 | A100 |
| Bearbeiter:        | Contraction in the Product of Annual Statements |                                     | Û    |
| Status:            | in Bearbeitung                                  |                                     |      |
| Dokument-Version:  | 2                                               |                                     |      |
| Speicherdatum:     | 8 (N 8.00                                       | Archiviert am:                      |      |
| gültig von:        | And the Real Property lies and                  | gültig bis:                         |      |

| Bearbeitungsvermerk | Erläuterung                                                                                                    | Feld editierbar |
|---------------------|----------------------------------------------------------------------------------------------------|-----------------|
| Stand               | <ul> <li>redaktioneller Stand, an dem die letzte Bearbeitung<br/>vorgenommen wurde</li> </ul>                                                                                                    | Nein            |
| erstellt durch      | <ul> <li>Angabe, wer das Dokument erstellt hat und wann es erstellt<br/>wurde</li> <li>von DG Nexolution erstellte Dokumente sind mit der Freigabe-ID<br/>DG VERLAG signiert</li> <li>Feld wird automatisch ausgefüllt</li> </ul>                                                                        | Nein            |
| Bearbeiter          | <ul> <li>Feld enthält die <b>Dokumenthistorie</b> mit allen Zeiten und Namen der "MOA-Bearbeiter", die das Dokument abgespeichert haben</li> <li>Liste der "MOA-Bearbeiter" ist auch über die<br/>→ <u>Schaltfläche "Dokumenthistorie"</u> abrufbar</li> <li>Feld wird automatisch ausgefüllt</li> </ul> | Nein            |
| Status              | <ul> <li><u>→ Bearbeitungsstatus</u> des Dokuments</li> <li>Feld wird automatisch ausgefüllt</li> </ul>                                                                                                    | Nein            |
| Dokument-Version    | <ul> <li>Versionsnummer des Dokuments</li> <li>Feld wird automatisch berechnet</li> </ul>                                                                                                    | Nein            |

| Bearbeitungsvermerk | Erläuterung                                                                                                    | Feld editierbar |
|---------------------|----------------------------------------------------------------------------------------------------|-----------------|
| Speicherdatum       | <ul><li>letztes Speicherdatum</li><li>Feld wird automatisch berechnet</li></ul>                                   | Nein            |
| Archiviert am       | <ul> <li>Datum, an dem das Dokument archiviert wurde</li> <li>Feld wird automatisch berechnet</li> </ul>          | Nein            |
| gültig von          | <ul> <li>Datum, an dem das Dokument zuletzt freigegeben wurde</li> <li>Feld wird automatisch berechnet</li> </ul> | Nein            |
| gültig bis          | <ul> <li>Datum, an dem die Freigabe zuletzt aufgehoben wurde</li> <li>Feld wird automatisch berechnet</li> </ul>  | Nein            |

#### 1.5.5.2 Bearbeitungsvermerk im Dokumentabschnitt

Im  $\rightarrow$  "Inhalt anpassen"-Modus eines **Dokumentabschnitts** wird unter dem Texteingabefeld der entsprechende Bearbeitungsvermerk für diesen Abschnitt angezeigt:

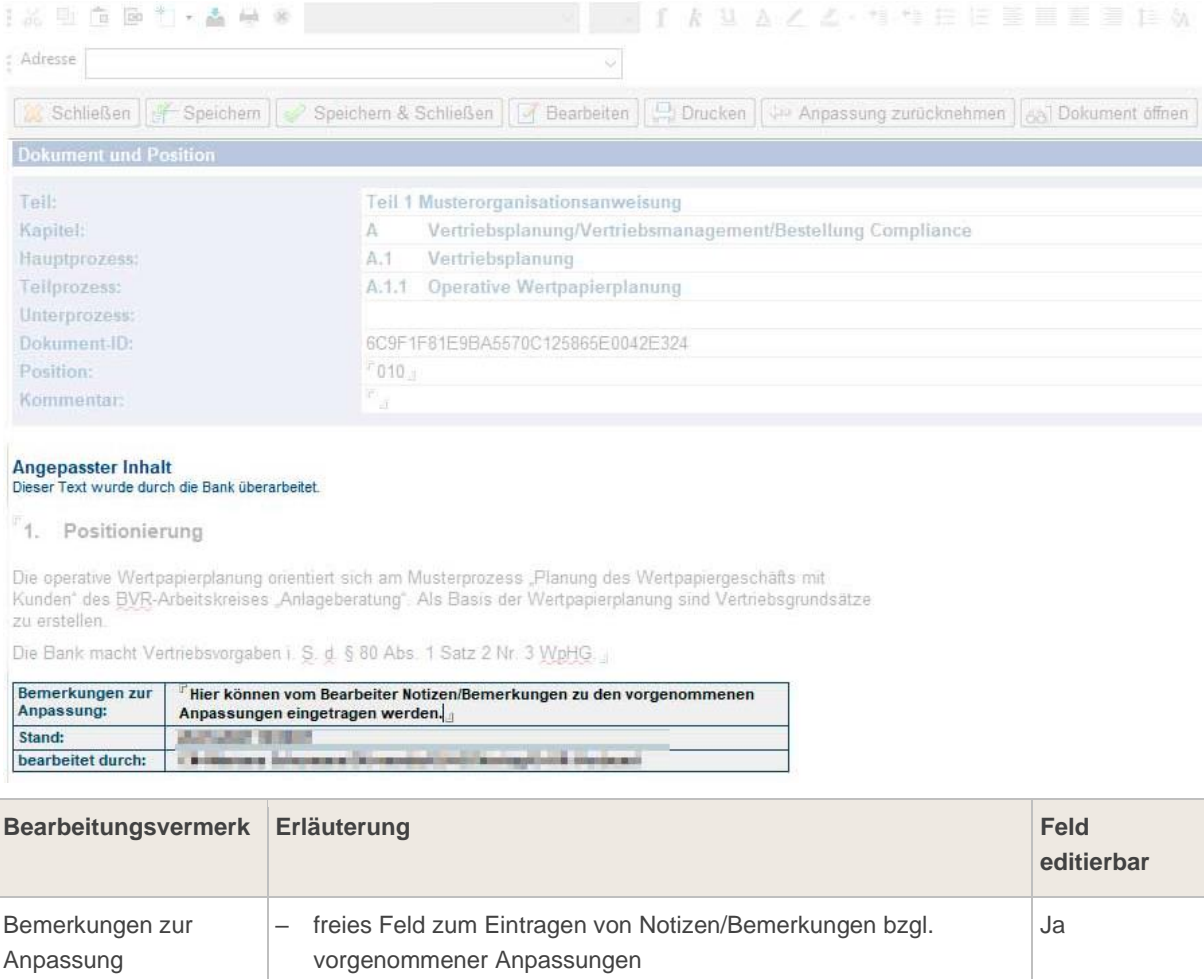

| Anpassung        |   | vorgenommener Anpassungen                                                                                                    |      |
|------------------|---|----------------------------------------------------------------------------------------------------|------|
| Stand            | _ | redaktioneller Stand, an dem die Bearbeitung vorgenommen wurde (wird automatisch ausgefüllt)                                   | Nein |
| bearbeitet durch | _ | Feld enthält die <b>Dokumenthistorie</b> mit allen Zeiten und Namen der "MOA-Bearbeiter", die das Dokument abgespeichert haben | Nein |

| Bearbeitungsvermerk | Erläuterung                                                                                                    | Feld<br>editierbar |
|---------------------|----------------------------------------------------------------------------------------------------|--------------------|
|                     | <ul> <li>(wird automatisch ausgefüllt)</li> <li>Liste der "MOA-Bearbeiter" ist auch über die</li> <li>→ Schaltfläche "Dokumenthistorie" abrufbar</li> </ul> |                    |

## 2. Festlegung der Geschäftspolitischen Positionierung

**Wichtig:** Eine umfassende Übersicht zur Anwendung und zur Erstellung der Organisationsanweisung sowie zu weiteren, hilfreichen Funktionen finden Sie im online zur Verfügung gestellten <u>
Video-Tutorial</u>.

**Wichtig:** Die Datenbank enthält die neu ausgelieferten Original-Dokumente (Update-Datum: Oktober [Jahr]):

|                                             | 🚰 Geschäftspolitische Positionierung 🔌 Positionierung speichern 🛛 🗹 Dokumentenaktionen |    |            |            |             |
|---------------------------------------------|----------------------------------------------------------------------------------------|----|------------|------------|-------------|
| Wertpapier-                                 | ♦ Nr. ♦ Dokument                                                                       | AA | Update 🛇   | Stand 0    | Dok-Version |
| and Demoter and Mft                         | Teil 1 Musterorganisationsanweisung                                                    |    |            |            |             |
| und Depotgeschaft                           | 0 Allgemeine und geschäftspolitische Positionierung                                    |    |            |            |             |
| nach Musterorganisationsanweisung           | 0 Allgemeine und geschäftspolitische Positionierung                                    |    |            |            |             |
| des DGRV                                    | O Allgemeine und geschäftspolitische Positionierung                                    |    | Oktober 20 | Oktober 20 | 1           |
|                                             | A Vertriebsplanung/Vertriebsmanagement/Bestellung Compliance                           |    |            |            |             |
|                                             | ▼A.1 Vertriebsplanung                                                                  |    |            |            |             |
| DGnexolution                                | A.1.1 Operative Wertpapierplanung                                                      | 1  | Oktober 20 | Oktober 20 | 1           |
| N 01 1                                      | A.1.1 Operative Wertpapierplanung                                                      | 2  | Oktober 20 | Oktober 20 | 1           |
| Start                                       | G G A.1.1 Operative Wertpapierplanung                                                  | 3  | Oktober 20 | Oktober 20 | 1           |
| Vorwort (freigegeben)                       | A.1.2 Vertriebsvergütungen, Bonuszahlungen, Sachzuwendungen                            | 1  | Oktober 20 | Oktober 20 | 1           |
| > Vorwort (in Bearbeitung)                  | G G A.1.2 Vertriebsvergütungen, Bonuszahlungen, Sachzuwendungen                        | 2  | Oktober 20 | Oktober 20 | 1           |
| > Teil 1 Organisationsanweisung             | A.1.3 Umsetzung von Vertriebsvorgaben                                                  | 1  | Oktober 20 | Oktober 20 | 1           |
| Teil 1 Organisationsanweisung (freigegeben) | G G A.1.3 Umsetzung von Vertriebsvorgaben                                              | 2  | Oktober 20 | Oktober 20 | 1           |

Die Dokumente aus dem vorherigen Update sind im **Archiv** zu finden (Update-Datum: Oktober [Vorjahr(e)]) – diese Dokumente können **nicht** mehr bearbeitet werden:

|                                   | mark. Dokumer | e wieder bearbeiten                                     |    |            | _            |             |
|-----------------------------------|---------------|---------------------------------------------------------|----|------------|--------------|-------------|
| Wertpapier-                       | 0 Ni          | Ookument                                                | AA | Update 🗘   | Stand 0      | Dok-Version |
| und Depatroach äft                | A Vertrie     | splanung/Vertriebsmanagement/Bestellung Compliance      |    |            |              |             |
| und Depotgeschaft                 | ▼A.1 Ve       | riebsplanung                                            |    |            |              |             |
| nach Musterorganisationsanweisung | 🗌 🗖 🗛         | 1 Operative Wertpapierplanung                           | 1  | Oktober 20 | Oktober 2020 | 2           |
| des DGRV                          | 🗖 🗖 A.        | 1 Operative Wertpapierplanung                           | 1  | Oktober 20 | April 2022   | 2           |
|                                   | 📕 🗖 A.        | 1 Operative Wertpapierplanung                           | 2  | Oktober 20 | Oktober 2020 | 2           |
|                                   | 🗖 🗖 🗛         | 1 Operative Wertpapierplanung                           | 2  | Oktober 20 | Oktober 2020 | 2           |
| DGnexolution                      | 🗖 🗖 🗛         | 1 Operative Wertpapierplanung                           | 3  | Oktober 20 | Oktober 2020 | 2           |
|                                   | 🗖 🗖 🗛         | 1 Operative Wertpapierplanung                           | 3  | Oktober 20 | Oktober 2020 | 2           |
| Start                             | 🗖 🗖 A.        | 2 Vertriebsvergütungen, Bonuszahlungen, Sachzuwendungen | 1  | Oktober 20 | Oktober 2020 | 2           |
| Wentpapier- und Depotgeschalt     | 🗖 🗖 🗛         | 2 Vertriebsvergütungen, Bonuszahlungen, Sachzuwendungen | 1  | Oktober 20 | April 2022   | 2           |
| Vorwort (in Bearbeitung)          | 🗌 🗖 A.        | 2 Vertriebsvergütungen, Bonuszahlungen, Sachzuwendungen | 2  | Oktober 20 | Oktober 2020 | 2           |
| > Teil 1 Organisationsanweisung   | 🗖 🗖 🗛         | 2 Vertriebsvergütungen, Bonuszahlungen, Sachzuwendungen | 2  | Oktober 20 | Oktober 2021 | 2           |

In der Kategorie "Teil 1 Musterorganisationsanweisung" sind alle Dokumente mit dem Original-Status (1027) versehen. Sie sind nicht editierbar und kommen zum Teil in verschiedenen Alternativen vor.

Für die Dokumentenbearbeitung muss je nach Geschäftspolitischer Positionierung die passende Alternative ausgewählt werden. Dies kann über zwei Wege erfolgen:

→ Auswahl über die Konfigurationsmaske (empfohlen)

→ Manuelle Auswahl

**Wichtig:** Nach einem Update wird die Auswahl der Alternativen aus dem vorangegangenen Update übernommen. Die Auswahl **muss** auf ggf. neu hinzugekommene bzw. entfallene Prozesse **überprüft und gespeichert** werden.

**Hinweis:** Eine Hilfestellung für die Dokumentation der Geschäftspolitischen Positionierung enthält das Dokument "0 Allgemeine und geschäftspolitische Positionierung". In der Spalte AA (= Arbeitsanweisung) wird angezeigt, für welches Dokument es Alternativen gibt:

| Osnexolution                                                                     | = 0 Allgemeir   | e und geschäftspolitische Positionierung<br>Allgemeine und geschäftspolitische Positionierung |   |
|----------------------------------------------------------------------------------|-----------------|-----------------------------------------------------------------------------------------------|---|
| 23 Start                                                                         | - A Vertriebspl | anung/Vertriebsmanagement/Bestellung Compliance                                               |   |
| <ul> <li>Wertpapier- und Depotgeschäft</li> <li>Vorwort (treigegeben)</li> </ul> | A.1.            | 1 Operative Wertpapierplanung                                                                 | 1 |
|                                                                                  | 🖾 A.1.          | 1 Operative Wertpapierplanung                                                                 | 2 |
| 2 Teil 1 Organisationsanweisung                                                  | 🖾 A.1.          | 1 Operative Wertpapierplanung                                                                 | 3 |
| 28 Teil 1 Organisationsanweisung (freigegeben)                                   | 9 🖾 A.1.        | 2 Vertriebsvergütungen, Bonuszahlungen, Sachzuwendungen                                       | 1 |
| Teil 1 Organisationsanweisung (in Bearbeitung)                                   | 0 🖾 A.1.        | 2 Vertriebsvergütungen, Bonuszahlungen, Sachzuwendungen                                       | 2 |

Dokumente mit dem Status "Original" ( 🚾 ) können nicht bearbeitet werden. Diese werden durch die Anwendung der Geschäftspolitischen Positionierung auf die Dokumente in den Status "in Bearbeitung" ( 💋 ) versetzt. Dabei wird zeitgleich das Originaldokument in das Archiv verschoben.

Die Positionierung kann nachträglich für einzelne Dokumente korrigiert werden, s. a. <u>FAQ – Dokument:</u> <u>Positionierung einzelner Dokumente ändern</u>.

#### 2.1 Auswahl über die Konfigurationsmaske

Mithilfe der Konfigurationsmaske kann die Geschäftspolitische Positionierung festgelegt werden, um Fehler bei der Auswahl der Alternativ-Dokumente zu vermeiden.

**Wichtig:** Nach einem Update wird die Auswahl der Alternativen aus dem vorangegangenen Update übernommen. Die Auswahl **muss** auf ggf. neu hinzugekommene bzw. entfallene Prozesse **überprüft und gespeichert** werden.

#### Schritt 1: Konfigurationsmaske aufrufen

Die Konfigurationsmaske ist in der <u>→ Bearbeiteransicht</u> über die **Schaltfläche** "Geschäftspolitische Positionierung" aufrufbar:

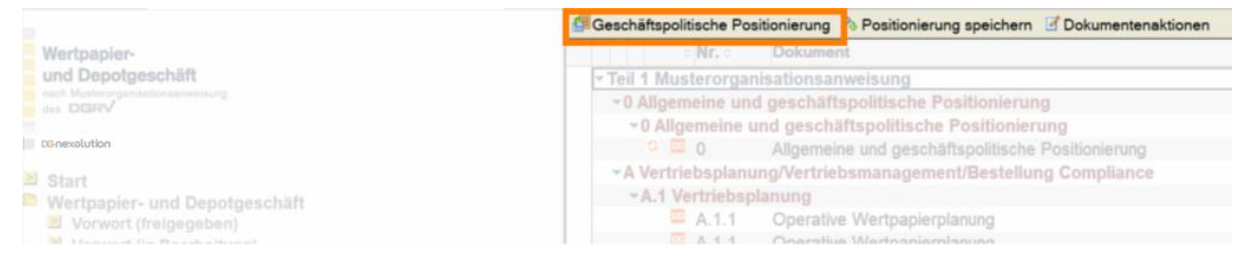

#### Schritt 2: Positionierung festlegen

In der Konfigurationsmaske sind nur die Positionen aufgelistet, bei denen es Alternativen gibt bzw. die optional sind. **Je Position** muss **genau eine Alternative** über die Checkboxen (rechts) gewählt werden. Es ist nicht möglich, mehr als eine Alternative zu jeder Position auszuwählen:

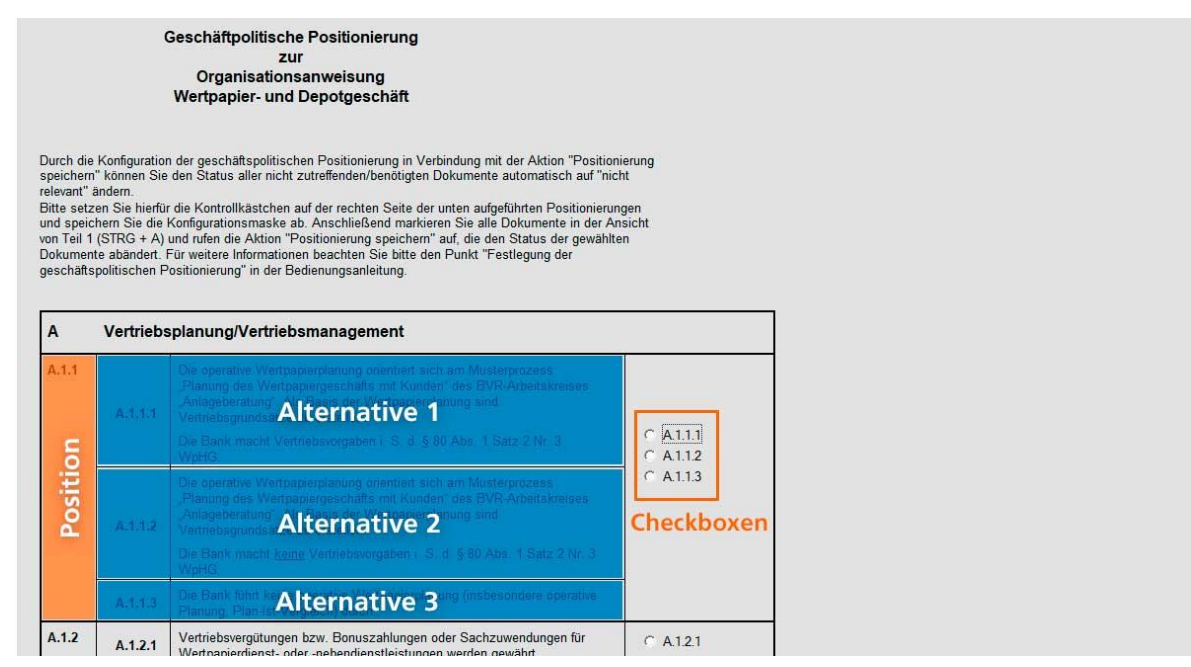

**Wichtig:** Bei der Auswahl einiger Alternativen werden <u>automatisch</u> weitere Alternativen festgelegt, z. B. bei der Auswahl der ersten Alternative von Position A.1.1:

| А                     | Vertriebs | splanung/Vertriebsmanagement                                                                                                    |                     |
|-----------------------|-----------|----------------------------------------------------------------------------------------------------|---------------------|
| A.1.1                 | A.1.1.1   | Die operative Wertpapierplanung orientiert sich am Musterprozess<br>"Pianung des Wertpapiergeschäfts mit Kunden" des BVR-Arbeitskreises<br>"Anlageberatung", Als Basis der Wertpapierplanung sind<br>Vertriebsgrundsätze zu erstellen. |                     |
|                       |           | Die Bank macht Vertriebsvorgaben I. S. d. § 80 Abs. 1 Satz 2 Nr. 3<br>WpHG.                                                                                                    | • A.1.1<br>• A.1.12 |
|                       | A.1.1.2   | Die operative Wertpapierplanung orientiert sich am Musterprozess<br>"Planung des Wertpapiergeschäfts mit Kunden" des BVR-Arbeitskreises<br>"Anlageberatung". Als Basis der Wertpapierplanung sind<br>Vertriebsgrundsätze zu erstellen. | C A1.1.3            |
|                       |           | Die Bank macht <u>keine</u> Vertriebsvorgaben i. S. d. § 80 Abs. 1 Satz 2 Nr. 3<br>WpHG.                                                                                                    |                     |
|                       | A.1.1.3   | Die Bank führt keine operative Wertpapierpfanung (insbesondere operative<br>Planung, Plan-Ist-Vergleich) durch.                                                                                                    |                     |
| A.1.2                 | A.1.2.1   | Vertriebsvergütungen bzw. Bonuszahlungen oder Sachzuwendungen für<br>Wertpapierdienst- oder -nebendienstleistungen werden gewährt.                                                                                                    | C A121              |
|                       | A.1.2.2   | Vertriebsvergütungen bzw. Bonuszahlungen oder Sachzuwendungen für<br>Wertpapierdienst- oder -nebendienstleistungen werden <u>nicht</u> gewährt.                                                                                        | 1.12.2              |
| A.1.3<br>A.1.4<br>A.3 |           | Die Position A.1.3 wird - sofern möglich - automatisch<br>korrespondierend zur Auswahl in Position A.1.1 ausgefüllt.                                                                                                    |                     |
|                       | A.1.3.1   | Die Bank macht Vertriebsvorgaben.                                                                                                    | @ A.1.3.1           |
|                       | A.1.3.2   | Die Bank macht keine Vertriebsvorgaben.                                                                                                    |                     |
| A.2.2                 | A.2.2.1   | Die Bank setzt Vertriebsmitarbeiter ein.                                                                                                    | C A221              |

#### Schritt 3: Konfiguration speichern und schließen

Nachdem alle Positionen festgelegt sind, **Speichern & Schließen** wählen und die **Konfigurationsmaske** schließen:

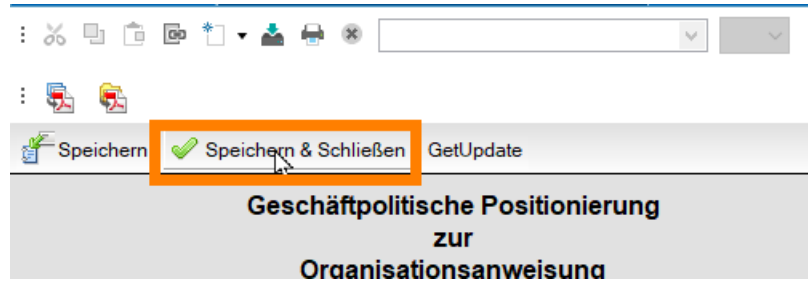

Wählen, ob die Positionierung gespeichert und angewendet werden soll:

| Warnhin | veis                                                                                 | $\times$ |
|---------|--------------------------------------------------------------------------------------|----------|
| ?       | Möchten Sie die geschäftspolitische Positionierung für alle<br>Dokumente übernehmen? |          |
|         | Ja Nein                                                                              |          |

**Auswahl "Ja":** Die Positionierung wird gespeichert und anschließend auf <u>alle</u> Dokumente angewandt.

**Auswahl "Nein":** Die Positionierung wird gespeichert, jedoch auf <u>kein</u> Dokument angewandt.

**Hinweis:** Auswahl "Nein" empfiehlt sich, wenn im Nachgang die Positionierung auf einzelne Prozesse geändert werden soll, z.B. für Prozess A.1.1 ist statt Alternative 1, Alternative 2 relevant. In diesem Fall die Positionierung mit "Nein" speichern und im Anschluss die Positionierung nur auf die betreffenden Dokumente des Prozesses anwenden, s. a. <u>FAQ – Dokument: Positionierung einzelner Dokumente ändern</u>.

- Schritt 4: Den ausgewählten Dokumenten wird automatisch der entsprechende Bearbeitungsstatus zugewiesen:
  - **nicht relevante** Alternativen werden auf den Status "Dokument nicht relevant" ( ⋈ ) gesetzt, Originaldokumente werden automatisch in das Archiv ( ा ) verschoben;

- relevante Alternativen erhalten den Status "in Bearbeitung" ( // );
- Die gewählte Positionierung wird im zweiten Dokumentabschnitt des Dokuments "0 Allgemeine und Geschäftspolitische Positionierung" **automatisch** angepasst:

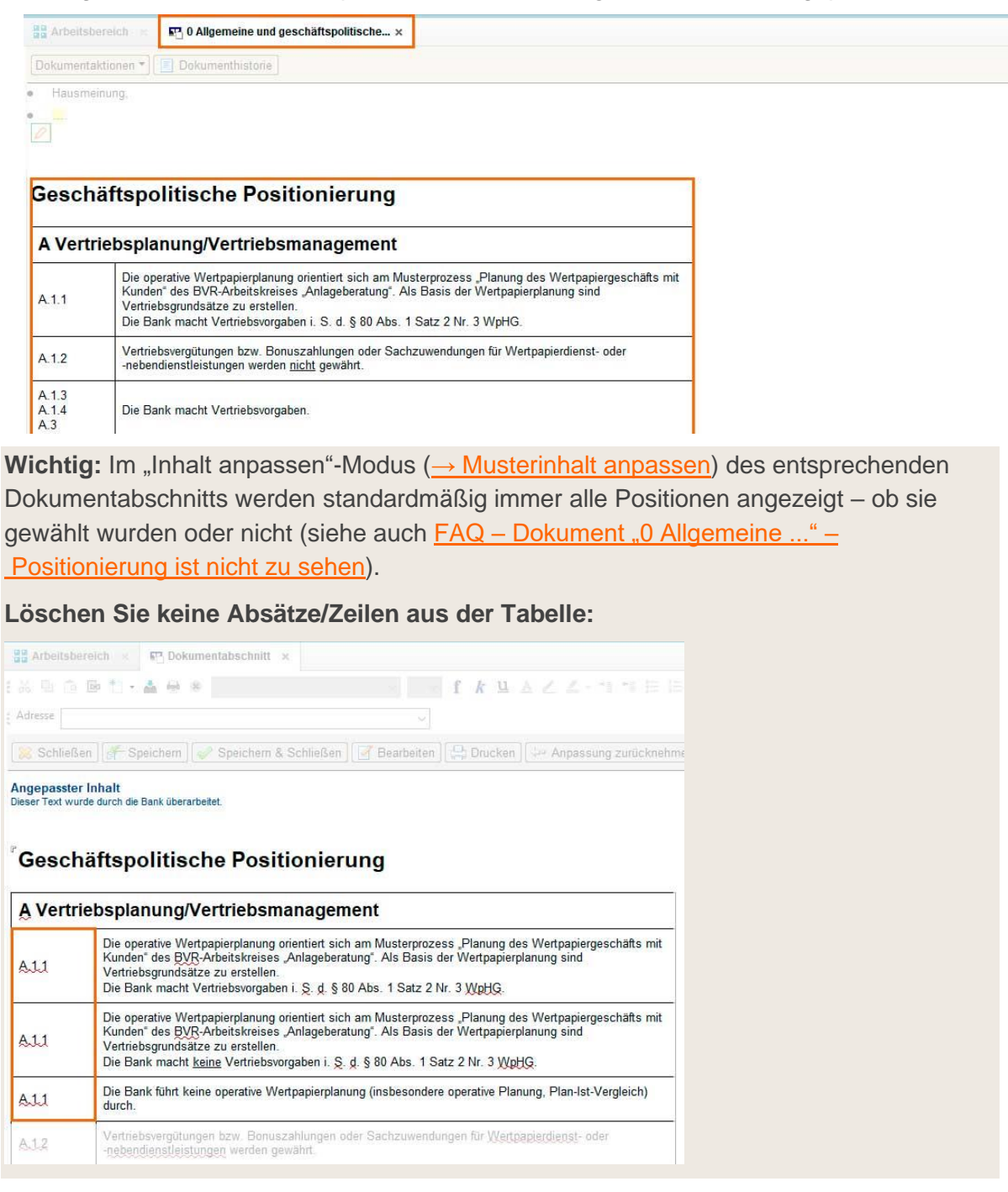

#### Schritt 5: Dokumente bearbeiten

Die Dokumente wurden automatisch in die Kategorie "Organisationsanweisung" geschoben:

| o Nr.           | Dokument                                          | AA |
|-----------------|---------------------------------------------------|----|
| Teil 1 Organisa | tionsanweisung                                    |    |
| ■0 Allgemeine   | und geschäftspolitische Positionierung            |    |
| - 0 Allgemein   | e und geschäftspolitische Positionierung          |    |
| 0 🛛 0           | Allgemeine und geschäftspolitische Positionlerung |    |
| - A Vertriebspl | anung/Vertriebsmanagement/Bestellung Compliance   |    |
| -A.1 Vertrie    | osplanung                                         |    |
| 🖉 A.1.          | 1 Operative Wertpapierplanung                     | 1  |
| E A.1.          | 1 Operative Wertpapierplanung                     | 2  |

Hinweis: Die Kategorie "Teil 1 Musterorganisationsanweisung" wird nicht mehr angezeigt.

# Anhand des Status-Symbols ( $\nearrow$ ) erkennt der "MOA-Bearbeiter" die zu bearbeitenden Dokumente ( $\rightarrow$ Organisationsanweisung bearbeiten):

|          | <ul> <li>Nr. </li> </ul> | Dokument                                              | AA |
|----------|--------------------------|-------------------------------------------------------|----|
| Teil 1 O | rganisatio               | nsanweisung                                           |    |
| -0 Allg  | jemeine un               | d geschäftspolitische Positionierung                  |    |
| ~0 A     | ligemeine (              | und geschäftspolitische Positionierung                |    |
|          | 0                        | Allgemeine und geschäftspolitische Positionierung     |    |
| - A Ver  | triebsplant              | ung/Vertriebsmanagement/Bestellung Compliance         |    |
| *A.1     | Vertriebsp               | anung                                                 |    |
|          | A.1.1                    | Operative Wertpapierplanung                           | 1  |
|          | A.1.1                    | Operative Wertpapierplanung                           | 2  |
|          | 🖾 A.1.1                  | Operative Wertpapierplanung                           | 3  |
| 0        | A.1.2                    | Vertriebsvergütungen, Bonuszahlungen, Sachzuwendungen | 1  |
| 5        | A.1.2                    | Vertriebsvergütungen, Bonuszahlungen, Sachzuwendungen | 2  |
| 6        | A.1.3                    | Umsetzung von Vertriebsvorgaben                       | 1  |

**Hinweis:** Wie Sie die **automatisch zugewiesenen Statusänderungen** anhand der Geschäftspolitischen Positionierung in den Dokumenten **rückgängig machen** bzw. **abändern**, können Sie unter <u>FAQ – Dokument:</u> <u>Positionierung einzelner Dokumente ändern</u> nachlesen.

#### 2.2 Manuelle Auswahl

In der  $\rightarrow$  Bearbeiteransicht werden in der Kategorie "Teil 1 Musterorganisationsanweisung" alle Original-Dokumente (  $\square$  ) angezeigt.

In der Spalte AA (= Arbeitsanweisung) wird angezeigt, für welches Dokument es Alternativen gibt:

| ○ Nr. ○ Dokument                                             | AA | 1   | Update $\diamond$ | Stand 0    | Dok-Vers | ion |
|--------------------------------------------------------------|----|-----|-------------------|------------|----------|-----|
| Teil 1 Musterorganisationsanweisung                          |    |     |                   |            |          |     |
| • 0 Allgemeine und geschäftspolitische Positionierung        |    |     |                   |            |          |     |
| A Vertriebsplanung/Vertriebsmanagement/Bestellung Compliance |    |     |                   |            |          |     |
| A.1 Vertriebsplanung                                         |    |     |                   |            | 4.0      |     |
| A.1.1 Operative Wertpapierplanung                            | 1  | - 3 |                   | ternativer | n 1-3    | 1   |
| A.1.1 Operative Wertpapierplanung                            | 2  | -   | 711 T             | eilnrozes  | ss A 1 1 | 1   |
| A.1.1 Operative Wertpapierplanung                            | 3  |     | 201               | chprozec   | 5577.1.1 | 1   |
| A.1.2 Vertriebsvergütungen, Bonuszahlungen, Sachzuwendungen  | 1  |     | Comp.             |            |          | 1   |
| A.1.2 Vertriebsvergütungen, Bonuszahlungen, Sachzuwendungen  | 2  |     | Charles Inc.      |            |          | 1   |
| A.1.3 Umsetzung von Vertriebsvorgaben                        | 1  |     |                   |            |          | 1   |

#### Schritt 1: Relevante Dokumente sowie notwendige Alternativen auswählen

Wählen Sie die relevanten Dokumente sowie ggf. die notwendigen Alternativen aus (Häkchen setzen):

|   | Teil 1 Musterorga                  | nisationsanweisung                                |   |
|---|------------------------------------|---------------------------------------------------|---|
|   | ✓0 Allgemeine un                   | d geschäftspolitische Positionierung              |   |
|   | <ul> <li>0 Allgemeine u</li> </ul> | und geschäftspolitische Positionierung            |   |
| - | s 🔟 Q                              | Allgemeine und geschäftspolitische Positionierung |   |
|   | ✓A Vertriebsplanu                  | ing/Vertriebsmanagement/Bestellung Compliance     |   |
|   | <ul> <li>A.1 Vertriebsp</li> </ul> | anung                                             |   |
| - | 🖾 A.1.1                            | Operative Wertpapierplanung                       | 1 |
|   | 🔤 A.1.1                            | Operative Wertpapierplanung                       | 2 |
|   | 🕮 A.1.1                            | Operative Wertpapierplanung                       | 3 |

#### Schritt 2: Status "in Bearbeitung" zuweisen

Weisen Sie den ausgewählten Dokumenten über die **Schaltfläche "Dokumentenaktionen"** den Status "mark. Dokumente bearbeiten" zu:

| - | Geschäftspolitische Positionierung 🛸 Positionierung speichern                                                       | Dokumentenaktionen *                                                   |
|---|----------------------------------------------------------------------------------------------------|------------------------------------------------------------------------|
|   | Nr. O Dokument                                                                                                    | mark. Dokumente bearbeiten                                             |
|   | <ul> <li>Teil 1 Musterorganisationsanweisung</li> <li>O Allgemeine und geschäftspolitische Positionierur</li> </ul> | mark. Dokumente überarbeiten<br>mark. Dokumente zur Freigabe vormerken |
|   | O Allgemeine und geschäftspolitische Positionier                                                                    | mark. Dokumente freigeben                                              |
| - | O Allgemeine und geschäftspolitische                                                                                | Freigshe hei mark Dokumenten aufheben                                  |
|   | <ul> <li>A Vertriebsplanung/Vertriebsmanagement/Bestellu</li> <li>A.1 Vertriebsplanung</li> </ul>                   | mark. Dokumente archivieren                                            |
| - | A.1.1 Operative Wertpapierplanung                                                                                   | mark. Dokumente nicht relevant                                         |
|   | A.1.1 Operative Wertpapierplanung                                                                                   | 2                                                                      |
|   | A.1.1 Operative Wertpapierplanung                                                                                   | 3                                                                      |

Die markierten Dokumente haben nun den Status "in Bearbeitung" ( 💋 ).

#### Schritt 3: Nicht relevante Dokumente definieren

Wählen Sie die nicht zutreffenden Alternativen sowie nicht relevanten Dokumente aus und setzen Sie sie mithilfe der Dokumentenaktion "mark. Dokumente nicht relevant" in den Status "Dokument nicht relevant" ( $\boxtimes$ ).

Hinweis: Originaldokumente werden bei den Aktionen aus Schritt 2 und 3 automatisch archiviert.
#### Schritt 4: **Dokumente bearbeiten**

Die Dokumente wurden automatisch in die Kategorie "Teil 1 Organisationsanweisung" geschoben:

| ▼ Teil 1 Organisationsanweisung                              |   |
|--------------------------------------------------------------|---|
| O Allgemeine und geschäftspolitische Positionierung          |   |
| ▼0 Allgemeine und geschäftspolitische Positionierung         |   |
| Image: Allgemeine und geschäftspolitische Positionierung     |   |
| A Vertriebsplanung/Vertriebsmanagement/Bestellung Compliance |   |
| -A.1 Vertriebsplanung                                        |   |
| A.1.1 Operative Wertpapierplanung                            | 1 |
| A.1.1 Operative Wertpapierplanung                            | 2 |

Anhand des Bearbeitungs-Status ( $\nearrow$ ) erkennt der "MOA-Bearbeiter" die zu bearbeitenden Dokumente (<u> $\rightarrow$  Organisationsanweisung bearbeiten</u>):

|           | o Nr.o     | Dokument                                              | AA |
|-----------|------------|-------------------------------------------------------|----|
| Teil 1 Or | ganisatio  | nsanweisung                                           |    |
| -0 Allge  | emeine un  | d geschäftspolitische Positionierung                  |    |
| ~0 All    | gemeine i  | und geschäftspolitische Positionierung                |    |
|           | 0          | Allgemeine und geschäftspolitische Positionierung     |    |
| - A Vert  | riebsplant | ung/Vertriebsmanagement/Bestellung Compliance         |    |
| -A.1      | Vertriebsp | planung                                               |    |
| 1.1       | A.1.1      | Operative Wertpapierplanung                           | 1  |
| 1         | A.1.1      | Operative Wertpapierplanung                           | 2  |
| 1         | 🖾 A.1.1    | Operative Wertpapierplanung                           | 3  |
| 0         | A.1.2      | Vertriebsvergütungen, Bonuszahlungen, Sachzuwendungen | 1  |
| 5         | 🖾 A.1.2    | Vertriebsvergütungen, Bonuszahlungen, Sachzuwendungen | 2  |
| G         | A.1.3      | Umsetzung von Vertriebsvorgaben                       | 1  |

### 3. Organisationsanweisung bearbeiten

**Wichtig:** Eine umfassende Übersicht zur Anwendung und zur Erstellung der Organisationsanweisung sowie zu weiteren, hilfreichen Funktionen finden Sie im online zur Verfügung gestellten  $\rightarrow$  Video-Tutorial.

Wenn ein Dokument im Status "in Bearbeitung" ( $\mathbb{Z}$ ) ist, können die <u> $\rightarrow$  Dokumentabschnitte</u> bearbeitet werden.

**Wichtig:** Es wird empfohlen die Dokumentabschnitte für die Bearbeitung über das Dokument aufzurufen. Somit ist eindeutig, in welchem Kontext der Abschnitt steht.

**Hinweis:** Dokumentabschnitte können auch über die  $\rightarrow$  Gliederungsansicht "Dokumentabschnitte" aufgerufen werden.

#### 3.1 Inhaltliche Änderungen gegenüber dem vorherigen Update

Im **Vorwort** steht eine Liste der Änderungen und der eingearbeiteten gesetzlichen Rahmenbedingungen.

Dokumente, in denen sich Änderungen ergeben haben ( $\bigcirc$ ) bzw. neue Dokumente (**NEU**) sind in der <u> $\rightarrow$  Dokumentenansicht</u> gekennzeichnet.

Alle **textlichen Änderungen**, die sich seit dem Update des Vorjahres in einem Dokumentabschnitt ergeben haben, sind in **roter Schriftfarbe** ausgezeichnet, gelöschte Textstellen sind zudem durchgestrichen:

0

#### 3. Anweisung

| Zuständig                                       | Kurzbezeichnung                         | Anweisung                                                                                                    | Verknüpfung<br>zum<br>Kompendium/<br>Anlagen | Systembeschrei-<br>bung<br>Formulare |
|-------------------------------------------------|-----------------------------------------|----------------------------------------------------------------------------------------------------|----------------------------------------------|--------------------------------------|
| Leiter<br>Marktbereich/<br>Funktions-<br>träger | Grundsätze zur<br>Kundenein-<br>stufung | Es sind Grundsätze zur<br>Kundeneinstufung zu erstellen und<br>anlassbezogen zu überprüfen. Die<br>Positionierung unter B.2 Nr. 1 sowie<br>die nachstehenden Regelungen<br>bilden die Grundsätze zur<br>Kundeneinstufung.                         | <u>B.2 Komp.</u>                             |                                      |
| Berater                                         | Kunden-<br>kategorisierung              | Der Kunde ist unter Berücksichtigung<br>der gesetzlich festgelegten Kriterien<br>als Privatkunde, professioneller<br>Kunde oder als geeignete<br>Gegenpartei einzustufen.<br>Der professionelle Kunde ist am<br>Anfang der Kundenbeziehung darauf | <u>B.2 Komp.</u>                             |                                      |

**Wichtig:** Im Dokument wird bei Dokumentabschnitten, die <u>aktualisiert</u> ( ), jedoch bei der Bearbeitung des <u>letzten</u> Updates <u>individualisiert</u> ( ) wurden, nach dem Update erst einmal der "Angepasste Inhalt" aus dem Vorjahr angezeigt. Das heißt, die Aktualisierungen aus dem Update sind im Dokument vorerst nicht sichtbar!

| Beis                                                                                                    | piel         |                                                                                                    |                                                                                                    |                                                                                                    |                                                                                                    |                            |  |
|----------------------------------------------------------------------------------------------------|--------------|----------------------------------------------------------------------------------------------------|----------------------------------------------------------------------------------------------------|----------------------------------------------------------------------------------------------------|----------------------------------------------------------------------------------------------------|----------------------------|--|
| /ors                                                                                                    | chaua        | nsicht im <i>Dokum</i>                                                                                                    | <i>ent</i> (individualisiert                                                                               | + aktualis                                                                                                    | siert 💋 <mark>S</mark> 🕸                                                                                                    | ):                         |  |
| <mark>∕</mark> ℃<br>3.                                                                                        | Anwei        | individu                                                                                                    | aliert + aktualisiert                                                                                      |                                                                                                    |                                                                                                    |                            |  |
| Vorschau im Dokument entspricht dem<br>Stand aus dem Vorjahr                                                  |              |                                                                                                    |                                                                                                    |                                                                                                    |                                                                                                    |                            |  |
| 2                                                                                                    | luständig    | Kurzbezeichnun<br>g                                                                                                    | Anweisunç                                                                                                  |                                                                                                    |                                                                                                    |                            |  |
|                                                                                                    |              |                                                                                                    | · · · · · · · · · · · · · · · · · · ·                                                                      |                                                                                                    | m/Anlagen                                                                                                    |                            |  |
| Ма                                                                                                    | rkt          | Eröffnung eines<br>Depots                                                                                                    | Depoteröffnung/Bevollmä<br>nur in den bereitgestellter<br>DV-Systemen und system<br>vorgegebenen Vordrucke | chtigungen<br>n<br>nseitig<br>n                                                                                                    | <u>B.1 Komp.</u>                                                                                                    | Depoteröffnungs-<br>antrag |  |
| Ansicht Dokumentabschnitt im Modus "Anpassungen bearbeiten":<br>Angepasster Inhalt<br>(Stand aus dem Vorjahr) |              |                                                                                                    |                                                                                                    |                                                                                                    |                                                                                                    |                            |  |
| Berater                                                                                                    | Starterpaket | Indicristent weidbaren bestanden<br>herrer eine Vordigesteinsfehetung<br>oder - eine Vordige einer bestanden bestanden<br>eine Nicht weidbare geschsteten<br>stell und einer Nuclein eine Disingestell<br>der Bestanformstenden (Lakter 61<br>weides Angestellcheitungen) sit<br>weides Angestellcheitungen ist<br>weides Angestellcheitungen ist<br>weides Angestellcheitungen ist<br>weides Angestellcheitungen ist<br>weides Angestellcheitungen ist<br>weides Angestellcheitungen ist<br>weides Angestellcheitungen ist<br>weides Angestellcheitungen ist<br>weides Angestellcheitungen ist<br>weides Angestellcheitungen ist<br>weides Angestellcheitungen ist<br>weides Angestellcheitungen ist<br>weider Angestellcheitungen ist<br>weider Angestellcheitungen |                                                                                                    | Berater Information von<br>Privaturuden ü<br>Verhogslichke<br>es Zurenfögulichke<br>von Vipel-G-Fricti-<br>informationen i<br>ggf. Abschluss<br>einer Nuzungs<br>verhöfbenung s | natiolichen Personen) einzuholen.           Produuciden sind im Rathema der<br>Depotiedfingen principitich der<br>Wehnigstratet zu informieren und zu<br>befragen, o odie und gegenent zu<br>rechtigung gestellt werden sollen. Für<br>Nekkunden, Form oder gegenent zu<br>elektromscher Form oder gegenent zu<br>elektromscher Form oder gegenent zu<br>elektromscher Form oder gegenent zu<br>Rekkunden, ele noch isen Dejet<br>Bestan, erfögt die Information über<br>des Formulz unformation über | B.3 Kons.                  |  |

Es ist individuell vom MOA-Bearbeiter zu prüfen, wie die Anpassung eines solchen Dokumentabschnitts vorzunehmen ist, s. a.  $\rightarrow$  Angepassten Inhalt bearbeiten.

B.3 Komp

3.3.5 Ko

#### 3.2 Dokumentabschnitt bearbeiten

Jeder **Dokumentabschnitt** kann mit Klick auf den **Bearbeiten-Button** (*P*) **im Dokument** individuell angepasst werden:

| Arbeitsbereich ×   | 🖫 B.2 Kundenkategorisierung 🛛 🛪 |  |
|--------------------|---------------------------------|--|
| Dokumentaktionen * | Dokumenthistorie                |  |
| 3. Anweisung       |                                 |  |

| Zustandig               | Kurzbezeichnung              | Anweisung                                                   | Verknüpfung<br>zum<br>Kompendium/<br>Anlagen | Systembeschrei-<br>bung<br>Formulare |
|-------------------------|------------------------------|-------------------------------------------------------------|----------------------------------------------|--------------------------------------|
| Leiter<br>Marktbereich/ | Grundsätze zur<br>Kundenein- | Es sind Grundsätze zur<br>Kundeneinstufung zu erstellen und | B.2 Komp.                                    |                                      |

Je nachdem, ob eine Aktualisierung ( S) in einem Dokumentabschnitt vorliegt oder nicht, bitte wie folgt vorgehen:

| angezeigte Icons am<br>Dokumentabschnitt | Bedeutung für MOA-Bearbeiter                                                                                                    | Weiter mit                                  |
|------------------------------------------|----------------------------------------------------------------------------------------------------|---------------------------------------------|
|                                          | <ul> <li>Inhalt wurde nicht individualisiert</li> <li>Inhalt wurde nicht aktualisiert</li> </ul>                                                                                                    | nächsten Dokumentabschnitt prüfen           |
| 00                                       | <ul><li>aktualisierter Inhalt</li><li>Inhalt muss angepasst werden</li></ul>                                                                                                    | <u>→ Musterinhalt anpassen</u>              |
|                                          | <ul> <li>individualisierter Inhalt</li> <li>Inhalt muss nur angepasst werden, wenn es<br/>bspw. personelle Änderungen gegeben hat<br/>und Namen von Funktionsträgern<br/>aktualisiert werden müssen</li> </ul> | ggf. <u>→ Angepassten Inhalt bearbeiten</u> |
| 0 2 \$                                   | <ul> <li>aktualisierter Inhalt</li> <li>angepasster Inhalt</li> <li>Inhalt muss angepasst werden</li> </ul>                                                                                                    | <u>→ Angepassten Inhalt bearbeiten</u>      |

**Hinweis:** Eine Übersicht, welche Dokumentabschnitte zwingend bearbeitet und welche Dokumentabschnitte zumindest geprüft werden müssen, bieten die <u>→ Gliederungsansichten "Dokumentabschnitte"</u>.

#### 3.2.1 Aufbau

In der **Originalfassung** setzen sich Dokumentabschnitte aus einer Kopfzeile und dem Musterinhalt zusammen:

| Dokument und Position                                                                                                    |                                                                                                    |  |  |  |  |
|----------------------------------------------------------------------------------------------------|----------------------------------------------------------------------------------------------------|--|--|--|--|
| Teil:<br>Kapitel:<br>Hauptprozess:<br>Teilprozess:<br>Unterprozess:                                                                                                    | Teil 1 Organisationsanweisung         A       Vertriebsplanung/Vertriebsmanagement/Bestellung Compliance         A.1       Vertriebsplanung         A.1.1       Operative Wertpapierplanupe |  |  |  |  |
| Position:<br>Kommentar:                                                                                                    | olo Kopfzelle                                                                                                    |  |  |  |  |
| Musterinhalt_<br>In dieser Form wurde der Inhalt dieses Abschnittes ausgeliefert                                                                                                    |                                                                                                    |  |  |  |  |
| 1. Positionierung                                                                                                    |                                                                                                    |  |  |  |  |
| Die operative Wertpapierplanung orientiert sich am Musterprozess "Planung des W<br>Kunden" des BVR-Arbeitskreises "Anlageberatung". Als Basis der Wertpapierplan<br>zu erstellen. <b>Musterinhalt</b> |                                                                                                    |  |  |  |  |
| Die Bank macht keine Vertriebsvorgaben i. S                                                                                                    | i. d. § 80 Abs. 1 Satz 2 Nr. 3 WpHG.                                                                                                    |  |  |  |  |

**Hinweis:** Wurde die Anpassung des Musterinhalts zurückgenommen, wird der Dokumentabschnitt wieder in die Originalfassung überführt (vgl. <u>→ Anpassung zurücknehmen</u>).

#### Angepasste Dokumentabschnitte weisen zusätzlich das Feld "Angepasster Inhalt" auf:

| pitel:<br>uptprozess:<br>ilprozess:<br>iterprozess:<br>isition:<br>mmentar:  |                                 | A Verti<br>A.1 Verti<br>A.1.2 Verti<br>020 | riebsplanung/V<br>riebsplanung<br>riebsvergütung | en, Bonussellung Compliance<br>Kopfzeile |
|------------------------------------------------------------------------------|---------------------------------|--------------------------------------------|--------------------------------------------------|------------------------------------------|
| usterinhalt<br>dieser Form wurde d<br>Rechtsque                              | ier Inhalt dieses Abso<br>ellen | hnittes ausgeliefert                       |                                                  |                                          |
| WpHG                                                                         | DelVO (EU)<br>2017/565          | InstitutsVergV                             | MaComp                                           |                                          |
| § 63 Abs. 3<br>§ 80 Abs. 1<br>Satz 2 Nr. 2<br>§ 81 Abs. 1<br>Satz 2 Nr. 2, 3 | Art. 27                         | § <del>10</del> 11 Abs. 1                  | BT 8                                             | Musterinhalt                             |
| odate:<br>Igepasster Inha<br>ser Text wurde dur                              | It<br>chie Bank überarbe        | itet.                                      |                                                  |                                          |

| . Rechtsquellen                |                        |                |        |                 |
|--------------------------------|------------------------|----------------|--------|-----------------|
| WpHG                           | DelVO (EU)<br>2017/565 | InstitutsVergV | MaComp |                 |
| § 63 Abs. 3                    | Art. 27                | § 10 Abs. 1    | BT 8   |                 |
| § 80 Abs. 1<br>Satz 2 Nr. 2    |                        |                | Ang    | enasster Inhalt |
| § 81 Abs. 1<br>Satz 2 Nr. 2, 3 |                        |                | Ang    | epassier minait |

#### 3.2.1.1 Buttons (Dokumentabschnitt)

Nach dem Öffnen eines Dokumentabschnitts stehen je nachdem, ob dieser bereits bearbeitet wurde oder nicht, folgende Buttons zur Verfügung:

| Ausgangspunkt                                                            | verfügbare Buttons     | Funktion                                                                                                    |
|--------------------------------------------------------------------------|------------------------|----------------------------------------------------------------------------------------------------|
| Musterinhalt wurde <b>nicht</b><br>bearbeitet bzw.<br>Anpassungen wurden | 🔀 Schließen            | <ul> <li>schließt den Dokumentabschnitt</li> <li>MOA-Bearbeiter gelangt zurück zu<br/><u>→ Dokumentenansicht</u></li> </ul>     |
| zuruckgenommen                                                           | 📮 Drucken              | <ul> <li>Dokumentabschnitt kann gedruckt werden</li> </ul>                                                                      |
|                                                                          | 🗭 Inhalt anpassen      | – <u>→ Musterinhalt anpassen</u>                                                                                                |
|                                                                          | Signa Dokument öffnen  | <ul><li>schließt den Dokumentabschnitt</li><li>öffnet das betreffende Dokument</li></ul>                                        |
|                                                                          | <                      | <ul> <li>öffnet vorangegangenen Dokumentabschnitt des<br/>Dokuments</li> </ul>                                                  |
|                                                                          | ▷ weiter               | <ul> <li>öffnet nächsten Dokumentabschnitt des<br/>Dokuments</li> </ul>                                                         |
| Musterinhalt wurde<br>angepasst                                          | 🔀 Schließen            | <ul> <li>– schließt den Dokumentabschnitt</li> <li>– MOA-Bearbeiter gelangt zurück zu<br/><u>→ Dokumentenansicht</u></li> </ul> |
|                                                                          | 😫 Drucken              | <ul> <li>Dokumentabschnitt kann gedruckt werden</li> </ul>                                                                      |
|                                                                          | Anpassungen bearbeiten | – → Angepassten Inhalt bearbeiten                                                                                               |
|                                                                          | Anpassung zurücknehmen | <ul> <li>löscht die Anpassungen und setzt den Inhalt<br/>zurück auf <u>→ Musterinhalt</u></li> </ul>                            |
|                                                                          | Signa Dokument öffnen  | <ul> <li>schließt den Dokumentabschnitt</li> </ul>                                                                              |
|                                                                          |                        | <ul> <li>öffnet das betreffende Dokument</li> </ul>                                                                             |
|                                                                          | ⊲ zurück               | <ul> <li>öffnet vorangegangenen Dokumentabschnitt des<br/>Dokuments</li> </ul>                                                  |
|                                                                          | ▷ weiter               | <ul> <li>öffnet nächsten Dokumentabschnitt des<br/>Dokuments</li> </ul>                                                         |
| Bearbeitungsmodus ist                                                    | 🔀 Schließen            | <ul> <li>schließt den Dokumentabschnitt</li> </ul>                                                                              |
| geoffnet                                                                 |                        | <ul> <li>MOA-Bearbeiter gelangt zurück zu<br/>Dokumentenansicht</li> </ul>                                                      |
|                                                                          | Jeichern               | <ul> <li>speichert die Anpassungen im<br/>Dokumentabschnitt</li> </ul>                                                          |
|                                                                          | 🥪 Speichern & öffnen   | <ul> <li>speichert die Anpassungen im<br/>Dokumentabschnitt</li> </ul>                                                          |
|                                                                          |                        | <ul> <li>öffnet das betreffende Dokument</li> </ul>                                                                             |

| Ausgangspunkt | verfügbare Buttons       | Funktion                                                                                                    |
|---------------|--------------------------|----------------------------------------------------------------------------------------------------|
|               | <                        | <ul> <li>öffnet vorangegangenen Dokumentabschnitt des<br/>Dokuments</li> <li>schließt den Bearbeitungsmodus</li> </ul>                                                  |
|               | ▷ weiter                 | <ul> <li>öffnet nächsten Dokumentabschnitt des<br/>Dokuments</li> <li>schließt den Bearbeitungsmodus</li> </ul>                                                         |
|               | 📮 Drucken                | <ul> <li>Dokumentabschnitt kann gedruckt werden</li> </ul>                                                                                                    |
|               | ⇔ Anpassung zurücknehmen | <ul> <li>– löscht die Anpassungen und setzt den Inhalt<br/>zurück auf <u>→ Musterinhalt</u></li> </ul>                                                                  |
|               | rot -> schwarz           | <ul> <li>färbt roten Text im angepassten Inhalt<br/>automatisch schwarz</li> <li>löscht roten + durchgestrichenen Text im<br/>angepassten Inhalt automatisch</li> </ul> |

#### 3.2.1.2 Kopfzeile

Die Kopfzeile fasst alle relevanten Informationen des Dokumentabschnitts zusammen. Neben den  $\rightarrow$  Kategorien werden die ID sowie die  $\rightarrow$  Position angezeigt. Im Feld **Kommentar** können Notizen/Anmerkungen für diesen Abschnitt hinterlegt werden:

| Teil 1 Musterorganisationsanweisung                           |
|---------------------------------------------------------------|
| B Vertragliche Grundlagen, Grundsätze und Informationspflicht |
| B.2 Kundenkategorisierung                                     |
|                                                               |
|                                                               |
| 584D219D34392F6CC12586630038B94B                              |
| <sup>4</sup> 030 <sub>.3</sub>                                |
| Kommentar zum Dokumentabschnitt                               |
|                                                               |

Angepasster Inhalt Dieser Text wurde durch die Bank überarbeitet.

#### 3.2.1.3 Ansicht "Musterinhalt"

Der Musterinhalt ist der Originaltext. Er ist **nicht editierbar.** Sofern es inhaltliche Änderungen bzw. Textstellen gibt, die Bankindividuelle Anpassungen erfordern, sind diese farblich hervorgehoben (gelb hinterlegt,  $\rightarrow$  Musterinhalt anpassen).

Der Update-Vermerk unter dem Musterinhalt gibt den redaktionellen Stand der Vorlage an:

Bedienungsanleitung für die Musterorganisationsanweisung (MOA Notes-Anwendung) Stand: Oktober 2024

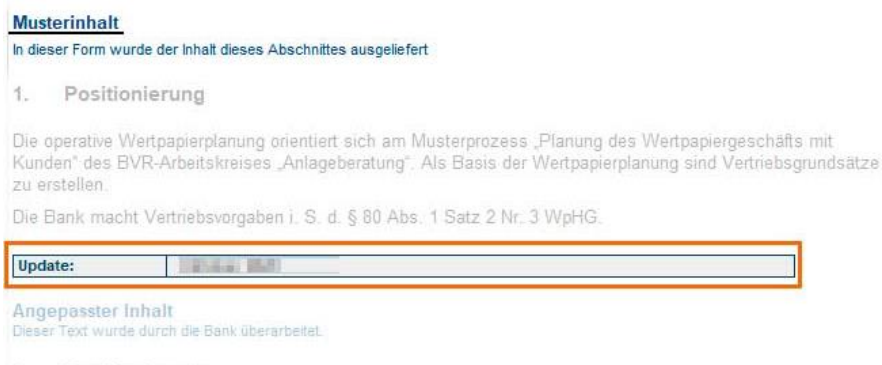

1. Positionierung

#### 3.2.1.4 Ansicht "Angepasster Inhalt"

In diesem **Feld** wird der bearbeitete Vorlagentext angezeigt ( $\rightarrow$  Angepassten Inhalt bearbeiten).

Unterhalb des Feldes steht der <u>→ Bearbeitungsvermerk des Dokumentabschnitts</u>.

#### 3.2.2 Musterinhalt anpassen

Um die Änderungsmarkierungen aus dem Text zu übernehmen/entfernen und/oder Bankindividuelle Anpassungen vorzunehmen, bitte wie folgt vorgehen:

Schritt 1: Klick auf Button "Inhalt anpassen":

| 🔀 Schließen Update   | e reset 🕼 Inhalt anpas | sen                                                 | ⊳ weiter    | Ӌ Drucken      | Sig Dokument öffnen |  |  |  |
|----------------------|------------------------|-----------------------------------------------------|-------------|----------------|---------------------|--|--|--|
| Bearbeitbar: 🔽 Ja    |                        |                                                     |             |                |                     |  |  |  |
| Dokument und Positio | n                      |                                                     |             |                |                     |  |  |  |
| Teil:                | Te                     | il 1 Organisationsa                                 | nweisung    |                |                     |  |  |  |
| Kapitel:             | 0                      | Allgemeine un                                       | nd geschäft | spolitische Po | sitionierung        |  |  |  |
| Hauptprozess:        | 0                      | 0 Allgemeine und geschäftspolitische Positionierung |             |                |                     |  |  |  |
| Teilprozess:         |                        |                                                     |             |                |                     |  |  |  |
| Unterprozess:        |                        |                                                     |             |                |                     |  |  |  |
| Position:            | 00                     | 5                                                   |             |                |                     |  |  |  |
| Kommentar:           |                        |                                                     |             |                |                     |  |  |  |
|                      |                        |                                                     |             |                |                     |  |  |  |

#### Musterinhalt

In dieser Form wurde der Inhalt dieses Abschnittes ausgeliefert

Verantwortlich für die Aktualität und ggf. notwendige Anpassung der Organisationsanweisung ist /Funktionsträger/.

Schritt 2: Musterinhalt übernehmen durch Klick auf "Ja":

| FRAGE |                                                          | $\times$ |
|-------|----------------------------------------------------------|----------|
| ?     | Wollen Sie den vorgegebenen Text als Vorlage übernehmen? |          |
|       | <u>N</u> ein                                             |          |

Schritt 3: Entscheiden, wie die Änderungsmarkierungen aus dem Musterinhalt übernommen werden sollen:

| Auswahl                              |                                                                                              | Ergebnis                                                                                                    |
|--------------------------------------|----------------------------------------------------------------------------------------------|----------------------------------------------------------------------------------------------------|
| Keine                                | <ul> <li>□ Rote Farbe bei neuem Text</li> <li>□ Durchgestrichenen gelöschten Text</li> </ul> | <ul> <li>rot-markierter Text aus Musterinhalt wird schwarz</li> <li>rot-markierter und durchgestrichener Text aus Musterinhalt wird gelöscht</li> </ul>                                          |
| Rote Farbe bei<br>neuem Text         | <ul> <li>Rote Farbe bei neuem Text</li> <li>□ Durchgestrichenen gelöschten Text</li> </ul>   | <ul> <li>rot-markierter Text aus Musterinhalt bleibt rot markiert</li> </ul>                                                                                                    |
| Durchgestrichenen<br>gelöschten Text | <ul> <li>□ Rote Farbe bei neuem Text</li> <li>□ Durchgestrichenen gelöschten Text</li> </ul> | <ul> <li>rot-markierter + durchgestrichener Text aus<br/>Musterinhalt bleibt rot markiert +<br/>durchgestrichen</li> </ul>                                                                       |
| Alles                                | <ul> <li>Rote Farbe bei neuem Text</li> <li>Durchgestrichenen gelöschten Text</li> </ul>     | <ul> <li>rot-markierter Text aus Musterinhalt bleibt<br/>rot markiert</li> <li>rot-markierter + durchgestrichener Text aus<br/>Musterinhalt bleibt rot markiert +<br/>durchgestrichen</li> </ul> |

Schritt 4: Der Bearbeitungsmodus öffnet sich:

| Bitte hier Bearbeiten                                                                                                    | Bitte hier NICHT Bearbeiten                                                                                                    |  |  |  |  |  |  |
|----------------------------------------------------------------------------------------------------|----------------------------------------------------------------------------------------------------|--|--|--|--|--|--|
| 😫 Schließen 🥳 Speichern 🧹 Speichern & Dokument öffnen 🖾 zurück 🗁 weiter 📮 Drucken 🐡 Anpassung zurücknehmen                                                                                | - Drucken                                                                                                    |  |  |  |  |  |  |
| Dokument und Position                                                                                                    | Rearbeithar, 🔽 Ja                                                                                                    |  |  |  |  |  |  |
| Tell: Tell 1 Organitationsanweisung Kapitel: A Vertriebgranng/Vertriebmanagement/Bestellung Compliance Hauptprozess: A.1.4 Uberwachung der Erfullung von Vertriebsvorgaben Kommentar: * a | DStument und Rectulon Tell: Tell 7 (organisationsamwisung Kapitet: A Vortriebsplanung/Vertriebsmanagement/Bestellung Compliance Hauptprozess: A.1.1 Vertriebsplanung Tellprozess: A.1.4 Überwachung der Erfüllung von Vertriebsvorgaben Untergrozess Position: 010 Kommenter: |  |  |  |  |  |  |
| 1. Positionierung<br>De Bank macht Verbiebrorgeben "                                                                                                    | Austerlinhalt<br>- Geser Fam wurde der hinkt Geses Abschriftes ausgederfert                                                                                                    |  |  |  |  |  |  |
| Simertagen zer 7 - Argenswage<br>Band 81.82.22.04-35<br>Band CH-Freighe Rotes-DaminoOD-OCVerlagiO-VII: Verband Angepasster Inhalt                                                         | Die Bank macht Verhiebonrgaben.<br>Biedete: Oktober 2020                                                                                                    |  |  |  |  |  |  |

Unter "Angepasster Inhalt" (links) steht der Vorlagentext (Musterinhalt) in einem bearbeitbaren Feld zur Verfügung. Die Änderungsmarkierungen werden je nach Auswahl von Schritt 3 (nicht) angezeigt:

| is Schleden [ # Spechem ] ≪ Spechem & Schleden ] ≪ Bearbetes [ ⊖ Drucken ] ← Arpassung zurücknehmen ] ⊕ Dokument öffnen<br>Dokument und Possion                                                                                                    | Li Schlellen (Update rest) / Bearbeiten) ⊕ Drucken<br>Dollament umt Position                                                                                                    |  |  |  |  |  |
|----------------------------------------------------------------------------------------------------|----------------------------------------------------------------------------------------------------|--|--|--|--|--|
| Table         To 19 3 Organizationsamestrong           Koghtél         C. Abeckinkup Marht           Hauptoprocessi         C. 1. Abgresting Anlagsberzhung, herztungsfreies Geschäft, interessentengespräche und           Teilprozessi:         Untergrezessi:           Kommenkar:         ',                                                                                     | Tell:         Tell 1 Oppinisationsammenong           Kightiti:         C. Absolshowg Markt           Hamphorensia         C.1. Absprachung Anlagsbrenzhungsfreies Geschäft, Interessentengespräche und Phanzaportfolgerenwaltung           Telljenstens:         Uniterprozensia           Uniterprozens:         C.5.           Prestilisti:         O.5                                                                                                    |  |  |  |  |  |
| Angepassfer Inhalt<br>Dome Test work duch de Bask überathetet.<br>3. Anweisung                                                                                                    | Musteriobalt<br>Musteriobalt                                                                                                    |  |  |  |  |  |
| Je nach Art der erbrachten Dienstleistung sind unterschiedliche Regularien zu beachten, die in jeweils eigenen<br>Prozessen dargestellt werden. Hierbei sind die nachstehenden generellen Regelungen zu beachten.                                                                                                    | 3. Anweisung<br>Je nach art der erbrachten Dienstienstein sind unterschiedliche Resulation zu beachten, die in leweils eigenen                                                                                                    |  |  |  |  |  |
| Dem Kunden ist rechtzeitig vor dem Abschluss einer Wertpapier(neben)dienstleistung eine                                                                                                    | Prozessen dargestellt werden. Hierbei sind die nachstehenden generellen Regelungen zu beachten.                                                                                                    |  |  |  |  |  |
| Ex-ante-Kosteninformation zur Verfügung zu stellen. Diese Kosteninformationspflicht besteht für alle                                                                                                    | Dem Kunden ist rechtzeitig vor dem Abschluss einer Wertpapier(neben)dienstleistung eine                                                                                                    |  |  |  |  |  |
| Wertpapier(neben)dienstleistungen unseres Hauses. Das heißt, sie besteht sowohl im beratungsfreien Geschäft als                                                                                                    | Ex-ante-Kosteninformation zur Verfügung zu stellen. Diese Kosteninformationspflicht besteht für alle                                                                                                    |  |  |  |  |  |
| auch im Falle einer Anlageberatung und bei der Erbringung der Finanzportfolloverwaltung.                                                                                                    | Wertpapier(neben)dienstieistungen unseres Hauses. Das heißt, sie besteht sowohl im beratungsfreien Geschäft als                                                                                                    |  |  |  |  |  |
| Im Falle der Anlageberatung bedoultet dies, dass der Knurden die E-Jander-Kosteninformation im Bezig auf alle<br>Privanziensrummen, zwiederner einstellten vor verlie spatietenten vor und möchschass der Anlageberatung zu zufwäger<br>stellen ist. Dies gilt stabblagig gaan, ob sich der Kunde anschließend zum Kauf oder Verlauf aller ihm empfohlenen<br>Produkte entscheiden E | aucci ni raite enter Anagodestatutogi und tei ette tieringingi der Prantigipattitekommetiliknigs i<br>Im Trätte der beglesentrantig bistekolisi diss, dass der konnende die Ex-aste-Sofenitierindemanktion in Bazog and alle<br>Presentantimmente, zu demen in heratete worde, absiltektens ver dem Altachtaks der Antigeberanteto par Verträgung zu<br>Isteller ist Tom gil undrähödig streum, des hulle Kritkos autoribliketig am Kritik der Verknal aller bit minsette |  |  |  |  |  |
| Eine nachträgliche Zurverfügungstellung der Kosteninformation, insbesondere wenn eine Auftragsertellung über                                                                                                    | Produkte eintscheidet,                                                                                                    |  |  |  |  |  |
| Fernkommunikationskanäle (z. B. Telefon) erteilt wird, ist nur unter engen Voraussetzungen möglich.                                                                                                    | Eine nachträgliche Zurverfügungstellung der Kosteninformation, insbesondere wenn eine Auftragserteilung über                                                                                                    |  |  |  |  |  |
| Zusätzlich stellen wir bereits in der Anlageberatung den Kunden immer eine Ex-ante-Kosteninformation zur-                                                                                                    | Femkommunikationskanälle (z. B. Telefon) erteilt wird, ist nur unter engen Voraussetzungen möglich.                                                                                                    |  |  |  |  |  |
| Verfügung- und zwar-für-jede empfohlene Anlage. <sup>[1]</sup> Ausnahmen bestehen nur unter bestimmten Voraussetzungen bei<br>der Vermittlung in ein UnionDepot.                                                                                                    | Zusättlichi etellen wir beirelts in der Anlageberatung deir Kunderi immer eine Ein ante-Kosteninformation zur-<br>Verflähum, und zwar für ande ermöhnlichen Anlage. Ausgaber bei tehen nur unter Sentimiten Vorsingestrumen bei                                                                                                    |  |  |  |  |  |
| Für die Erstellung der Ex-ante-Kosteninformation in Bezug auf die einzelne Order nutzt die Bank den für das Depot B                                                                                                    | der Vermittung in ein UnionDepot.                                                                                                    |  |  |  |  |  |
| bzw. den für das UnionDepot-Ordergeschäft erstellten Ex-ante-Kostenrechner.                                                                                                    | Für die Erstellung der Es-ante-Kosteninformation in Bezug auf die einzelne Order nutzt die Bank den für das Depot B                                                                                                    |  |  |  |  |  |
| Alle von Kunden erteilten Aufträge sind in Gegenwart des Kunden /bzw. während der telefonischen Ordererteilung/                                                                                                    | bzw. den für das UnionDepot-Ordergeschäft erstellten Es-ante-Kostenrechner                                                                                                    |  |  |  |  |  |
| direkt im DV-System zu erfassen. Vor der unverzüglichen Freigabe sind die Angaben gegenüber dem Klunden zu<br>wiederholen. Die kennisk von Klundensufträgen darf nicht für eigene Geschäfte (Bank, vordrannehmender<br>Billocholikov exelutet undirder an Polite (n. B. Vlunden, Ellencholikov) unvikeenangken under                                                                 | Alle von Kunden erteilten Aufträge sind in Gegenwart des Kunden fizzy, während der telefonischen Ordererteilung/<br>direkt im DV-System zu erfassen. Vor der unverzöglichen Freigabe sind die Angaben gegenüber dem Kunden zu                                                                                                    |  |  |  |  |  |

Hinweis: Die gelbe Hinterlegung für Bankindividuelle Anpassungen bleibt bei diesem Vorgang erhalten.

Schritt 5:  $\rightarrow$  Bankindividuelle Anpassungen vornehmen.

#### 3.2.3 Angepassten Inhalt bearbeiten

**Hinweis:** Individualisierte Dokumentabschnitte sind mit einem entsprechenden Icon (♦) im Dokument gekennzeichnet. Zudem sind angepasste Dokumentabschnitte daran erkennbar, dass nach dem Öffnen des Dokumentabschnitts statt dem "Inhalt anpassen"-Button die beiden Buttons "Anpassungen bearbeiten" sowie "Anpassungen zurücknehmen" in der Menüleiste angezeigt werden (s. a. <u>→ Buttons</u>).

#### Schritt 1: Klick auf den Button "Anpassungen bearbeiten":

| Schließen                                                                                      |                              | 😔 Drucken 🗹 Anpassungen bearbei                                                                                                    | ten 🗠 Anpassung                              | zurücknehmen                         | okument öffnen | vorheriger Dokum | nentabschnitt] 🕞 | nächster Dokumen | tab |
|------------------------------------------------------------------------------------------------|------------------------------|----------------------------------------------------------------------------------------------------|----------------------------------------------|--------------------------------------|----------------|------------------|------------------|------------------|-----|
| Dokument und Posi                                                                              | ition                        |                                                                                                    |                                              |                                      |                |                  |                  |                  |     |
| Teil:<br>Kapitel:<br>Hauptprozess:<br>Teilprozess:<br>Unterprozess:<br>Position:<br>Kommentar: |                              | Teil 1 Organisationsanweisung       C     Abwicklung Markt       C.8     MeinInvest       C.8.1     MeinInvest: Allgemeine And       030     030 | weisungen                                    |                                      |                |                  |                  |                  |     |
| Musterinhalt<br>In dieser Form wurde der In<br>3. Anweisung                                    | halt dieses Abschnittes ausg | peliefert                                                                                                    |                                              |                                      |                |                  |                  |                  |     |
| Zuständig                                                                                      | Kurzbezeichnung              | Anweisung                                                                                                    | Verknüpfung<br>zum<br>Kompendium/<br>Anlagen | Systembeschrei-<br>bung<br>Formulare |                |                  |                  |                  |     |
| /Vertriebs-<br>steuerung/                                                                      | Vorgabe der<br>Zielgruppen   | Zielkunden für die<br>Finanzportfolloverwaltung<br>/Bitte bankindividuelle                                                                       | <u>C.8.1 Komp.</u>                           |                                      |                |                  |                  |                  |     |

#### Schritt 2: Der Bearbeitungsmodus öffnet sich:

| Adresse Bitte hier Bearb    | seiten (                                                                                                    |                                                                                                    | In the second second second second second second second second second second second second second second second |   | Bitte hier NICHT            | Bearbeiten ↓                                                                                                    |                                                                                                    |             |  |
|-----------------------------|----------------------------------------------------------------------------------------------------|----------------------------------------------------------------------------------------------------|----------------------------------------------------------------------------------------------------|---|-----------------------------|----------------------------------------------------------------------------------------------------|----------------------------------------------------------------------------------------------------|-------------|--|
| Schleßen 🕴 S                | Speichern 🥪 Speichern                                                                                           | & Schleflen 😳 Drucken 🖂 Anpassun                                                                                                    | g zurücknehmen 🚋 Dokument öffnen                                                                                |   | II Schließen 🔅 Dri          | ucken                                                                                                    |                                                                                                    |             |  |
|                             | A                                                                                                    | Angepasst                                                                                                    | er Inhalt                                                                                                    | ^ |                             |                                                                                                    | Musterin                                                                                                    | halt        |  |
|                             |                                                                                                    | <ul> <li>ausschließlich in Dautschland<br/>unbeschränkt<br/>einkommestauspflichtig.</li> <li>Mindestbeträge:<br/>Mindestenz 500 EUR monatliche<br/>Sparate und/oder mindestans<br/>500 00 EUR (Einmabetrag Eine<br/>Unterschreitung des anfähiglichen<br/>Mindestanlagebrage bazu, der<br/>Sparate ist nicht möglich.</li> </ul> |                                                                                                    |   |                             |                                                                                                    | ausschließlich in Deutschland<br>sekompflödig unbechränkt<br>enkommetaurspflichtig.<br>Mindestberträge:<br>Mindestberträge:<br>Mindestberträge:<br>Bonzeiter undicker mindestens<br>Sou 00 EUR förmahetrag. Eine<br>Unterschreitung des anfänglichen<br>Mindestanlagebeitrag biss. der<br>Sparrale ist nich möglich. |             |  |
| Auslagerungs-<br>management | Angemessene<br>Steuerung und<br>ordnungsgemäße<br>Überwachung der<br>Auslagerung<br>entsprechend AT 9<br>Maßisk | Angemessene Steuerung der mit der<br>Auslagerung verbundenen Risikien und<br>Überwachung der Ausführung der<br>ausgelagerten Aktivitäten und<br>Prozesse.                                                                                                    |                                                                                                    |   | Auslagerungs-<br>management | Angemessene<br>Steuerung und<br>ordnungsgemäße<br>Überwachung der<br>Auslagerung<br>entsprechend AT 9<br>MaRisk | Angemessene Steuerung der mit der<br>Auslagenung verbundenen Risiken und<br>Überwachung der Ausführung der<br>ausgelagerten Aktivitäten und<br>Prozesse.                                                                                                    |             |  |
| Compliance                  | Zielmarktdefinition                                                                                             | Leiter WP-Geschäft übernimmt in<br>Abstimmung mit Compliance die                                                                                                    | G.B.1 Komp.                                                                                                    |   | /FPV-Kompetenz-<br>träger/  | Zielmarktdefinition                                                                                             | FPV-Kompetenzträger im Fachbereich/<br>Leiter WP-Geschäft übernimmt in                                                                                                    | C.8.1.Komp. |  |

Im linken Fenster wird der individuell angepasste Inhalt angezeigt. Im rechten Fenster der aktualisierte Musterinhalt (Originaltext).

Schritt 3: **Wichtig:** Je nach Umfang der Aktualisierung muss der MOA-Bearbeiter das weitere Vorgehen entscheiden:

Die Aktualisierungen sind umfangreicher als die individuell angepassten Stellen (empfohlen):

→ weiter bei Schritt 14

Die Aktualisierungen sind geringfügig im Vergleich zu den individuell angepassten Stellen:

 $\rightarrow$  weiter bei Schritt 4

#### 3.2.3.1 Aktualisierungen manuell übernehmen

Schritt 4: Ggf. im "Angepassten Inhalt" die Änderungsmarkierungen mit Klick auf den Button "rot -> schwarz" aus dem letzten Update anpassen lassen:

| Bitte hier Bea                                                                    | ibeiten j                                                                                                    | Bitte h |  |  |  |  |  |  |  |  |  |
|-----------------------------------------------------------------------------------|----------------------------------------------------------------------------------------------------|---------|--|--|--|--|--|--|--|--|--|
| 🔀 Schließen                                                                       | offer and the second second se | 📮 Druc  |  |  |  |  |  |  |  |  |  |
| Dokument und                                                                      | Dokument und Position                                                                                                    |         |  |  |  |  |  |  |  |  |  |
| Teil:<br>Kapitel:<br>Hauptprozess:<br>Teilprozess:<br>Unterprozess:<br>Kommentar: | Teil:     Teil 1 Organisationsanweisung       Kapitel:     0       Allgemeine und geschäftspolitische Positionierung       Hauptprozess:     0       Unterprozess:       Kommentar:                                                                                                    |         |  |  |  |  |  |  |  |  |  |
| Angepasster Inh<br>Dieser Text wurde d                                            | Angepasster Inhalt<br>Dieser Text wurde durch die Bank überarbeitet.                                                                                                    |         |  |  |  |  |  |  |  |  |  |

- roter Text wird schwarz gefärbt
- roter + durchgestrichener Text wird gelöscht
- Schritt 5: Rot markierten Text aus dem Musterinhalt (rechtes Fenster) markieren:

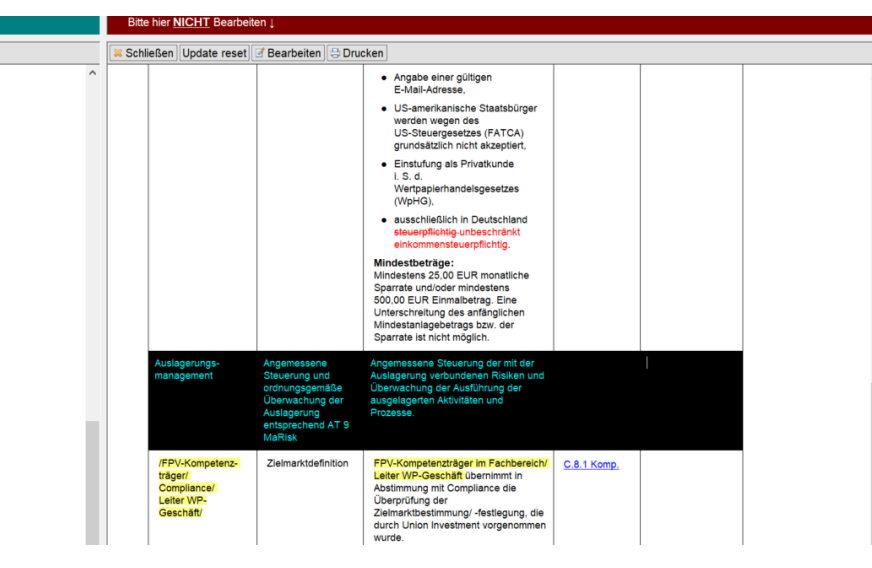

Schritt 6: Kopierten Text in "Angepassten Inhalt" (linkes Fenster) einfügen:

| Bitte hier Bearbeiten 1     |                                                                                                    |                                                                                                    |               |                  |                                       |       | Bitte hier NICHT Bearbeiten ↓                                        |                                                                                                    |                                                                                                    |                    |  |  |   |
|-----------------------------|----------------------------------------------------------------------------------------------------|----------------------------------------------------------------------------------------------------|---------------|------------------|---------------------------------------|-------|----------------------------------------------------------------------|----------------------------------------------------------------------------------------------------|----------------------------------------------------------------------------------------------------|--------------------|--|--|---|
| 📕 Schließen 🥑 Spe           | ichern 🛛 🛹 Speichern 8                                                                                          | Schließen                                                                                                    | 🤄 Anpassung z | urücknehmen 💿 Do | kument öffnen                         | ≍ Sch | ließen Update reset                                                  | 🗹 Bearbeiten 🛛 😂 Dru                                                                                            | cken                                                                                                    |                    |  |  | 1 |
|                             |                                                                                                    | Molice sciences                                                                                                    | <u>1</u>      |                  | , , , , , , , , , , , , , , , , , , , |       |                                                                      |                                                                                                    | Anguba siner gölligen     Subar Actessa,     Use-senistination and antibioger     Use-senistination and antibioger     Use-senistination and antibioger     Use-senistination and antibioger     Use-senistination and antibioger     Use-senistination and antibioger     Weiger     Weiger     Vieweiger     Vieweiger     Vi |                    |  |  |   |
| Auslegerungs-<br>management | Angemessene<br>Steuerung und<br>ordnungsgemäße<br>Übenrachung der<br>Auslagerung<br>entsprechend AT 9<br>MeRisk | Angemessene Steuerung der mit der<br>Ausgeung verbundenen Risiken und<br>Deerwachung der Ausführeng der<br>ausgelagerten Aktivitäten und<br>Prozesse.                        |               | 1                |                                       |       | Auslagerungs-<br>management                                          | Angemessene<br>Steuerung und<br>ordnungsgemäße<br>Überwachung der<br>Auslagerung<br>entsprechend AT 9<br>MaRisk | Sparrate ist nicht möglich.<br>Angenessene Steuerung der mit der<br>Auslagerung verbundenen Risiken und<br>Überwechung ser Ausführung sier<br>ausgelegerten Aktivitäten und<br>Prozesse.                                                                                                    |                    |  |  |   |
| Completion                  | Zielmarktdefinition                                                                                             | Letter WE-Geschäft übernimmt in<br>Abstimmung mit Compliance die<br>Überprüfung der<br>Zielmarktbestimmung -festliegung, die<br>durch Union Investment vorgenommen<br>wurde. | C.8.1 Komp.   |                  |                                       |       | IFPV-Kompelenz-<br>träger/<br>Compliance/<br>Leiter WP-<br>Geschäft/ | Zielmarktdefinition                                                                                             | FPV-Kompetenzhäger im Fachbereich/<br>Leiter WP-Geschäft übernimmt in<br>Abstimmung mit Compilance die<br>Überprüfung der<br>Zielmarktbestimmung/-festlegung, die<br>durch Union Investment vorgenommen<br>wurde.                                                                                                    | <u>C.8.1 Komp.</u> |  |  |   |

Schritt 7: Sofern die Änderungsmarkierung (roter Text) nicht sichtbar sein soll, den eingefügten Text markieren und schwarz einfärben:

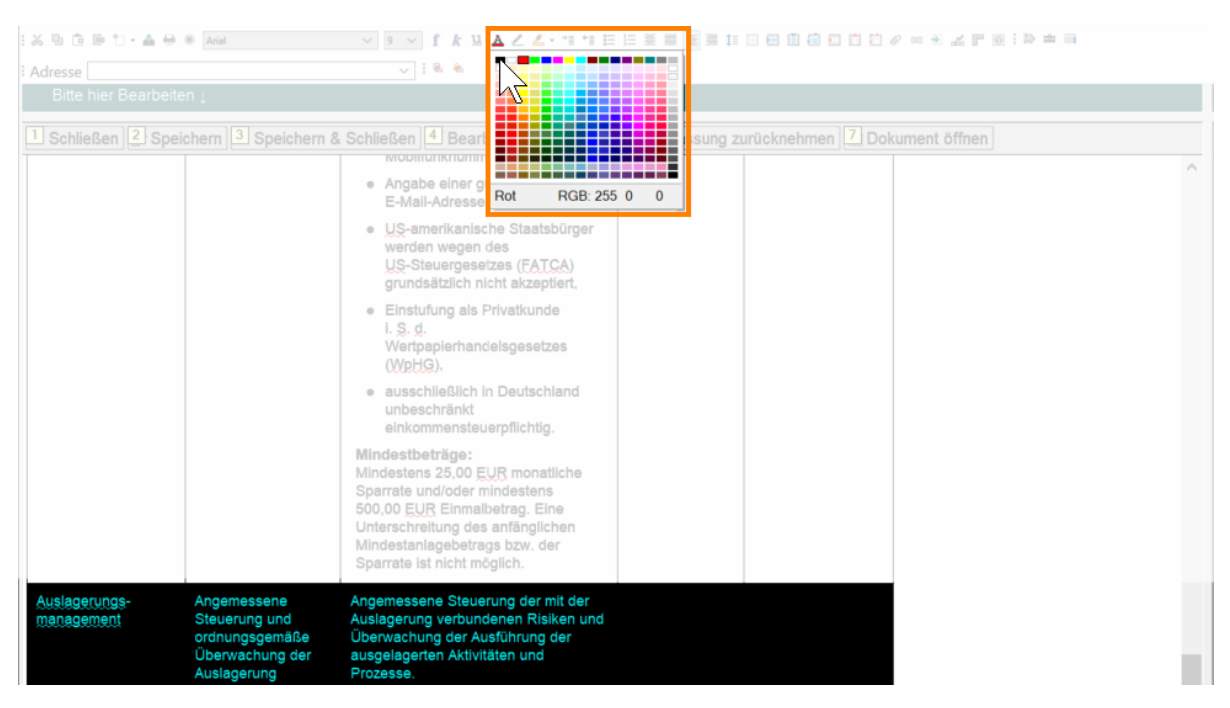

- Schritt 8: Speichern.
- Schritt 9: Die im Musterinhalt **rot-markierten + durchgestrichenen** Textstellen im "Angepassten Inhalt" (linkes Fenster) **löschen bzw. rot + durchgestrichen auszeichnen:**

|                                                                                                    | bitte hier <u>NICHT</u> bearbeiten                                                                                                    |
|----------------------------------------------------------------------------------------------------|----------------------------------------------------------------------------------------------------|
| & Schließen 🕼 Rearbeiten 🕒 Drucken 🛇 Annassung zurücknehmen 🖾 Dokument öffnen                                                                                                    | Schließen Undate reset 🗷 Bearbeiten 🕒 Drucken                                                                                                    |
|                                                                                                    | Mobiltunknummer,                                                                                                    |
| Angabe einer gültigen     E-Mail-Adresse,                                                                                                    | <ul> <li>Angabe einer gültigen<br/>E-Meil-Adresse,</li> </ul>                                                                                                    |
| US-amerikanische Staatsbürger<br>werden wegen des<br>US-Steurgesetzes (FATCA)<br>grundsätzlich nicht akzeptiert,                                                                                     | <ul> <li>US-amarikanische Staatsbürger<br/>werden wegen des<br/>US-Steuergesetze (FATCA)<br/>grundsätzlich nicht akzeptiert,</li> </ul>                                                                                 |
| Einstufung als Privatkunde     L. S. d.     Wertpapierhandelsgesetzes     Meuropapierhandelsgesetzes                                                                                                 | Einstufung als Privatkunde     L.S. d.     Wertpapierhandelsgesetzes     (VoletCa)                                                                                                    |
| ausschließlich in Deutschland     unbeschränkt,     einkommensteuerpflichtig.                                                                                                    | ausschließlich in Deutschland<br>steuerpflichtig- unbeschränkt<br>einkommensteuerpflichtig.                                                                                                    |
| Mindestbertäge:<br>Mindestbertäge:<br>Sparate und/oder mindestans<br>500.00 EUR Einmabertag. Eine<br>Unterschreitung des anfänglichen<br>Mindestanlegebertags bzw. der<br>Sparate ist nicht möglich. | Mindestberinge:<br>Mindestberinge: 00 EUR monatliche<br>Sparate und/oder mindestans<br>600,00 EUR Einmaberag. Eine<br>Unterschreitung des enfanglichen<br>Mindestanlageberinges beir, der<br>Sparate ist nicht möglich. |

Schritt 10: Speichern.

- Schritt 11: Ggf. neu hinzugekommene zu individualisierende Stellen (roter Text, gelb hinterlegt) individualisieren: <u>→ Bankindividuelle Anpassungen vornehmen</u>.
- Schritt 12: "Speichern & öffnen" wählen:

| Bitte hier Bearbeiten ↓ |                                       |        |                                                        |                                                   |        |         |               |        |                  | Bitte hier NIC | H           |   |
|-------------------------|---------------------------------------|--------|--------------------------------------------------------|---------------------------------------------------|--------|---------|---------------|--------|------------------|----------------|-------------|---|
| 🔀 Schließen             | of Speichern                          | 🥜 SI   | peichern & öffnen                                      | 🖾 zurück D                                        | veiter | Drucken | 🗇 Anp. zurück | mehmen | 🍃 rot -> schwarz |                | 🔀 Schließen | ι |
| Vorstand                | Genet, ligu<br>Velgütungs-<br>systems | ng des | Für die Genehmi<br>Vergütungssyste<br>Geschäftsleitung | gung des<br>ms ist die<br>zuständig. <sup>2</sup> |        |         |               |        |                  | ^              | Vorstand    |   |

Schritt 13: Änderungen prüfen und den nächsten zu bearbeitenden Dokumentabschnitt öffnen.

#### 3.2.3.2 Aktualisierungen nicht manuell übernehmen

Schritt 14: Um die bisher vorgenommenen Anpassungen zu protokollieren, den aktuellen Stand vom angepassten Inhalt drucken (PDF erstellen):

| Bitte hier Bearbeiten ↓ |                                                                                                    |                |
|-------------------------|----------------------------------------------------------------------------------------------------|----------------|
| Schließen               | Schließen   Statistica Brucken - Anpassung zurücknehmen   🐼 Do                                     | okument öffnen |
|                         | Wertpapierhandelsger <b>etzes</b><br>(WpHG).<br>• ausschließlich in Deutschland<br>steuerpflichtig | ^              |
|                         | Mindestbeträge:<br>Mindestens 25,00 EUR monatliche                                                 |                |

**Hinweis:** Wie ein Gesamt-PDF mehrerer Dokumente erzeugt werden kann, lesen Sie unter <u>FAQ – Datenbank:</u> <u>PDF mehrerer Dokumente erstellen</u>.

Schritt 15: Mit Klick auf den Button "Anpassung zurücknehmen" den angepassten Inhalt auf die Originalfassung zurücksetzen:

| Bitte hier Bearbeiten ↓                                                                                            |                                                  |
|----------------------------------------------------------------------------------------------------|--------------------------------------------------|
| 🕱 Schließen 🕼 🐔 Speichern 🖉 Speichern & Schließen 🚺 🖬 🖬 🖓 Drucken                                                  | 🖙 Anpassung zuräcknehmen 🔬 Dokument öffnen       |
| Wertpapierhandelsgesetzes<br>(WpHG).                                                                               | hà chiến thế thế thế thế thế thế thế thế thế thế |
| <ul> <li>ausschließlich in Deutschland<br/>steuerpflichtig</li> </ul>                                              |                                                  |
| Mindestbeträge:<br>Mindestens 25,00 EUR monatliche<br>Sparate und/oder mindestens<br>500,00 EUR Einmalbetrag. Eine |                                                  |

**Hinweis:** Über den Button "Anpassung zurücknehmen" wird der Dokumentabschnitt wieder in seine → Originalfassung zurückgesetzt. Alle Bankindividuellen Anpassungen gehen bei dieser Funktion verloren.

#### Schritt 16: Pup-Up-Fenster mit "Ja" bestätigen:

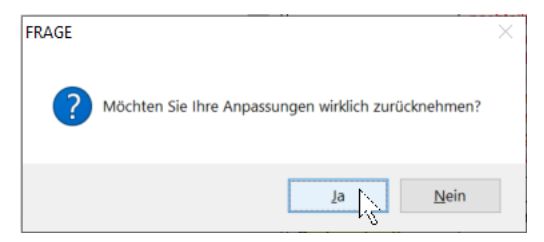

Schritt 17: Klick auf Button "Inhalt anpassen":

| Schließen             | 🛛 😔 Drucken 🖉 Inhalt appassen 💩 Dokument öffnen 🛛 🔄 vorheriger Dokumentabschnitt 🗋 🗠 nächster Dokumentabschnitt |
|-----------------------|----------------------------------------------------------------------------------------------------|
| Dokument und Position |                                                                                                    |
|                       |                                                                                                    |
|                       | Teil 1 Organisationsanweisung                                                                                   |
| Kapitel:              | C Abwicklung Markt                                                                                              |
| Hauptprozess:         | C.8 MeinInvest                                                                                                  |
| Teilprozess:          | C.8.1 MeinInvest: Allgemeine Anweisungen                                                                        |
|                       |                                                                                                    |
| Position:             | 030                                                                                                    |

Schritt 18: Musterinhalt übernehmen (Klick auf "Ja"):

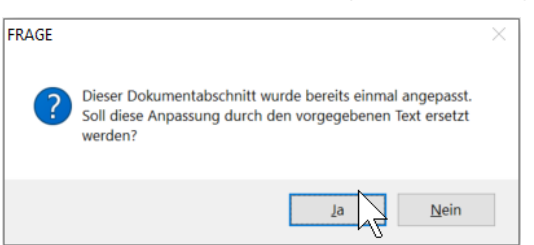

Schritt 19: Entscheiden, wie die Änderungsmarkierungen aus dem Musterinhalt übernommen werden sollen:

| Auswahl                              |                                                                                              | Ergebnis                                                                                                    |
|--------------------------------------|----------------------------------------------------------------------------------------------|----------------------------------------------------------------------------------------------------|
| Keine                                | <ul> <li>☐ Rote Farbe bei neuem Text</li> <li>☐ Durchgestrichenen gelöschten Text</li> </ul> | <ul> <li>rot-markierter Text aus Musterinhalt wird<br/>schwarz</li> <li>rot-markierter und durchgestrichener-Text<br/>aus Musterinhalt wird gelöscht</li> </ul>                                  |
| Rote Farbe bei<br>neuem Text         | <ul> <li>Rote Farbe bei neuem Text</li> <li>□ Durchgestrichenen gelöschten Text</li> </ul>   | <ul> <li>rot-markierter Text aus Musterinhalt bleibt rot markiert</li> </ul>                                                                                                    |
| Durchgestrichenen<br>gelöschten Text | <ul> <li>□ Rote Farbe bei neuem Text</li> <li>□ Durchgestrichenen gelöschten Text</li> </ul> | <ul> <li>rot-markierter + durchgestrichener Text aus<br/>Musterinhalt bleibt rot markiert +<br/>durchgestrichen</li> </ul>                                                                       |
| Alles                                | <ul> <li>Rote Farbe bei neuem Text</li> <li>☑ Durchgestrichenen gelöschten Text</li> </ul>   | <ul> <li>rot-markierter Text aus Musterinhalt bleibt<br/>rot markiert</li> <li>rot-markierter + durchgestrichener Text aus<br/>Musterinhalt bleibt rot markiert +<br/>durchgestrichen</li> </ul> |

Schritt 20: Der Bearbeitungsmodus öffnet sich:

| Sitte nier Bearbeiten j                                                                                                    |                              |                                                                                                    |                                              | Bitte hier NICH1                                                                                     | Bearbeiten L                                                    |                                    |                                                 |                                   |                                      |  |
|----------------------------------------------------------------------------------------------------|------------------------------|----------------------------------------------------------------------------------------------------|----------------------------------------------|----------------------------------------------------------------------------------------------------|-----------------------------------------------------------------|------------------------------------|-------------------------------------------------|-----------------------------------|--------------------------------------|--|
| Schleßen F Sp<br>Dokument und Po                                                                                                    | sichem 🥪 Speichem J<br>Jibon | & Schließen 🔮 Bearbeiten 🔛 Druci                                                                           | ken — Anpassung zi                           | rücknehmen 🐁 Dokument öffnen                                                                         | Schleßen Upda<br>Dokument und Po                                | le reset d'Bearbeiten<br>sition    | Drucken                                         |                                   |                                      |  |
| Tei: Tei 1 Organisatiosamenismy <sup>10</sup> Docket <sup>1</sup> - Arpassing zuröckehnen <sup>1</sup> - Dokument öffnen<br>Kaptit: C. Atweister Angepasster Inhalt<br>C. Atweister C. A. Mechanism Angepasster Inhalt<br>C. A. Mechanism Angepasster Inhalt |                              |                                                                                                    |                                              | Teil: 43 Dr<br>Kapitei:<br>Hauptprozess:<br>Teitprozess:<br>Unterprozess:<br>Position:<br>Kommentar: | C. Abwicklung M<br>C.8 Meininvest<br>C.8.1Meininvest: Al<br>030 | arke Muste<br>Igemeine Anweisungen | rinhal                                          | t                                 |                                      |  |
| Dieser Text warde durch d<br>3. Anweisung                                                                                                    | le Bank überarbeitet.        |                                                                                                    |                                              |                                                                                                    | Musterinhalt<br>In dieser Form wurde der                        | Inhait dieses Abschnittes au       | gelefet                                         |                                   |                                      |  |
| Zuständig                                                                                                    | Kurzbezeichnung              | Anweisung                                                                                                  | Verknüpfung<br>zum<br>Kompendium/<br>Anlagen | Systembeschrei-<br>bung<br>Formulare                                                                 | 3. Anwersung<br>Zuständig                                       | Kurzbezeichnung                    | Anweisung                                       | Verknüpfung<br>zum<br>Kompendium/ | Systembeschrei-<br>bung<br>Formulare |  |
| /Vertriebs-<br>steuerung/                                                                                                    | Vorgabe der<br>Zielgruppen   | Zielkunden für die<br>Finanzportfolioverwaltung<br>/Bitte bankindividuetle<br>Beschreibung einfügen, Z. 8. | C.8.1 Komp.                                  |                                                                                                    | /Vertriebs-<br>steuerung/                                       | Vorgabe der<br>Zielgruppen         | Zielkunden für die<br>Finanzportfolioverwaltung | Anlagen<br>C.8.1 Komp.            |                                      |  |

Unter "Angepasster Inhalt" (links) steht der Vorlagentext (Musterinhalt) in einem bearbeitbaren Feld zur Verfügung. Die Änderungsmarkierungen werden je nach Auswahl von Schritt 19 (nicht) angezeigt:

|                                                                                                    | 🛪 Schließen Update reset 🧭 Bearbeiten 😂 Drucken                                                                                                    |  |  |
|----------------------------------------------------------------------------------------------------|----------------------------------------------------------------------------------------------------|--|--|
| Dokument und Position                                                                                                    | Okument und Position                                                                                                    |  |  |
|                                                                                                    | Construction of the entropy of the entropy of |  |  |
| auch im naie einer Anlageberatung und bei der Eronngung der Hinatzporttoloverwaltung.                                                                                                    | Wertpapier(neben)diensteistungen unseres Hauses. Das heißt, sie besteht sowohl im beratungstreien Geschäft als                                                                                                    |  |  |
| IIIIn zaie ein Analgebrahding derkonst einer, dass dem Kunden der Erstett-schemmönnaboln in bezig auf die ning zu<br>schem ein zu der Stellen einer der Stellen einer Stellen zu der Stellen zu der Verlauf aller im englichteren<br>schem ist. Dies gilt nachhangs devon, ob sich der Kunde anschließend zum Kauf oder Verlauf aller im englichteren<br>Rein ist. Dies gilt nachhangs devon, ob sich der Kunde anschließend zum Kauf oder Verlauf aller im englichteren<br>Rein ist. Dies gilt nachhangs devon, ob sich der Kunde anschließend zum Kauf oder Verlauf aller im englichteren<br>Rein ist. Dies gilt nachhangs devon, ob sich der Kunde anschließend zum Kauf oder Verlauf aller im englichteren<br>Rein der Stelle stelle site schemet der Stelle site schemet ander schemet der Stelle site schemet ander schemet der Stelle schemet der Stelle sche | and, mir zwai einer Anageneranzay und bei ein rüchnigung ein reinzgehreinen weitigig.<br>Im Falle der Angebernatung bediellt dies, dass der Knichten die E-sankt-Kostenkomation in Betrig auf alle<br>Phastenkrumente, zu diesen er beraten wurde, spätestens vor dem Abschluss der Anlagsberatung zur Vertigung zu                                                                                                    |  |  |

Hinweis: Die gelbe Hinterlegung für Bankindividuelle Anpassungen bleibt bei diesem Vorgang erhalten.

- Schritt 21: Speichern.
- Schritt 22: Unter Zuhilfenahme der in Schritt 14 erstellten PDF die <u>→ Bankindividuelle Anpassungen</u> vornehmen.

#### 3.2.4 Bankindividuelle Anpassungen

Dokumentabschnitte enthalten Textbereiche, die bankindividuell angepasst werden müssen. Diese sind **gelb hinterlegt.** 

Hinweis: Es wird empfohlen die Bankindividuellen Anpassungen in einer eigenen Schriftfarbe vorzunehmen.

Wichtig: Bankindividuelle Anpassungen müssen vor der endgültigen Veröffentlichung vorgenommen werden.

Schritt 1: Gelb hinterlegte Textpassage individualisieren:

| Bitte hier Bearbeit           | en↓                                                                                                    |                                                                                                    |                      |                                                                                         | 0             | Bitte hier | NICHT Bearbeiten ↓                                                   |                                                                                                    |  |
|-------------------------------|----------------------------------------------------------------------------------------------------|----------------------------------------------------------------------------------------------------|----------------------|-----------------------------------------------------------------------------------------|---------------|------------|----------------------------------------------------------------------|----------------------------------------------------------------------------------------------------|--|
| 🗙 Schließen 🛛 🚰 Spe           | ichern                                                                                                    | Schließen                                                                                                    | Anpassung z          | urücknehmen 🐻 Dol                                                                       | kument öffnen | Schließer  |                                                                      | - Drucken                                                                                                    |  |
|                               |                                                                                                    |                                                                                                    |                      |                                                                                         | ^             |            |                                                                      |                                                                                                    |  |
|                               | Zielmarktdefinition                                                                                                    | FPV-Kompetenzträger im Fachbereich/<br>Leiter WP-Geschäft übernimmt in<br>Abstimmung mit Compliance die<br>Überprüfung der<br>Zielmarktbestimmung/-festjegung, die<br>durch Union investment vorgenommen<br>wurde.<br>Anmerkung: Die MiFID-II-Vorschriften<br>(Bereich der Product Governance)<br>getten in Bezug auf die FPV nur<br>bezüglich der Funktion als<br>Vertriebsstelle, nicht aber der als<br>Hersteller. | <u> Q.8.1 Kome</u> . |                                                                                         |               |            | /FPV-Kompetenz-<br>träger/<br>Compliance/<br>Letter WP-<br>Geschäft/ | Zielmarktdefinition                                                                                                    |  |
| Kompetenzträger<br>Frau Meier | Information über den<br>Umgang mit<br>Nachhaltigkeits-<br>tisiken und den<br>wichtigsten<br>nachteiligen<br>Auswirkungen auf<br>Nachhaltigkeits-<br>fektoren für<br>Finanzmarkt- | Die Information über den Umgang mit<br>Nachhaltigkeitsrisiken und den<br>wichtigsten nachteiligen Auswirkungen<br>auf Nachhaltigkeitsfaktoren für<br>Finanzmarkteilinehmer gemäß<br>Offenlegungsverordnung ist in stark<br>verkürzter Fassung zu erstellen, aktuell<br>zu halten sowie auf der Homepage zu<br>veröffentlichen.                                                                                        |                      | Template 3<br>(vgl. <u>BVR-</u><br>Rundschreiben<br><u>\$2102036</u> vom<br>26.02.2021) |               |            | /Kompetenzträger/                                                    | Information über den<br>Umgang mit<br>Nachhaltigkeits-<br>risiken und den<br>wichtigsten<br>nachteiligen<br>Auswirkungen auf<br>Nachhaltigkeits-<br>faktoren für<br>Finanzmarkt-<br>teilnebmer gemäß |  |

Schritt 2: Dem individualisierten Text eine andere Schriftfarbe zuweisen (empfohlen):

| 1 | ‰ № © © 1 • ▲ ⊖ (             | 8 Arial                                                                   | ✓ 10 ✓ f k ⊥ ▲ ∠ ∠ · *I *I E                                                                                                    |         |                                                                   | 0 • • • 🖌 F 🛛 i 🗠 = |          |                                                                       |  |
|---|-------------------------------|---------------------------------------------------------------------------|----------------------------------------------------------------------------------------------------|---------|-------------------------------------------------------------------|---------------------|----------|-----------------------------------------------------------------------|--|
|   | Adresse                       |                                                                           |                                                                                                    | 8       |                                                                   |                     |          |                                                                       |  |
|   |                               |                                                                           | 74                                                                                                    |         |                                                                   |                     | Bitte hi | er <u>NICHT</u> Bearbeiten ↓                                          |  |
|   | 🛪 Schließen 💣 Speid           | hern 🗹 🗸 Speichern &                                                      | Schließen                                                                                                    | ssung z | urücknehmen 🐻 Dol                                                 | kument öffnen       |          | en Update reset 🗹 Be                                                  |  |
|   |                               |                                                                           |                                                                                                    |         |                                                                   |                     | ^        |                                                                       |  |
|   |                               | Zielmarktdefinition                                                       | EPV-Kompetenzirsig<br>Letter WP-Geschäft<br>Abstimmung mit Compliance die<br>Überprüfung der<br>Zielmarktbestimmung/-festiegung, die<br>durch Union Investment vorgenommen<br>wurde.<br>Anmerkung: Die MiFID-II-Vorschriften<br>(Bereich der Product Governance)<br>gelten in Bezug auf die EPV nur<br>bezüglich der Funktion als<br>Vertriebsstelle, nicht aber der als<br>Hersteller. | 0 0 000 |                                                                   |                     |          | /FPV-Kompetenz-<br>träger/<br>Compliance//<br>Leiter WP-<br>Geschäft/ |  |
|   | Kompetenzträger<br>Frau Meier | Information über den<br>Umgang mit<br>Nachhaltigkeits-<br>risiken und den | Die Information über den Umgang mit<br>Nachhaltigkeltsriaiken und den<br>wichtigsten nachteiligen Auswirkungen<br>auf Nachhaltigkeitsfaktoren für                                                                                                    |         | Template 3<br>(vgl. <u>BVR</u> -<br>Rundschreiben<br>S2102036 vom |                     |          | /Kompetenzträger/                                                     |  |

- Schritt 3: In der Menüleiste den gelben **Markierstift** <sup>2</sup> wählen.
- Schritt 4: Gelb hinterlegte Textpassage von hinten nach vorn/von rechts nach links mit dem Markierstift demarkieren:

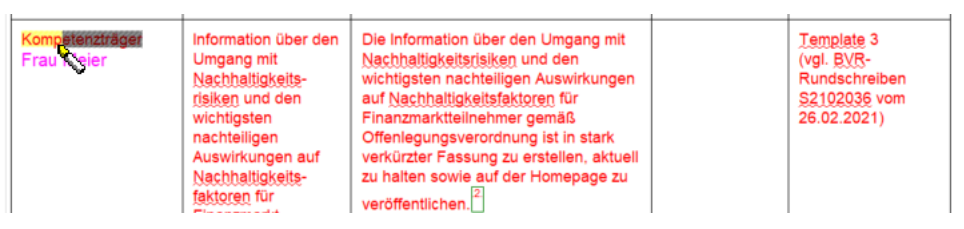

Schritt 5: Erneut das Markierstiftsymbol in der Menüleiste wählen, um den Markierstift zu deaktivieren.

**Hinweis:** Wie Sie **Textstellen** wieder **gelb hinterlegen**, lesen Sie unter <u>FAQ – Dokumentabschnitt: Textstellen</u> <u>gelb hinterlegen</u>.

- Schritt 6: Speichern.
- Schritt 7: "Speichern & öffnen" wählen:

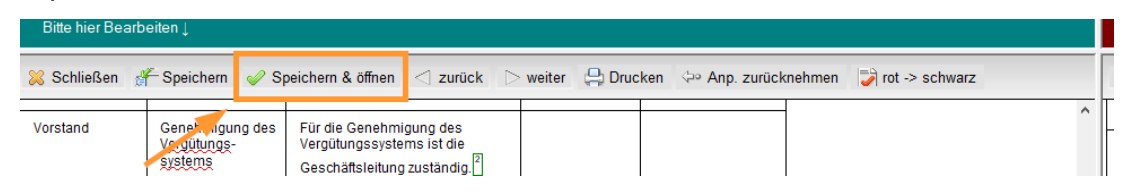

Schritt 8: Änderungen prüfen und den nächsten zu bearbeitenden Dokumentabschnitt öffnen.

Hinweis: Dass der Dokumentabschnitt bearbeitet wurde, zeigt das entsprechende Icon ( 🔅 ) an.

Schritt 9:  $\rightarrow$  Dokumente zur Freigabe vormerken.

### 4. Eigene Dokumente hinzufügen (Bankindividuelle Dokumente)

In der **Dokumentenansicht** "**Bankindividuelle Dokumente**" können eigene Bankindividuelle Anlagen der Organisationsanweisung hinzugefügt werden.

**Hinweis:** Bankindividuelle Anlagen aus dem Update 2020 **müssen** in ein "Bankindividuelles Dokument" **überführt** werden: <u>FAQ – Bankindividuelle Dokumente</u>.

Schritt 1: Dokument erzeugen über Menüpunkt "Erstellen" → "Bankindividuelles Dokument":

| Datei Bearbeiten Ansicht | Erstellen Aktionen Tools Fenster Hilfe |                                                                         |
|--------------------------|----------------------------------------|-------------------------------------------------------------------------|
| Öffnen - 🛛 🖩             | Mail >                                 |                                                                         |
| 🕆 Startseite × 🔤 TES     | Bankindividuelles Dokument             |                                                                         |
|                          | Abonnemen                              | 🚝 Geschäftspolitische Positionierung 🦠 Positionierung speichern 🗹 Dokum |
| Wertpapier-              | Agent                                  | o Nr. ○ Dokument                                                        |
| und Depotgeschäft        | Ordner                                 | A Vertriebsplanung/Vertriebsmanagement/Bestellung Comp                  |
| des DERV                 | Angight                                | -A.1 Vertriebsplanung                                                   |
|                          | Ansicht                                | A.1.1 Operative Wertpapierplanung                                       |
| DG VERLAG                | Lesezeichen                            | A.1.1 Operative Wertpapierplanung                                       |
|                          |                                        |                                                                         |

Schritt 2: Dokumenttitel sowie mind. eine Gliederungs-Nr. und -Überschrift eingeben:

| 🚭 Speichern 🖼 Bearbeitungsstand archivieren 🗹 Dokumentaktionen 🔪 🗷 Dokum       | nenthistorie     |  |  |  |
|--------------------------------------------------------------------------------|------------------|--|--|--|
| Wertpapier- und Depotgeschäft<br>nach Musterorganisationsanweisung des DGRV    |                  |  |  |  |
|                                                                                |                  |  |  |  |
| Bankindividuelle Dokumente                                                     |                  |  |  |  |
| Nr., Überschrift in Gliederungsebene 1,                                        | Gliederungsebene |  |  |  |
| Nr. Überschrift in Gliederungsebene 2<br>Nr. Überschrift in Gliederungsebene 3 |                  |  |  |  |
| <sup>'</sup> Dokumenttitel,                                                    | Dokumenttitel    |  |  |  |
| <sup>r</sup> Bankindividueller Inhalt                                          |                  |  |  |  |

**Hinweis:** Sobald die "Nr." der 1. Gliederungsebene eingegeben wurde, ist das Feld der 2. Gliederungsnummer aktiv wählbar. Nach Eingabe der 2. Gliederungsnummer aus dem Feld herausklicken, um das zugehörige Überschrift-Feld zu aktivieren.

Hinweis: Im Feld "Bankindividueller Inhalt" kann, muss noch nichts eingegeben werden.

#### Schritt 3: "Speichern" wählen:

| 1 X 10 10 10 10 + A 6                         | ●●                                                                                                    |
|-----------------------------------------------|----------------------------------------------------------------------------------------------------|
| Adresse                                       |                                                                                                    |
| Speidtern 🔄 Be                                | earbeitungsstand archivieren 🗹 Dokumentaktionen 👻 🗉 Dokumenthistorie                                                  |
| Wert Dar ier-                                 | und Depotgeschäft                                                                                                    |
| nach Musterorgani                             | sationsanweisung des DGRV                                                                                             |
|                                               |                                                                                                    |
| Bankindivi                                    | iduelle Dokumente                                                                                                    |
| A Indi<br>A.3 Vert<br>Nr. Über<br>Hinweise fü | viduelle Dokumente zu Vertriebsmanagement<br>triebsbeauftragte(r)<br>rschrift in Gliederungsebene 3<br>ir Mitarbeiter |
| "Bankindividueller In                         | halt,                                                                                                    |

Schritt 4: Speichern bestätigen:

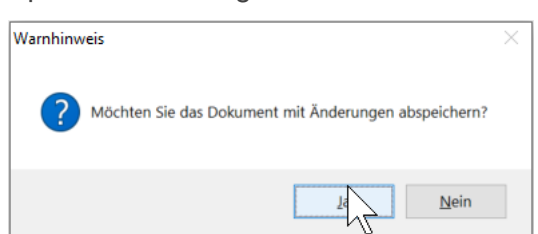

Schritt 5: Das Dokument wird automatisch in den Bearbeitungsstatus gesetzt und kann direkt bearbeitet oder geschlossen werden.

Das Dokument ist über die Gliederungsansicht "Bankindividuelle Dokumente" aufrufbar:

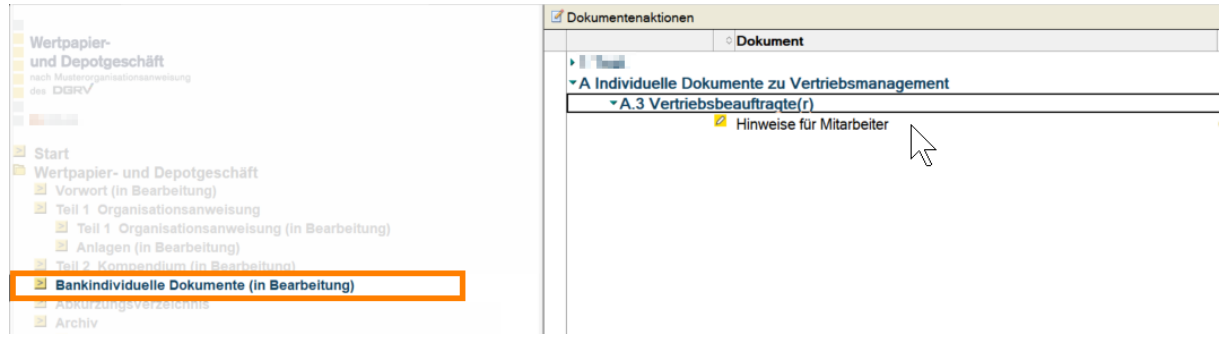

Schritt 6: Nach Fertigstellung der Bearbeitung, <u>→ Dokumente zur Freigabe vormerken</u>.

# 5. Übersicht Dokumentabschnitte

Im Gliederungspunkt "Dokumentabschnitte" können Dokumentabschnitte direkt aufgerufen und bearbeitet werden:

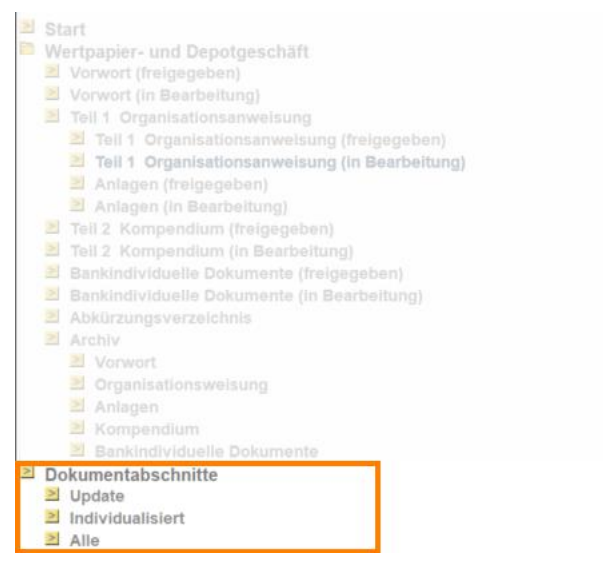

**Update:** Zeigt nur individualisierte Dokumentabschnitte, die aktualisiert wurden. Diese Dokumentabschnitte **müssen** durch den MOA-Bearbeiter **bearbeitet werden**.

**Individualisiert:** Zeigt alle individualisierten Dokumentabschnitte, unabhängig vom Aktualisierungsstatus. Diese Dokumentabschnitte **müssen** durch den MOA-Bearbeiter auf die Aktualität der Bankindividuellen Anpassungen **geprüft werden.** 

**Alle:** Zeigt alle Dokumentabschnitte, unabhängig vom Bearbeitungs- oder Aktualisierungsstatus.

Die <u>→ Dokumentenansicht</u> zeigt folgende Spalten:

| Feld            | Bedeutung                                                                                                    |
|-----------------|----------------------------------------------------------------------------------------------------|
| Position        | Die Ziffer gibt an, an welcher Stelle im Dokument der Abschnitt steht. Beginnt die Ziffer mit einer <b>"9"</b> , handelt es sich um eine <b>Fußnote.</b> |
| Anp. Stand      | Zeigt das Datum der letzten Anpassung.                                                                                                    |
| Anp. Bearbeiter | Angabe des Notes-Anwenders, der den Dokumentabschnitt zuletzt bearbeitet hat.                                                                            |
| Anp. Bem.       | Sofern ein $\rightarrow$ Kommentar im Bearbeitungsvermerk des Dokumentabschnitts eingetragen wurde, wird dies hier angezeigt.                            |
| Update          | Angabe, zu welcher Ergänzungslieferung (Update) der MOA der Dokumentabschnitt gehört,<br>Feld wird automatisch ausgefüllt.                               |
| Kommentar       | Zeigt <u>→ Kommentar des Dokumentabschnitts</u> .                                                                                                    |

### 6. Freigabe-Workflow

Wichtig: Eine umfassende Übersicht zur Anwendung und zur Erstellung der Organisationsanweisung sowie zu weiteren, hilfreichen Funktionen finden Sie im online zur Verfügung gestellten → Video-Tutorial.

Nach der Bearbeitung eines Dokuments muss dieses über den Freigabe-Workflow freigegeben werden, damit das Dokument für MOA-Leser abrufbar wird.

Wichtig: Für den Freigabe-Workflow muss sichergestellt sein, dass in der → Zugriffskontrollliste der Datenbank mindestens eine Person mit der Rolle "MOA-Freigeber" existiert.

Die Freigabe kann nur von "MOA-Freigebern" erfolgen.

#### 6.1 Dokumente zur Freigabe vormerken

Nach Fertigstellung der Dokumentbearbeitung muss der **"MOA-Bearbeiter"** die Dokumente wie folgt zur Freigabe bereitstellen.

- Schritt 1: Dokument(e) in  $\rightarrow$  Dokumentenansicht markieren.
- Schritt 2: Über den Button <u>→ Dokumentenaktionen</u> "mark. Dokumente zur Freigabe vormerken":

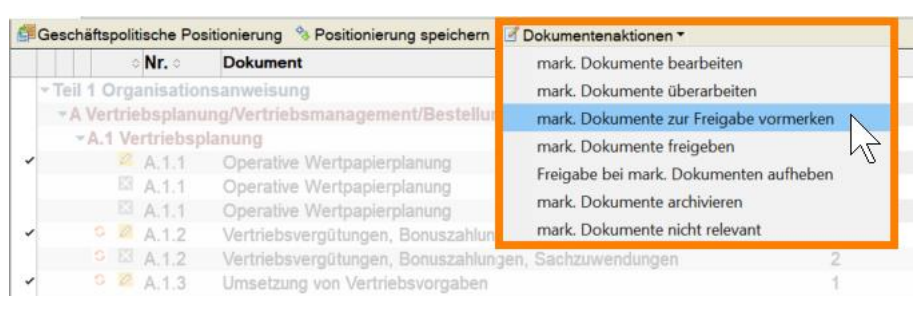

#### Schritt 3: Auswahl bestätigen:

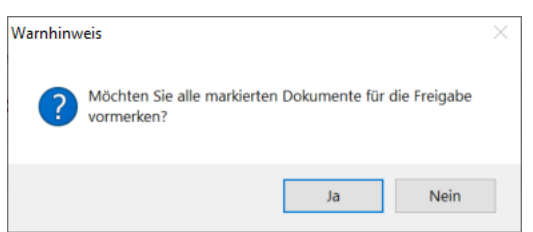

Schritt 4: Entscheidung treffen, ob "MOA-Freigeber" per E-Mail informiert werden soll, dass Dokumente auf Freigabe warten:

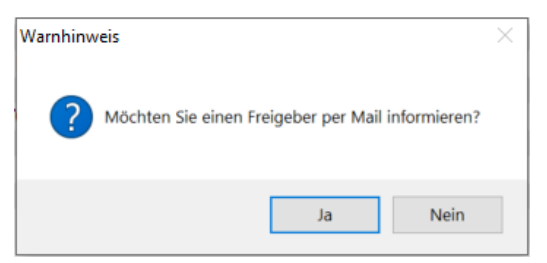

Bei "Ja": Liste aller "MOA-Freigeber" wird angezeigt: "MOA-Freigeber" auswählen.

Hinweis: Je Freigabe-Aktion kann nur ein "MOA-Freigeber" ausgewählt werden.

Schritt 5: Dokument erhält/Dokumente erhalten automatisch den Status "auf Freigabe warten" ( 🔀 ).

#### 6.2 Dokumente freigeben

Der "MOA-Freigeber" muss Dokumente wie folgt freigeben:

- Schritt 1: Freizugebendes Dokument/Freizugebende Dokumente ( $\mathbb{N}$ ) in der <u> $\rightarrow$  Dokumentenansicht</u> markieren.
- Schritt 2: Über den Button <u>→ Dokumentenaktionen</u> "mark. Dokumente freigeben":

| 🚝 Geschäftspolitische Positionierung 👒 Positionierung speichern | 🗹 Dokumentenaktionen 🔻                |              |              |             |
|-----------------------------------------------------------------|---------------------------------------|--------------|--------------|-------------|
| Nr. ○ Dokument                                                  | mark. Dokumente bearbeiten            | Update o     | Stand o      | Dok-Version |
|                                                                 | mark. Dokumente überarbeiten          |              |              |             |
| Teil 1 Organisationsanweisung                                   | medi. Delanerete en Enigele en en des |              |              |             |
| • 0 Allgemeine und geschäftspolitische Positionierun            | mark. Dokumente freigeben             |              |              |             |
| ▶ 0 Eigene Anlagen                                              | Freigabe bei mark Dokumenten a Johen  |              |              |             |
| A Vertriebsplanung/Vertriebsmanagement/Bestellur                | Treigabe ber mark. Dokumenten a       |              |              |             |
| B Vertragliche Grundlagen, Grundsätze und Inform                | mark. Dokumente archivieren           |              |              |             |
| B.1 Depoteröffnung Depot B                                      | mark. Dokumente nicht relevant        |              |              |             |
| B.1.1 Depoteröffnung Depot B (Filiale)                          |                                       | Oktober 2020 | Oktober 2020 | 2           |
| B.1.1 Depoteröffnung Depot B (Filiale)                          |                                       | Oktober 2021 | Oktober 2021 | 2           |

Schritt 3: Entscheiden, ob MOA-Leser per Mail über die Freigabe informiert werden sollen oder nicht:

| Warnhinw | veis                                                        |        |
|----------|-------------------------------------------------------------|--------|
| ?        | Möchten Sie alle Leser per Mail über die Fr<br>informieren? | eigabe |
|          | Ja                                                          | Nein   |

Schritt 4: Dokument erhält/Dokumente erhalten automatisch den Status "freigegeben" ( 🗹 ).

**Hinweis:** Wie die **Freigabe von Dokumenten aufgehoben wird,** können Sie unter <u>FAQ – Dokument: Freigabe</u> <u>aufheben</u> nachlesen.

#### 6.3 Freigegebene Dokumente überarbeiten

Ein bereits freigegebenes Dokument kann überarbeitet werden. D. h. die freigegebene Version bleibt für Leser sichtbar, während in einer Überarbeitungs-Version Korrekturen vorgenommen werden können. Sobald diese abgeschlossen, geprüft und freigegeben wurden, ersetzt die überarbeitete die bisher freigegebene Version.

Hierfür wie folgt vorgehen:

- Schritt 1: Der "MOA-Bearbeiter" markiert die zu überarbeitenden (freigegebenen) Dokumente.
- Schritt 2: Über den Button → Dokumentenaktionen "mark. Dokumente überarbeiten":

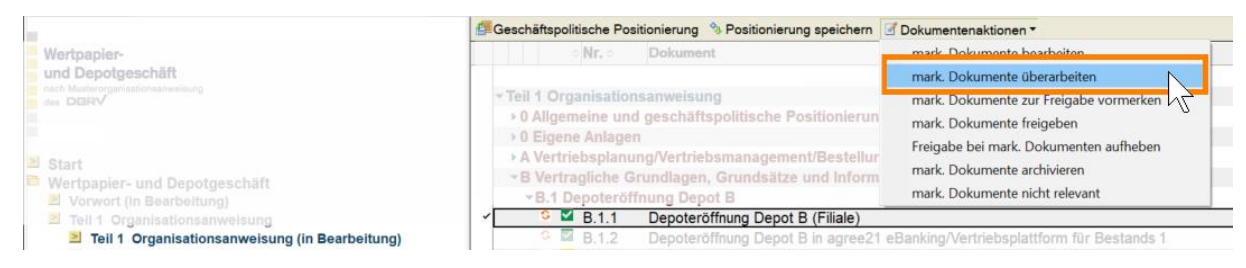

- Schritt 3: Das Dokument erhält den Status "in Überarbeitung" ( 💋 ), das bedeutet:
  - das Dokument ist weiterhin in der Leseransicht für MOA-Leser abrufbar,
  - es wird automatisch eine nächsthöhere Version des Dokuments erstellt, die den Status "in Bearbeitung" ( 2 ) erhält:

|     |      | Nro            | Dokument                                                                                                    | 44 | Update o   | Stand                                                                                                    | Dok-Version |
|-----|------|----------------|----------------------------------------------------------------------------------------------------|----|------------|----------------------------------------------------------------------------------------------------|-------------|
| -   |      |                | Dokument                                                                                                    | ~  | oputto     | Stand 9                                                                                                    | Don-Verbion |
|     |      |                |                                                                                                    |    |            |                                                                                                    |             |
| Ψ.  | Teil | 1 Organisation | Isanweisung                                                                                                    |    |            |                                                                                                    |             |
|     | 101  | Allgemeine und | d geschäftspolitische Positionierung                                                                             |    |            |                                                                                                    |             |
|     | .0.5 | Figene Anlager |                                                                                                    |    |            |                                                                                                    |             |
|     |      | Vortriabenlanu | na/Vertriebemanagement/Restallung Compliance                                                                     |    |            |                                                                                                    |             |
|     |      |                | ng/vermeosmanagemen/bestellung.compliance                                                                        |    |            |                                                                                                    |             |
|     | *B   | Vertragliche G | rundlagen, Grundsätze und Informationspflichten                                                                  |    |            |                                                                                                    |             |
|     | -    | B 1 Depoterôfi | fnung Depot B                                                                                                    |    |            |                                                                                                    |             |
| Г   | 1    | 9 🛛 B.1.1      | Depoteröffnung Depot B (Filiale)                                                                                 |    | Oktober 20 | Oktober 20                                                                                                    |             |
|     |      | S 🛛 B.1.1      | Depoteröffnung Depot B (Filiale)                                                                                 |    | Oktober 20 | Oktober 20                                                                                                    | 2           |
| 100 | -    | 0 10 0 0 0     | and the second second second second second second second second second second second second second second second |    | 0111 0000  | and the second second s |             |

- Schritt 4: Neue Version wird vom MOA-Bearbeiter aktualisiert und <u>→ zur Freigabe vorgemerkt</u>.
- Schritt 5: Neue Version wird vom MOA-Freigeber  $\rightarrow$  freigegeben.
- Schritt 6: Die alte Version wird automatisch archiviert ( ), die neue Version ist für die MOA-Leser als freigegebenes Dokument ( ) sichtbar.

#### 6.4 Freigegebene Dokumente prüfen (Revisor)

Für Revisoren gibt es die Möglichkeit, freigegebene Dokumente mit dem  $\rightarrow$  Originaltext zu vergleichen.

- Schritt 1: Dokument aufrufen.
- Schritt 2: In der Menüleiste den Button "Vergleich mit Original" wählen:

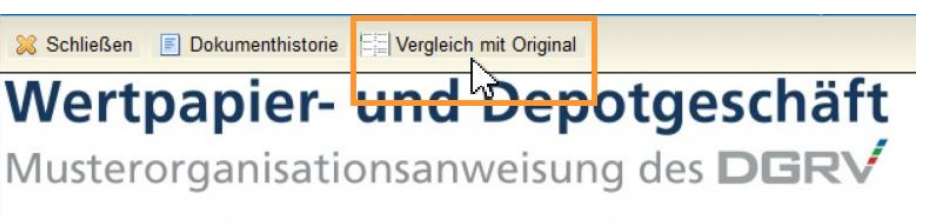

#### DG nexolution

- Schritt 3: Die Vergleichsansicht öffnet sich mit dem freigegebenen Inhalt (links) und dem Originaltext (rechts).
- Schritt 4: Über die Buttons in der linken Ansicht kann
  - die Dokumenthistorie aufgerufen,
  - die Ansicht geschlossen werden:

| Angepasst 1                                                                                                    | Original ↓                                                                                                    |  |  |  |  |
|----------------------------------------------------------------------------------------------------|----------------------------------------------------------------------------------------------------|--|--|--|--|
| Dokumenthistorie 🐰 Vergleich beenden                                                                                                    | Wertpapier- und Depotgeschäft                                                                                                    |  |  |  |  |
| Wertpapier- und Depotgeschäft                                                                                                    | Musterorganisationsanweisung des DGRV                                                                                                    |  |  |  |  |
| Musterorganisationsanweisung des DGRV                                                                                                    | DG nexolution                                                                                                    |  |  |  |  |
| DG nexolution                                                                                                    | Teil 1 Organisationsanweisung                                                                                                    |  |  |  |  |
| Teil 1 Organisationsanweisung                                                                                                    | B Vertragliche Grundlagen, Grundsätze und                                                                                                    |  |  |  |  |
| B Vertragliche Grundlagen, Grundsätze und<br>Informationspflichten                                                                                                    | Hauptprozess: B.1 Depoteröffnung Depot B                                                                                                    |  |  |  |  |
| Hauptprozess: B.1 Depoteröffnung Depot B                                                                                                    | Teilprozess: B.1.1 Depoteröffnung Depot B (Filiale)                                                                                                    |  |  |  |  |
| Teilprozess: B.1.1 Depoteröffnung Depot B (Filiale)                                                                                                    |                                                                                                    |  |  |  |  |
| Freigegebener Inhalt                                                                                                    | Positionierung Die Bark betreibt das Dapolge (Die Bark vereibaat nicht/m Artkr: 200 180, DG Neschüts (Sofern samtiche Kundendep)                                                                                                    |  |  |  |  |
| Die Bank vereinbart mit ihren Kunden die Zusatzvereinbarung zu Wertpapiergeschaft (Behaltensklausei; ArtNr. 260<br>180, DO Nexolution) []<br>ISofern sämtliche Kundendecots auf die GENO Broker OmbH übertragen wurden: | Das Depotgeschäft wird ausschließlich durch die GENO Broker GmbH erbracht (damit Kennzeichnung unter<br>3. Anweisung mit, entfällt).<br>Hinsichtlich der an die GENO Broker GmbH vermittelten Depoteröffnungen wird auf die gesonderten Anweisungen in<br>diesem Zusammenhang der GENO Broker GmbH verwiesen. <sup>1</sup> |  |  |  |  |

## 7. Versionierung und Archivierung

#### 7.1 Archiv

Alle archivierten Dokument-Versionen finden sich in den jeweiligen Unteransichten im "Archiv":

|                                                  | 📝 mark. I | Dokumente wie | der bearbeiten                                                 |   |    |              |              |                      |            |              |
|--------------------------------------------------|-----------|---------------|----------------------------------------------------------------|---|----|--------------|--------------|----------------------|------------|--------------|
| Wertpapier-                                      |           | 0 Nr. 0       | Dokument                                                       |   | AA | Update 🛇     | Stand 0      | Dok-Version gültig v | on 🌣 💡     | jūltig bis 🗘 |
| und Danatasada #ft                               | ~ /       | Vertriebspla  | nung/Vertriebsmanagement/Bestellung Compliance                 |   |    |              |              |                      |            |              |
| und Depotgeschaft                                |           | A.1 Vertrieb  | splanung                                                       |   |    |              |              |                      |            |              |
| nach Musterorganisationsanweisung                |           | 📮 A.1.1       | Operative Wertpapierplanung                                    | 1 |    | Oktober 2020 | Oktober 2020 | 2                    | 23.03.2021 | 28.02.2022   |
| des DGRV                                         |           | 📮 A.1.1       | Operative Wertpapierplanung                                    | 1 |    | Oktober 2021 | April 2022   | 2                    | 23.01.2023 | 27.01.2023   |
|                                                  |           | A.1.1         | Operative Wertpapierplanung                                    | 2 |    | Oktober 2020 | Oktober 2020 | 2                    |            |              |
|                                                  |           | 📮 A.1.1       | Operative Wertpapierplanung                                    | 2 |    | Oktober 2021 | Oktober 2020 | 2                    |            |              |
| DGnexolution                                     |           | A.1.1         | Operative Wertpapierplanung                                    | 3 |    | Oktober 2020 | Oktober 2020 | 2                    |            |              |
|                                                  |           | 📮 A.1.1       | Operative Wertpapierplanung                                    | 3 |    | Oktober 2021 | Oktober 2020 | 2                    |            |              |
| Start                                            |           | A.1.2         | Vertriebsvergütungen, Bonuszahlungen, Sachzuwendungen          | 1 |    | Oktober 2020 | Oktober 2020 | 2                    | 23.03.2021 | 28.02.2022   |
| Vorwort (in Bearbeitung)                         |           | A.1.2         | Vertriebsvergütungen, Bonuszahlungen, Sachzuwendungen          | 1 |    | Oktober 2021 | April 2022   | 2                    | 19.04.2022 | 27.01.2023   |
| > Teil 1 Organisationsanweisung                  |           | A.1.2         | Vertriebsvergütungen, Bonuszahlungen, Sachzuwendungen          | 2 |    | Oktober 2020 | Oktober 2020 | 2                    |            |              |
| > Teil 1 Organisationsanweisung (in Bearbeitung) |           | A.1.2         | Vertriebsvergütungen, Bonuszahlungen, Sachzuwendungen          | 2 |    | Oktober 2021 | Oktober 2021 | 2                    |            |              |
| Anlagen (in Bearbeitung)                         |           | A.1.3         | Umsetzung von Vertriebsvorgaben                                | 1 |    | Oktober 2020 | Oktober 2020 | 2                    | 31.03.2021 | 31.03.2021   |
| Teil 2 Kompendium (in Bearbeitung)               |           | A.1.3         | Umsetzung von Vertriebsvorgaben                                | 1 |    | Oktober 2020 | Oktober 2020 | 3                    | 31.03.2021 | 28.02.2022   |
| Bankindividuelle Dokumente (in Bearbeitung)      |           | A.1.3         | Umsetzung von Vertriebsvorgaben                                | 1 |    | Oktober 2021 | April 2022   | 2                    | 19.04.2022 | 27.01.2023   |
| Abkürzungsverzeichnis                            |           | A.1.3         | Umsetzung von Vertriebsvorgaben                                | 2 |    | Oktober 2020 | Oktober 2020 | 2                    |            |              |
| > Archiv                                         |           | A.1.3         | Umsetzung von Vertriebsvorgaben                                | 2 |    | Oktober 2021 | Oktober 2020 | 2                    |            |              |
| Volwort<br>Organizationewoizung                  |           | 📮 A.1.4       | Überwachung der Erfüllung von Vertriebsvorgaben                | 1 |    | Oktober 2020 | Oktober 2020 | 2                    | 31.03.2021 | 28.02.2022   |
| > Anlagen                                        |           | A.1.4         | Überwachung der Erfüllung von Vertriebsvorgaben                | 1 |    | Oktober 2021 | Oktober 2020 | 2                    | 19.04.2022 | 20.04.2022   |
| > Kompendium                                     |           | 📮 A.1.4       | Überwachung der Erfüllung von Vertriebsvorgaben                | 1 |    | Oktober 2021 | April 2022   | 3                    | 20.04.2022 | 27.01.2023   |
| Bankindividuelle Dokumente                       |           | 😑 A.1.4       | Überwachung der Erfüllung von Vertriebsvorgaben                | 2 |    | Oktober 2020 | Oktober 2020 | 2                    |            |              |
| Dokumentabschnitte                               |           | 📮 A.1.4       | Überwachung der Erfüllung von Vertriebsvorgaben                | 2 |    | Oktober 2021 | Oktober 2020 | 2                    |            |              |
| > Update                                         |           | A.2 Sachku    | nde und Zuverlässigkeit der Anlageberater/Vertriebsmitarbeiter |   |    |              |              |                      |            |              |
| Individualisiert                                 |           | A.2.1         | Sachkunde und Zuverlässigkeit der Anlageberater                |   |    | Oktober 2020 | Oktober 2020 | 2                    | 01.04.2021 | 28.02.2022   |
| > Alle                                           |           | A.2.1         | Sachkunde und Zuverlässigkeit der Anlageberater                |   |    | Oktober 2021 | April 2022   | 2                    | 19.04.2022 | 27.01.2023   |
| latzt für die MOA Undate Newe registrieren!      |           | A.2.2         | Sachkunde und Zuverlässigkeit der Vertriebsmitarbeiter         | 1 |    | Oktober 2020 | Oktober 2020 | 2                    |            |              |
| seze fui die monopulate news registrieren.       |           | 😑 A.2.2       | Sachkunde und Zuverlässigkeit der Vertriebsmitarbeiter         | 1 |    | Oktober 2021 | Oktober 2021 | 2                    |            |              |

#### Wichtig:

1. In der Archivansicht befinden sich alle Dokumente mit älteren Versionen.

2. Versionsdokumente sind nicht mehr bearbeitbar.

3. Die Spalten "gültig von" und "gültig bis" geben an, von wann bis wann ein Dokument "gültig" (freigegeben) war.

#### 7.2 Versionsdokument erzeugen

Zur Weiterverarbeitung kann ein bestimmter Bearbeitungsstand abgespeichert werden (Versionsdokument):

- Schritt 1: Dokument öffnen.
- Schritt 2: Button "Bearbeitungsstand archivieren" wählen:

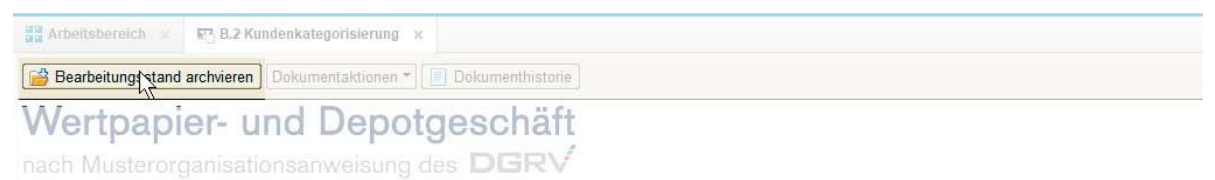

Schritt 3: Warnhinweis bestätigen:

| Warnhinw | eis                                                          | $\times$ |
|----------|--------------------------------------------------------------|----------|
| ?        | Möchten Sie das alte Dokument mit Änderungen<br>abspeichern? |          |
|          | Ja Nein                                                      |          |

Schritt 4: Die Anwendung speichert automatisch das geöffnete **Dokument** mit einer höheren **Versionsnummer** ab. Gleichzeitig wird ein **Versionsdokument** erzeugt und in das **Archiv** geschoben. Dieses erhält den Status "Version nicht aktuell" ( ).

**Hinweis:** Das **Versionsdokument** sichert den aktuellen Bearbeitungsstand mit der bisherigen Versionsnummer. Es kann nicht mehr editiert werden, es kann jedoch Text entnommen und in die Zwischenablage kopiert werden.

Wichtig: Bitte beachten, dass immer im Dokument mit der höchsten Versionsnummer gearbeitet wird.

Die höchste Version darf **nicht gelöscht** werden, da Versionsdokumente nicht mehr bearbeitbar sind.

In der <u>→ Bearbeiteransicht</u> befinden sich, neben eventuell freigegebenen Dokumenten aus der Datenbank vor dem Update, ausschließlich Dokumente mit der höchsten Versionsnummer des aktuellen Updates, alle anderen Versionen des Dokuments befinden sich im <u>→ Archiv.</u>

Die höchste Version eines Dokuments kann über den entsprechenden Button im archivierten Dokument aufgerufen werden, <u>→ Schaltflächen im Dokument.</u>

#### 7.3 Nicht relevante Dokumente archivieren

Nicht mehr benötigte Dokumente (z. B. nicht relevante Prozesse etc.) können in das Archiv geschoben werden.

- Schritt 1: Der "MOA"-Bearbeiter markiert zu archivierende Dokumente in der <u>→ Bearbeiteransicht</u>.
- Schritt 2: Über die <u>→ Dokumentenaktionen</u> "mark. Dokumente archivieren":

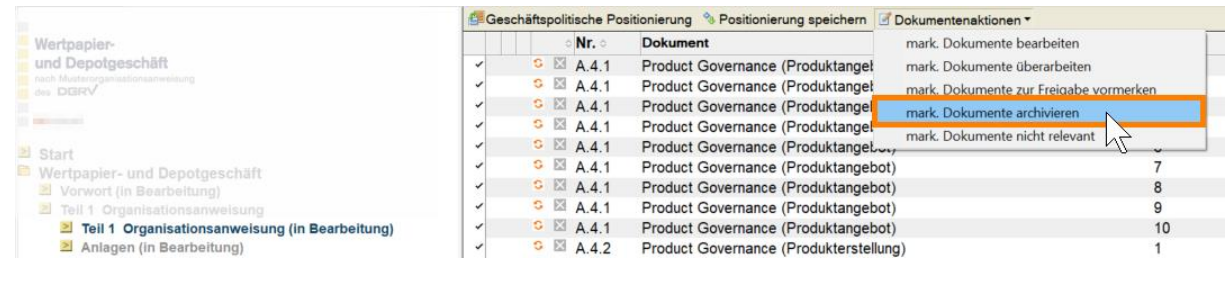

Schritt 3: Archivierung bestätigen:

| Warnhinw | reis                                                                                   | $\times$ |
|----------|----------------------------------------------------------------------------------------|----------|
| ?        | Möchten Sie alle markierten Dokumente in den Status 'Version<br>nicht aktuell' setzen? |          |
|          | Nein                                                                                   |          |

Schritt 4: Dokumente werden automatisch ins Archiv verschoben und erhalten den Status "Version nicht aktuell" ( 🗢 ).

### Wichtig:

Bei der Archivierung wird von den betroffenen Dokumenten keine neue Version erstellt.

Dokumente, die auf diese Weise archiviert wurden, können auch wieder aus dem Archiv in die  $\rightarrow$  Bearbeiteransicht verschoben werden (s. a.  $\rightarrow$  Dokumente aus dem Archiv holen).

#### 7.4 Dokumente aus dem Archiv holen

Um Dokumente aus dem Archiv wieder bearbeiten zu können, müssen diese aus dem Archiv geholt werden.

- Schritt 1: Dokument in Archiv markieren.
- Schritt 2: Den Button "mark. Dokumente wieder bearbeiten" wählen (nur im Archiv vorhanden, s. a. → Dokumentenaktionen):

|        | ି Nr    | r. o     | Dokum                                                         | AA | Update o        | Stand 0              | Dok-Version |
|--------|---------|----------|---------------------------------------------------------------|----|-----------------|----------------------|-------------|
| Teil   | 1 Mus   | terorga  | anisationsanweisung                                           |    |                 |                      |             |
| - Teil | 1 Org   | anisatio | onsanweisung                                                  |    |                 |                      |             |
| -A     | Vertrie | ebsplar  | ung/Vertriebsmanagement/Bestellung Compliance                 |    |                 |                      |             |
|        | A.1 Ve  | ertriebs | planung                                                       |    |                 |                      |             |
| ×.     | A.2 Sa  | achkun   | de und Zuverlässigkeit der Anlageberater/Vertriebsmitarbeiter |    |                 |                      |             |
| -      | A.3 Ve  | ertriebs | beauftragte(r)                                                |    |                 |                      |             |
|        | • A.    | 3        | Vertriebsbeauftragte(r)                                       | 2  | Onlying 2020    | Children Statistics  | 2           |
| •      | A.4 Pr  | roduct   | Governance (Produktangebot und -erstellung)                   |    |                 |                      |             |
|        | A.      | 4.1      | Product Governance (Produktangebot)                           | 2  | Online 2020     | Onter 202            | 2           |
|        | • A.    | 4.1      | Product Governance (Produktangebot)                           | 2  | Oracles 202     | One of the           | 2           |
|        | A.      | 4.1      | Product Governance (Produktangebot)                           | 3  | Charles State   | 10.00 million (1972) | 2           |
|        | • A.    | 4.1      | Product Governance (Produktangebot)                           | 3  | Onter 1994      | Onter Older          | 2           |
|        | A.      | 4.1      | Product Governance (Produktangebot)                           | 4  | Contract States | Charles 202          | 2           |
|        | ■ A.    | 4.1      | Product Governance (Produktangebot)                           | 4  | Onter 202       | Charles Apr          | 2           |
|        |         |          | · - · ·                                                       |    |                 |                      |             |
|        |         |          |                                                               |    |                 |                      |             |

Status "in Bearbeitung" ( 💋 ).

**Hinweis:** Erscheint folgende **Fehlermeldung**, lesen Sie bitte unter <u>FAQ – Dokument: aus Archiv holen</u> nach:

| ×                                                                                                    |
|----------------------------------------------------------------------------------------------------|
| Es existiert eine höhere Version dieses Dokuments! Es kann nur die<br>höchste Version eines Dokuments wiederhergestellt werden. |
| ОК                                                                                                    |

### 8. Suchen in der Anwendung

#### 8.1 Suche in allen Dokumenten

In der <u>→ Leseransicht</u> können freigegebene Dokumente durchsucht werden (Volltextsuche).

Schritt 1: Über das Menü "Ansicht"  $\rightarrow$  "In dieser Ansicht Suchen" aufrufen:

| Ansi | cht  | Erstellen    | Aktionen  | Tools | Fenster | Hilfe |
|------|------|--------------|-----------|-------|---------|-------|
|      | Akt  | ualisieren   |           |       |         | F9    |
| ✓    | In d | lieser Ansic | ht suchen |       |         | N     |
|      | Syn  | nbolleiste   |           |       |         | ♦ ال  |
|      | Anz  | zeigen       |           |       |         | •     |
|      | Dol  | kumentvors   | chau      |       |         | •     |
|      | Geł  | ne zu Heute  |           |       |         |       |
|      | Geł  | ne zu Datum  | ٦         |       |         |       |

Schritt 2: Suchbegriff in die Suchleiste eingeben:

|                                                  | Suchen in Ansicht 'Teil 1 Musterorganisationsanweisung Freigabe'                |               |              |   |
|--------------------------------------------------|---------------------------------------------------------------------------------|---------------|--------------|---|
| Wertpapier-                                      | Suchen nach                                                                     |               |              | Q |
| und Depotgeschäft                                | Nr. O Dokument                                                                  | Update 🗘      | Stand 🗘      |   |
| nach Musterorganisationsanweisung                | Tell 1 Organisationsanweisung                                                   |               |              |   |
| des DERV                                         | ▼ 0 Allgemeine und geschäftspolitische Positionierung                           |               |              |   |
|                                                  | ▼ 0 Allgemeine und geschäftspolitische Positionierung                           |               |              |   |
|                                                  | 0 Allgemeine und geschäftspolitische Positionierung                             | Oktober 2022  | Januar 2024  |   |
| DGnexolution                                     | ▼ A Vertriebsplanung/Vertriebsmanagement/Bestellung Compliance                  |               |              |   |
|                                                  | A.1 Vertriebsplanung                                                            |               |              |   |
| Start                                            | A.1.1 Operative Wertpapierplanung                                               | Oktober 2022  | Oktober 2022 |   |
| Wertpapier- und Depotgeschäft                    | A.1.2 Vertriebsverdütungen, Bonuszahlungen, Sachzuwendungen                     | Oktober 2022  | Oktober 2022 |   |
| Vorwort (in Rearbeitung)                         | A.1.3 Umsetzung von Vertriebsvorgaben                                           | Oktober 2022  | Oktober 2022 |   |
| Toil 1 Ornanisationsanwoisunn                    | A 1.4 Überwachung der Erfüllung von Vertriebsvorgaben                           | Oktober 2022  | Oktober 2022 |   |
| > Teil 1 Organisationsanweisung (freigegeben)    | A.2 Sachkunde und Zuverlässigkeit der Anlageberater/Vertriebsmitarbeiter        |               |              |   |
| > Teil 1 Organisationsanweisung (in Bearbeitung) | A 2.1 Sachkunde und Zuverlässigkeit der Anlageberater                           | Oktober 2022  | Oktober 2022 |   |
| Anlagen (freigegeben)                            | A 2 2 Sachkunde und Zuverlässinkeit der Vertriebsmitarbeiter                    | Oktober 2022  | Oktober 2022 |   |
| > Anlagen (in Bearbeitung)                       | A.3 Vertriebsbeauftragte/r)                                                     |               |              |   |
| Teil 2 Kompendium (freigegeben)                  | A 3 Vertriebsbeauftrante(r)                                                     | Oktober 2022  | Oktober 2022 |   |
| Teil 2 Kompendium (in Bearbeitung)               | A 4 Product Governance (Produktangebot und -erstellung)                         |               |              |   |
| Bankindividuelle Dokumente (freigegeben)         | A 4.1 Product Governance (Produktangebot)                                       | Oktober 2022  | Oktober 2022 |   |
| Abkürzungevorzeichnie                            | A 4.2 Product Governance (Produkterstallung)                                    | Oktober 2022  | Oktober 2022 |   |
| > Andra Zungsverzeichnis                         | A 5 Selbstkontrolle des Vertriebs                                               | 01100001 2022 | UNDOU LULL   |   |
| > Vorwort                                        | A 5 Solbetkontrolla das Vartriahs                                               | Oktober 2022  | Oktober 2022 |   |
| > Organisationsweisung                           | A 6 Reschwerdemanarement und Beschwerdebericht                                  | CHINGS EVEL   | UNDUN LULL   |   |
| > Anlagen                                        | A 6 Beschwardamanagement und Beschwardabaright                                  | Oktober 2022  | Oktober 2022 |   |
| > Kompendium                                     | A 7 Pactallung der Compliance Peauftragter/Einbeziehung der Compliance Funktion | UNIDER 2022   | UNUDER 2022  |   |
| Bankindividuelle Dokumente                       | A destanding des comprisitions Sealthreater                                     | Oldshar 2022  | 014-1        |   |

- Schritt 3: Mit Klick auf "Suchen" ( < ) werden in der Ansicht nur noch die Dokumente angezeigt, die einen Treffer enthalten.
- Schritt 4: Durch Klick auf "Suche löschen" ( ➤ ) wird die Suche beendet und es werden wieder alle Dokumente in der Ansicht angezeigt.

#### 8.2 Suche in einem Dokument

Schritt 1: Im Menü "Bearbeiten" → "Suchen/Ersetzen" (STRG + E) wählen.

Das Such-Fenster öffnet sich:

| T | ext in Dokume          | ent suchen   | ×                                                                     |
|---|------------------------|--------------|-----------------------------------------------------------------------|
|   | <u>S</u> uchen         |              | •                                                                     |
|   | Ersetzen <u>d</u> urch |              | ¥                                                                     |
|   |                        | Suchoptionen |                                                                       |
|   |                        |              | Weitersuchen         Ersetzen         Alle ersetzen         Schließen |

Schritt 2: Suchbegriff in das Eingabefeld eingeben und "Weitersuchen" wählen.

# FAQ – Häufig gestellte Fragen

# Update

#### Fehlermeldungen Setup

Während bzw. nach der Ausführung des Setups können folgende Fehlermeldungen erscheinen:

**Fehlermeldung 1:** "setupMOA.nsf" liegt **im** Notes-Data-Verzeichnis  $\rightarrow$  Setup wird abgebrochen.

- Schritt 1: Lösung: Setup-Datei an passender Stelle ablegen.
- Schritt 2: Setup erneut ausführen (s. a.  $\rightarrow$  Update ausführen).

**Fehlermeldung 2:** im Verzeichnis der setupMOA.nsf liegt **keine** Schablone  $\rightarrow$  Setup wird abgebrochen.

- Schritt 1: Lösung: Schablone aus Update-ZIP im selben Verzeichnis wie Setup-Datei ablegen.
- Schritt 2: Setup erneut ausführen (s. a.  $\rightarrow$  Update ausführen).

**Fehlermeldung 3:** im Verzeichnis der setupMOA.nsf liegt **mehr als eine** MOA-Schablone  $\rightarrow$  Setup wird abgebrochen.

- Schritt 1: Lösung: Überflüssige Schablone aus Verzeichnis entfernen.
- Schritt 2: Setup erneut ausführen (s. a.  $\rightarrow$  Update ausführen).

**Fehlermeldung 4:** im Verzeichnis der setupMOA.nsf liegt **keine MOA-Schablone**  $\rightarrow$  Setup wird abgebrochen.

- Schritt 1: **Lösung:** Schablone aus Update-ZIP im selben Verzeichnis wie Setup-Datei ablegen.
- Schritt 2: Setup erneut ausführen (s. a.  $\rightarrow$  Update ausführen).

**Fehlermeldung 5:** es gibt noch Dokumente mit dem Status "in Überarbeitung" in der zu aktualisierenden Datenbank  $\rightarrow$  Setup wird abgebrochen.

- Schritt 1: Lösung: Der MOA-Admin erhält eine E-Mail mit einer Liste der betroffenen Dokumente.
- Schritt 2: Der **MOA-Bearbeiter/-Freigeber** muss entscheiden, ob die Dokumente freigegeben bzw. archiviert werden sollen.
- Schritt 3: Anschließend das <u>→ Update ausführen</u>.

**Fehlermeldung 6:** Replizierkonflikte verursachen Fehler beim Update  $\rightarrow$  Setup wird abgebrochen.

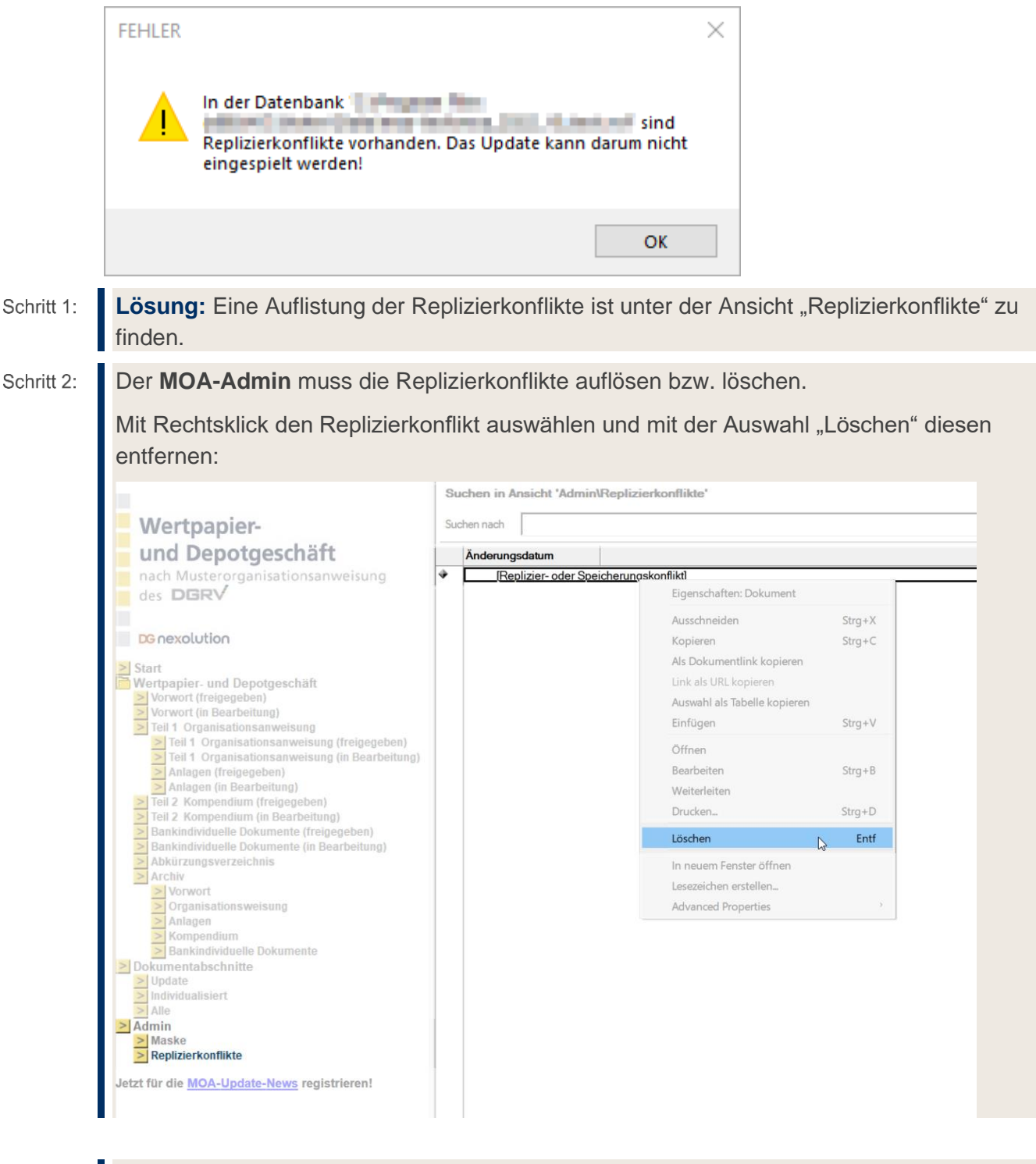

Schritt 3: Anschließend das <u>→ Update ausführen</u>.

**Fehlermeldung 7:** verwaiste Dokumentabschnitte verursachen Fehler beim Update  $\rightarrow$  Setup wird abgebrochen.

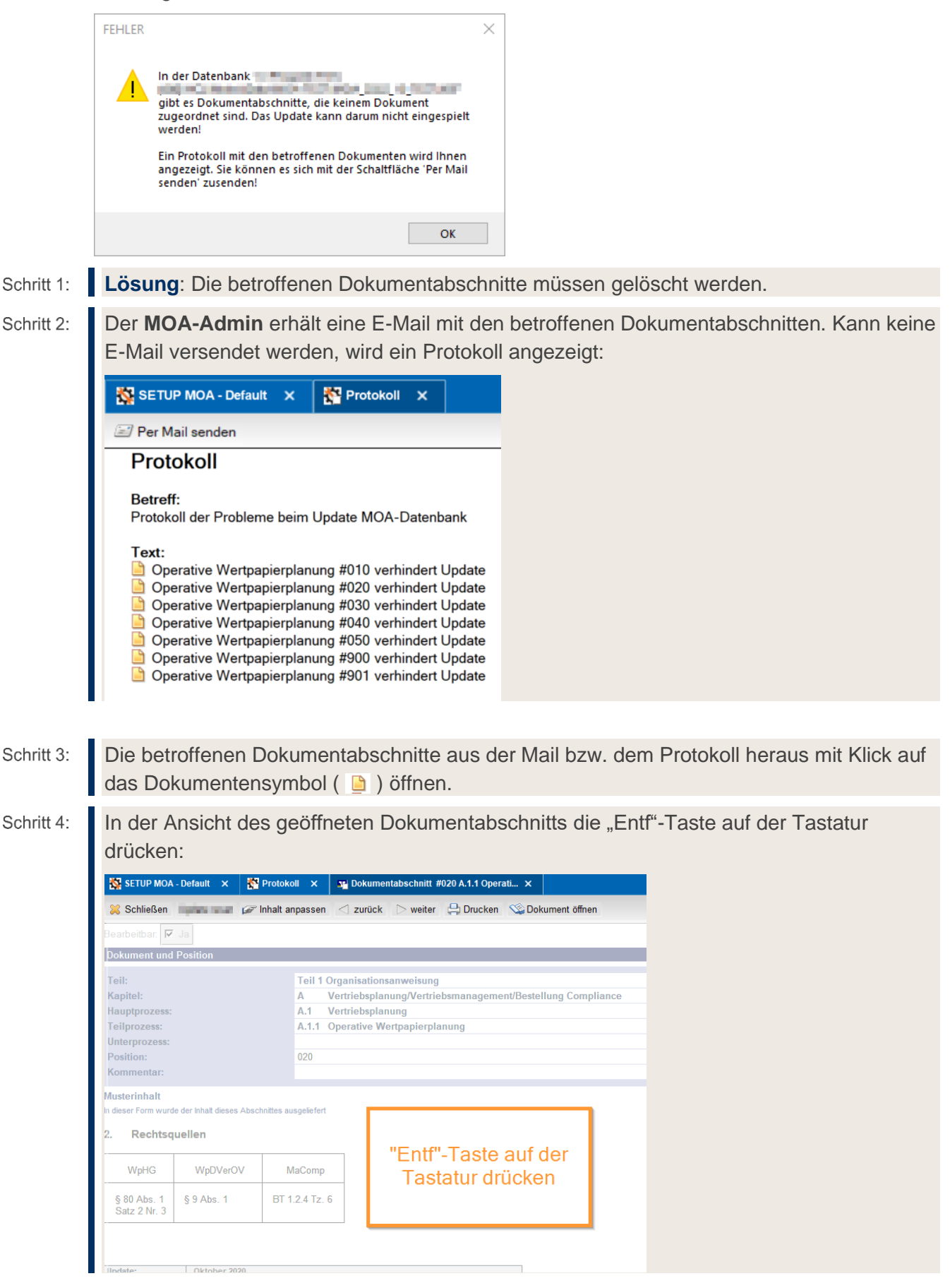

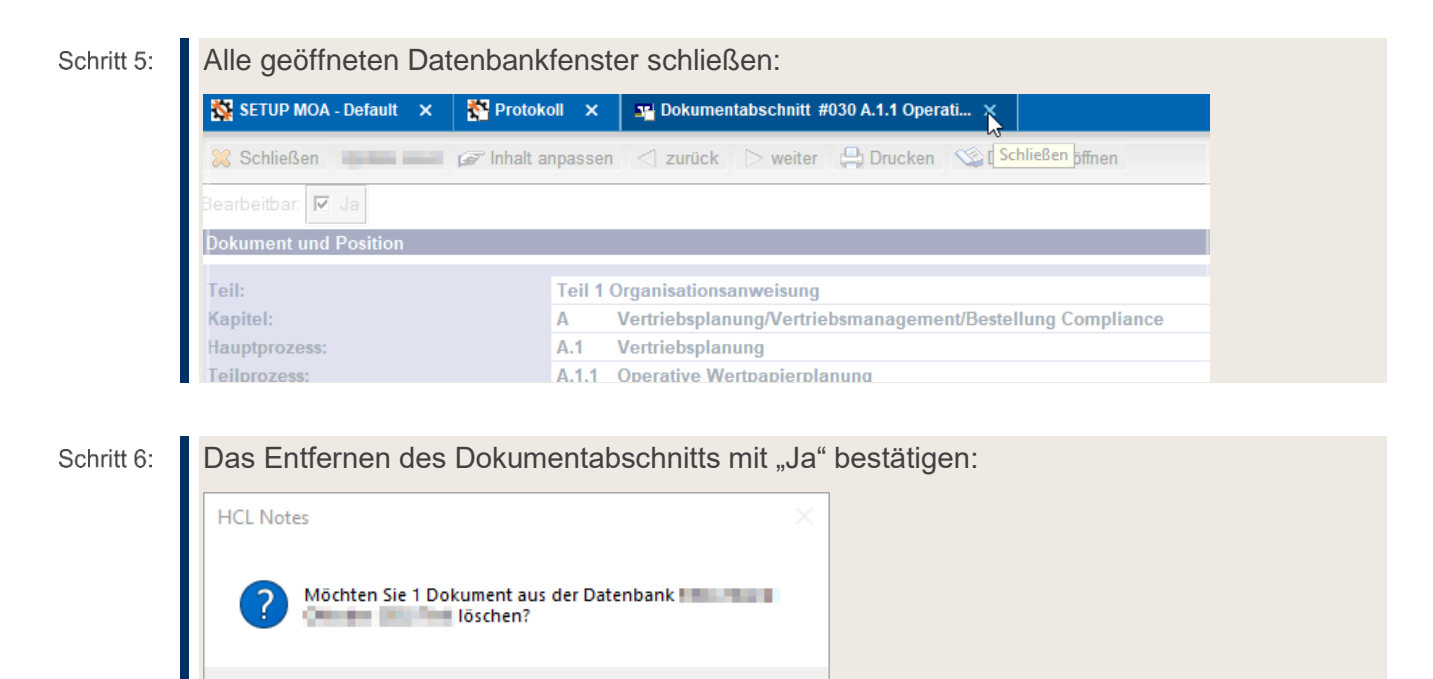

Nein

Schritt 7: Schritt 4-6 analog für alle betroffenen Dokumentabschnitte ausführen.

Ja

Schritt 8: Anschließend das <u>→ Update ausführen</u>.

**Fehlermeldung 8:** doppelte Dokumentabschnitte verursachen Fehler beim Update  $\rightarrow$  Setup wird abgebrochen.

|            | FEHLER                                                                                                    | ×                                                                                                    |                                  |          |  |  |
|------------|----------------------------------------------------------------------------------------------------|----------------------------------------------------------------------------------------------------|----------------------------------|----------|--|--|
|            | In der Datenbank<br>gibt es Dokumentabschnitte, die m<br>Update kann darum nicht eingespie<br>Ein Protokoll mit den betroffenen D<br>angezeigt. Sie können es sich mit d<br>senden' zusenden! | ehrfach vorkommen. Das<br>elt werden!<br>Dokumenten wird Ihnen<br>ler Schaltfläche 'Per Mail                                                                     |                                  |          |  |  |
|            |                                                                                                    | ОК                                                                                                    |                                  |          |  |  |
| Schritt 1: | Lösung: Die überzähligen D                                                                                                    | okumentabschnitte müss                                                                                                    | en gelöscht werden.              |          |  |  |
| Schritt 2: | Der <b>MOA-Admin</b> erhält eine<br>E-Mail versendet werden, wir                                                                                                    | E-Mail mit den betroffene<br>d ein Protokoll angezeigt                                                                                                    | en Dokumentabschnitten. Kan<br>: | in keine |  |  |
|            | SETUP MOA - Default 🗙 🎇 Protoko                                                                                                    | oll ×                                                                                                    |                                  |          |  |  |
|            | I Per Mail senden                                                                                                    |                                                                                                    |                                  |          |  |  |
|            | Protokoll                                                                                                    |                                                                                                    |                                  |          |  |  |
|            | <b>Betreff</b> :<br>Protokoll der Probleme beim Update M0                                                                                                    |                                                                                                    |                                  |          |  |  |
|            | Text:                                                                                                    | Positionierung #015 verhindert Update<br>Positionierung #015 verhindert Update<br>Positionierung #010 verhindert Update<br>Positionierung #010 verhindert Update |                                  |          |  |  |
|            |                                                                                                    |                                                                                                    |                                  |          |  |  |

### Schritt 3: Wichtig: Überprüfen Sie, welcher Dokumentabschnitt gelöscht werden soll.

Die überzähligen bzw. falschen Dokumentabschnitte aus der Mail bzw. dem Protokoll heraus mit Klick auf das Dokumentensymbol ( 🅒 ) öffnen.

Schritt 4: Wichtig: Öffnen Sie nur den Dokumentabschnitt, den Sie löschen möchten.

In der Ansicht des geöffneten Dokumentabschnitts die "Entf"-Taste auf der Tastatur drücken:

| 🔀 Schließen                   | e e e e e e e e e e e e e e e e e e e        | Inhalt anpassen 🛛 <   | zurück 🕞 weiter 斗 Drucken 🖓 Dokument öffnen                        |  |  |  |
|-------------------------------|----------------------------------------------|-----------------------|--------------------------------------------------------------------|--|--|--|
| Bearbeitbar: 🔽                | Ja                                           |                       |                                                                    |  |  |  |
| Dokument und                  | Position                                     |                       |                                                                    |  |  |  |
| Teil:                         |                                              | Teil 1 Orga           | Teil 1 Organisationsanweisung                                      |  |  |  |
| Kapitel:<br>Hauptprozess:     |                                              | A Vertr<br>A.1 Vertr  | ebsplanung/Vertriebsmanagement/Bestellung Compliance<br>ebsplanung |  |  |  |
| Teilprozess:<br>Unterprozess: |                                              | A.1.1 Oper            | tive Wertpapierplanung                                             |  |  |  |
| Position:                     |                                              | 020                   |                                                                    |  |  |  |
| Kommentar:                    |                                              |                       |                                                                    |  |  |  |
| In dieser Form wurd           | le der Inhalt dieses Abso<br>I <b>uellen</b> | chnittes ausgeliefert | "Entf" Tasta auf dor                                               |  |  |  |
| WpHG                          | WpDVerOV                                     | MaComp                | Tastatur drücken                                                   |  |  |  |
| § 80 Abs. 1                   | § 9 Abs. 1                                   | BT 1.2.4 Tz. 6        |                                                                    |  |  |  |

Schritt 5: Alle geöffneten Datenbankfenster schließen:

| SETUP MOA - Default 🗙 | 🎇 Protokoll 🗙 📑 Dokumental   | bschnitt #030 A.1.1 Operati 🗙               |
|-----------------------|------------------------------|---------------------------------------------|
|                       |                              |                                             |
| Schlielsen            | ы» innait anpassen <] zuruck |                                             |
| Bearbeitbar: 🗹 Ja     |                              |                                             |
| Dokument und Position |                              |                                             |
| Teil:                 | Teil 1 Organisationsan       | weisung                                     |
| Kapitel:              | A Vertriebsplanur            | g/Vertriebsmanagement/Bestellung Compliance |
| Hauptprozess:         | A.1 Vertriebsplanur          | Ig                                          |
| Teilprozess:          | A.1.1 Operative Wert         | papierplanung                               |

Schritt 6:

6: Das Entfernen des Dokumentabschnitts mit "Ja" bestätigen:

### Schritt 7: Schritt 4-6 analog für alle überzähligen bzw. falschen Dokumentabschnitte ausführen.

Schritt 8: Anschließend das <u>→ Update ausführen</u>.

**Fehlermeldung 9:** fehlende Dokumentabschnitte verursachen Fehler beim Update  $\rightarrow$  Setup wird abgebrochen.

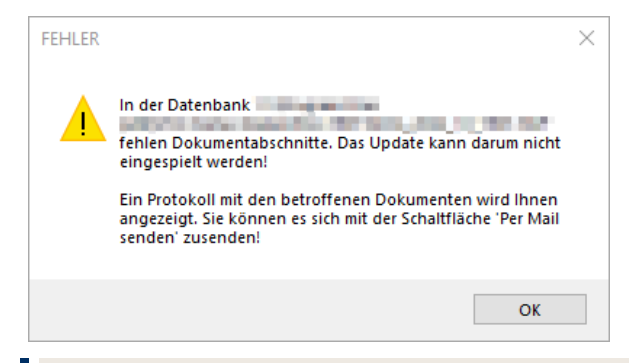

**Lösung:** Die zu aktualisierende Datenbank mit der Datenbank aus der Update-Schablone abgleichen und fehlende Dokumentabschnitte kopieren.

Schritt 1: Der **MOA-Admin** erhält eine E-Mail mit den betroffenen Dokumentabschnitten. Kann keine E-Mail versendet werden, wird ein Protokoll angezeigt:

| 🎇 SETUP MC              | A - Default 🗙   | 🎦 Protokoll 🗙         |        |
|-------------------------|-----------------|-----------------------|--------|
| 🖃 Per Mail se           | enden           |                       |        |
| Protoko                 | oll             |                       |        |
| Betreff:<br>Protokoll d | er Probleme be  | im Update MOA-Daten   | bank   |
| Derativ                 | ve Wertpapierpl | anung #020 verhindert | Update |
|                         |                 |                       |        |

Es werden die Dokumentabschnitte angezeigt, die jeweils vor den fehlenden Dokumentabschnitten liegen.

Schritt 2: Schablone aus Update-ZIP öffnen.

Schritt 3: In der Ansicht "Dokumentabschnitte" > "Alle" den fehlenden Dokumentabschnitt auswählen und kopieren:

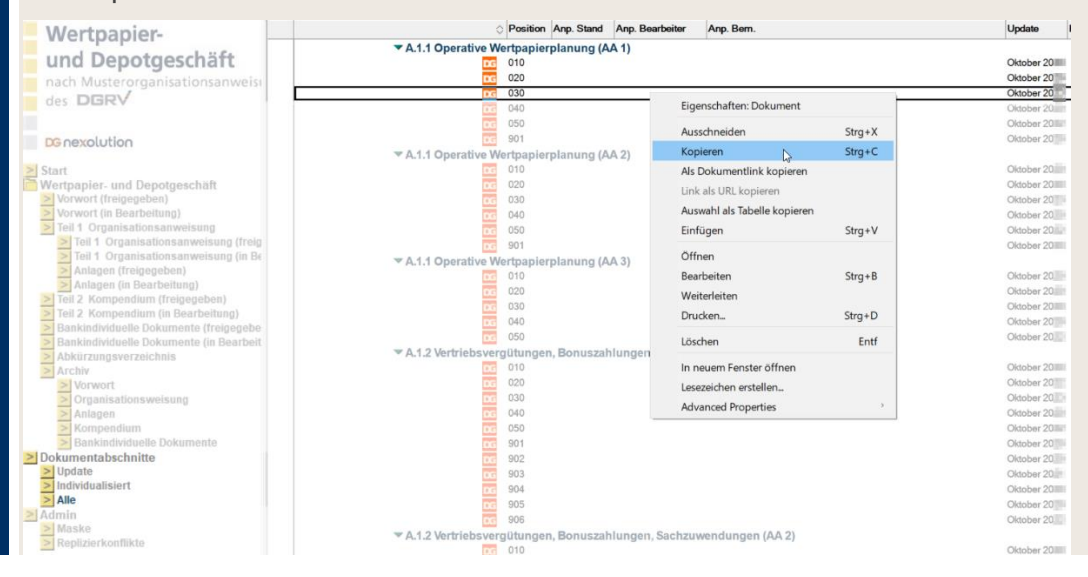

- Schritt 4: In die aktuelle Datenbank wechseln und in der Ansicht "Dokumentabschnitte" > "Alle" via "Strg + V" den Dokumentabschnitt in die Datenbank einfügen.
- Schritt 5: Schritt 3-4 analog für alle fehlenden Dokumentabschnitte ausführen und die Datenbank aus dem Update schließen.
- Schritt 6: Anschließend das <u>→ Update ausführen</u>.

**Fehlermeldung 10:** Dokumentabschnitte mit leerem angepassten Inhalt verursachen Fehler beim Update  $\rightarrow$  Setup wird abgebrochen.

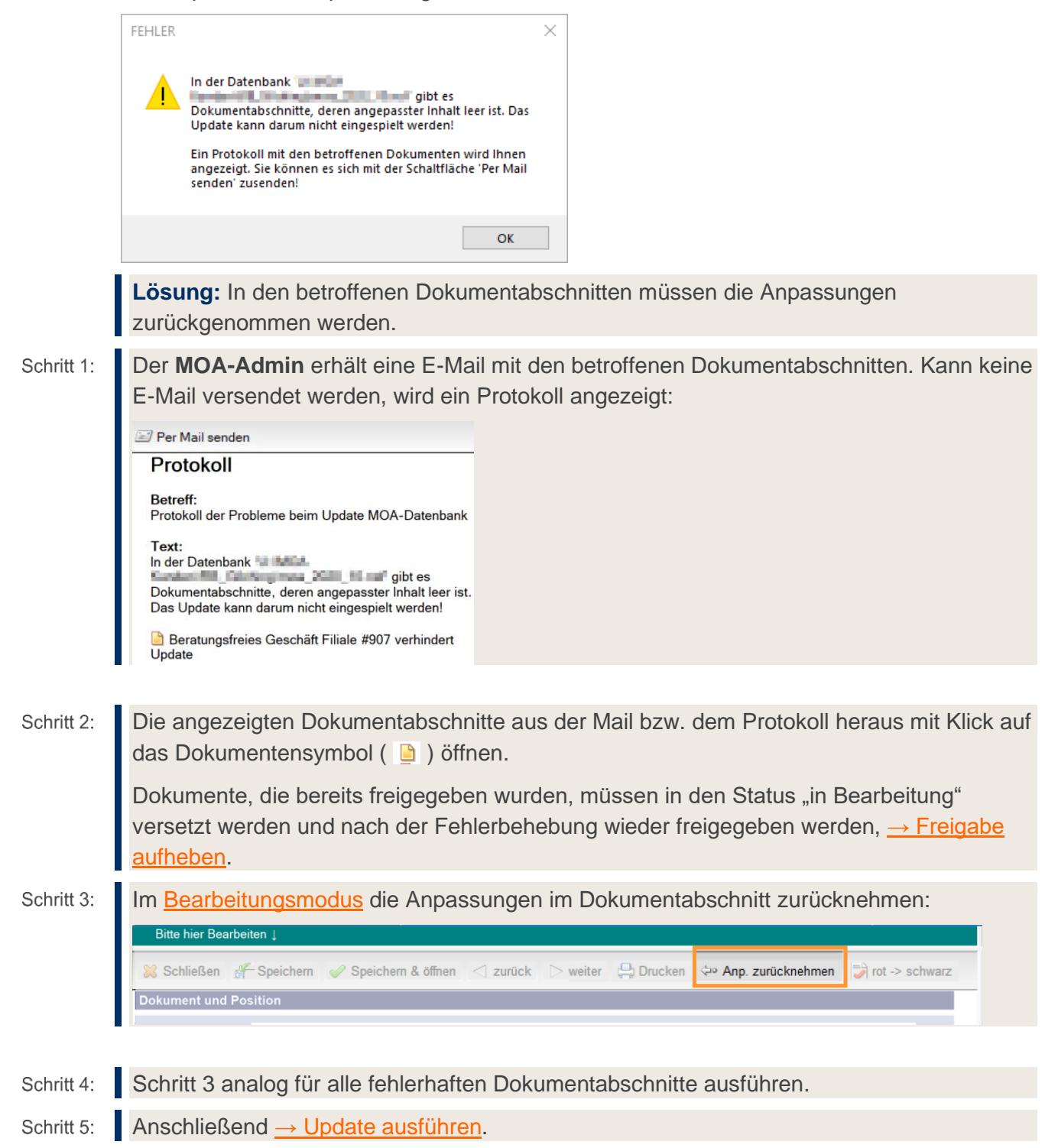

**Fehlermeldung 11:** kein Löschrecht auf der Datenbank → Setup wird abgebrochen.

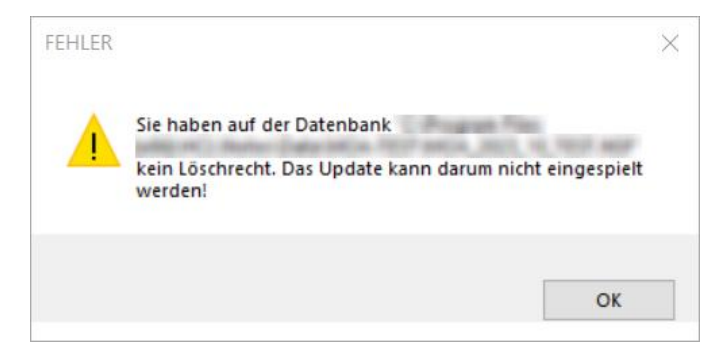

Lösung: In der Zugriffskontrollliste dem Benutzer, mit dem das Setup ausgeführt wird, Löschrecht erteilen.

Schritt 1:

Die **Zugriffskontrollliste** via Rechtsklick "Anwendung"  $\rightarrow$  "Zugriffskontrolle" aufrufen:

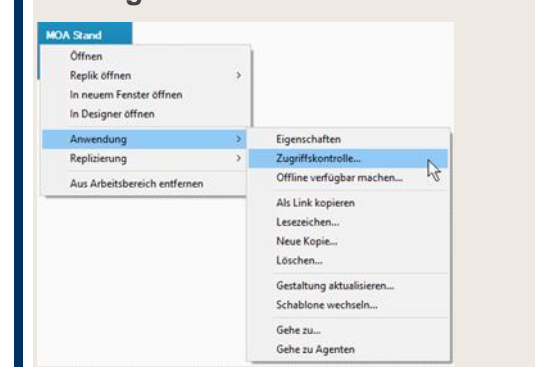

Schritt 2:

Den Benutzer in der Liste auswählen, im rechten Fenster unter "Attribute" bei "Dokumente löschen" einen Haken setzen und mit "OK" bestätigen.

| Allgemein    | ein Zugriffskontrollliste                                                                      |                                                              |                            |              |                                     |                  |
|--------------|------------------------------------------------------------------------------------------------|--------------------------------------------------------------|----------------------------|--------------|-------------------------------------|------------------|
| Rollen       | Personen, Server, Gruppen                                                                      | Alle anzeigen                                                | ~                          | Benutzertyp  | Person                              |                  |
| Protokoll    | -Default-                                                                                      |                                                              | - 1                        | Zugriff      | Manager                             | $\sim$           |
| Armin        | Agen Back reads (10)                                                                           | and the second                                               |                            | - Dokumen    | te erstellen                        |                  |
| 6) Erweitert |                                                                                                |                                                              |                            | Dokumen      | te löschen                          |                  |
|              |                                                                                                |                                                              |                            | Private O    | genten erstellen<br>rdner/Ansichten | erstellen        |
|              |                                                                                                |                                                              | 8                          | Gemeins.     | Ordner/Ansicht                      | en erstellen     |
|              |                                                                                                |                                                              | -                          | LotusScri    | pt/Java-Agenter                     | n erstellen      |
|              |                                                                                                |                                                              | 1                          | ✓ Offentlich | e Dokumente le<br>e Dokumente si    | sen<br>Streiben  |
|              |                                                                                                |                                                              | [                          | Dokumen      | te replizieren od                   | er kopieren      |
|              |                                                                                                |                                                              |                            |              | C7 1900 1 14                        |                  |
|              |                                                                                                |                                                              |                            |              | MOA-Bea                             | nin]<br>rbeiter] |
|              |                                                                                                |                                                              |                            |              | MOA-Ber                             | ater]            |
|              | Effektiver Zuguff                                                                              |                                                              |                            |              | MOA-Free                            | geberj<br>er]    |
|              | Vollständiger Name:                                                                            |                                                              |                            |              | [MOA-Ren                            | risor]           |
|              | Polistariager Harris.                                                                          |                                                              |                            |              |                                     |                  |
|              | Eine Zugriffskontrollliste defir<br>bearbeiten darf. Wählen Sie<br>zugewiesenen Zugriffsrechte | niert, wer Ihre Notes-Datenba<br>einen Namen in der Liste au | ink ansehe<br>s, um die ih | n und<br>m   |                                     |                  |

Schritt 3: Setup erneut ausführen (s. a. → Update ausführen).
# Datenbank

#### Datenbank: PDF der gesamten Datenbank/mehrerer Dokumente erstellen

Wichtig: Es kann jeweils ein Gesamt-PDF aller Dokumente einer → <u>"Dokumentenübersicht"</u> erstellt werden, z. B. alle Dokumente der Gliederungsebene "Teil 1 Organisationsanweisung (freigegeben)".

- Schritt 1: **Lösung:** Gewünschte  $\rightarrow$  Dokumentenübersicht öffnen.
- Schritt 2: Alle Dokumente markieren, die in das PDF aufgenommen werden sollen.
- Schritt 3: Menü "Datei" → "Drucken" wählen.
- Schritt 4: Ein PDF mit allen ausgewählten Dokumenten wird erzeugt.

#### Datenbank: Kopie erstellen – für Versand an Prüferverband

Wichtig: Die Kopie kann nur vom MOA-Admin erstellt werden.

Schritt 1: **Lösung:** Rechtsklick auf Kachel der MOA und "Anwendung" → "Neue Kopie…" wählen:

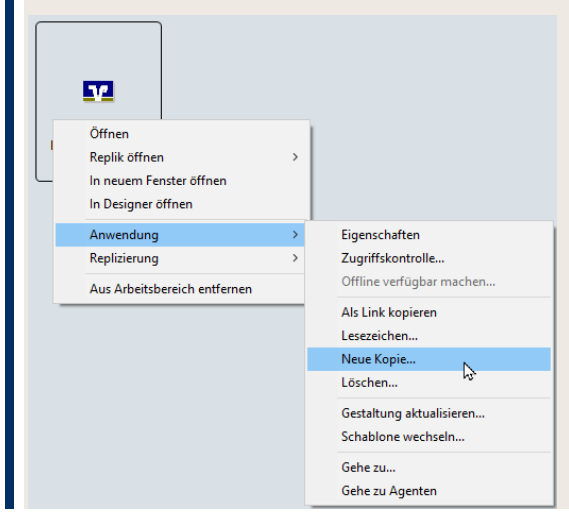

Schritt 2:

Ein Popup-Fenster öffnet sich:

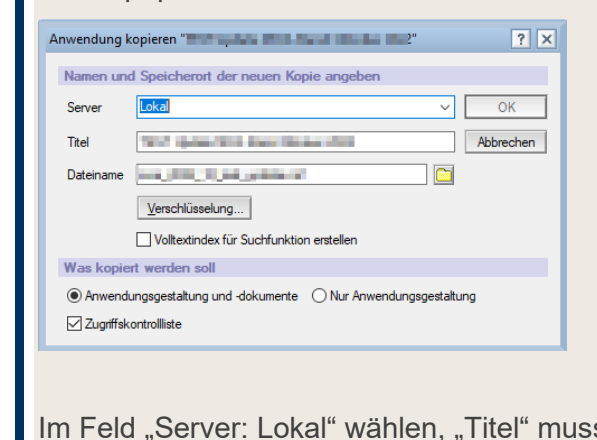

Im Feld "Server: Lokal" wählen, "Titel" muss nicht angepasst werden.

Schritt 3: Dateiname und Speicherort (Pfad) für die zu erstellende Kopie wie gewünscht anpassen.

Schritt 4: Unter "Verschlüsselung" → "Diese Datenbank nicht lokal verschlüsseln" wählen:

| nwendung l    | opieren "The second second second second second second second second second second second second second second |
|---------------|----------------------------------------------------------------------------------------------------|
| Namen un      | d Speicherort der neuen Kopie angeben                                                                          |
| Server        | Lokal V OK                                                                                                    |
| Titel         | Abbrechen                                                                                                    |
| Dateiname     |                                                                                                    |
|               | Verschlüsselung                                                                                                |
|               | Volltextindex für Suchfunktion erstellen                                                                       |
| Was kopie     | rt werden soll                                                                                                 |
| Anwend        | ungsgestaltung und -dokumente 🛛 Nur Anwendungsgestaltung                                                       |
| 🗹 Zugriffsk   | ontrolliste                                                                                                    |
|               |                                                                                                    |
| Verschlüsselu | ng für 🐂 🐜 👘 👘 🔭 🗶                                                                                             |
| Diese Dat     | enbank nicht lokal verschlüsseln OK                                                                            |
| O Diese Dat   | enbank lokal verschlüsseln mit Starker Verschlüsselung 🗡 Abbrechen                                             |
| Für:          | Provide Holes All and All All All All All All All All All Al                                                   |
| Aktuelle Vers | chlüsselungsstärke: Keine                                                                                      |
|               |                                                                                                    |

Verschlüsselungsangabe mit "OK" bestätigen. Schritt 5: Die Erstellung der Kopie mit "OK" bestätigen: Schritt 6: Anwendung kopieren """" and and and an ang?" ? × Namen und Speicherort der neuen Kopie angeben Lokal Server  $\sim$ OK THE REPORT OF A DAMAGE AND Abbrechen Titel  $\sim$ المستقدر فتراكر فالرعا Dateiname Verschlüsselung... Volltextindex für Suchfunktion erstellen Was kopiert werden soll Anwendungsgestaltung und -dokumente O Nur Anwendungsgestaltung Zugriffskontrollliste

Schritt 7: Den in Schritt 3 angegebenen Speicherort öffnen, die Kopie der Datenbank zippen und via Mail bzw. Filesharing versenden.

#### Fusion: was ist bei einer Fusion zu beachten?

Schritt 1: Lösung: Bevor Ihr Institut fusioniert, deaktivieren Sie die Replizierung der Anwendung.

| Replizierungs-Op                                                         | tioner | n aufrufen:                                                                                  |            |
|--------------------------------------------------------------------------|--------|----------------------------------------------------------------------------------------------|------------|
| 22                                                                       |        |                                                                                              |            |
| Öffnen<br>Replik öffnen<br>In neuem Fenster öffnen<br>In Designer öffnen | >      |                                                                                              |            |
| Anwendung                                                                | >      |                                                                                              |            |
| Replizierung                                                             | >      | Replizieren                                                                                  |            |
| Aus Arbeitsbereich entfernen                                             |        | Optionen für diese Anwendung<br>Protokoll<br>Zeitplan ändern<br>Neue Replik<br>Replik suchen | $\searrow$ |

Schritt 2: Im Menü-Punkt "Andere" die Replizierung durch Aktivierung der Checkbox deaktivieren:

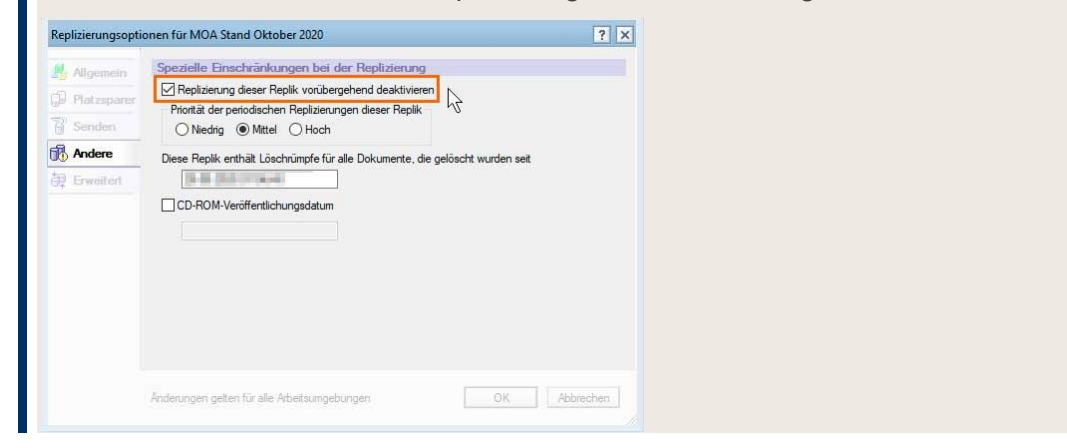

#### Schablonenwechsel

**Wichtig:** Um die Datenbankversion zu aktualisieren und sicherzustellen, dass alle Funktionen richtig ausgeführt werden können, muss ggf. ein Schablonenwechsel durchgeführt werden. Der Schablonenwechsel kann über den **Notes-Client** bzw. **Notes-Administrator** erfolgen.

Schritt 1: Neue ntf-Datei lokal/auf Server im Data-Verzeichnis speichern.

Schritt 2:

tt 2: Rechtsklick auf die aktuelle Datenbank und "Anwendung  $\rightarrow$  Schablone wechseln" wählen:

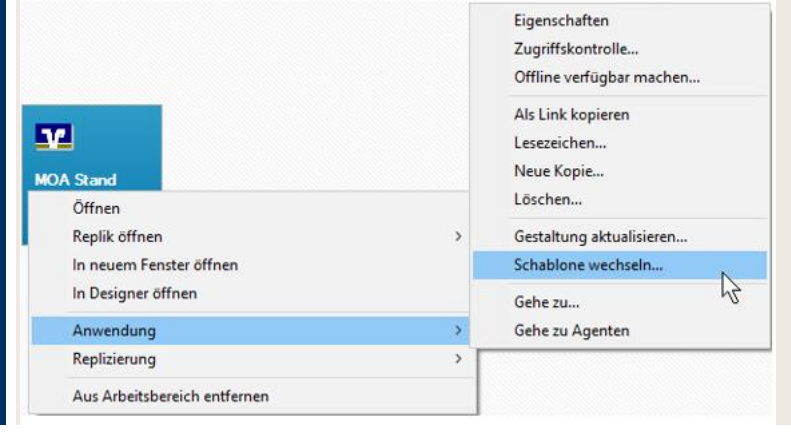

Schritt 3:

t 3: Speicherort der neuen Schablone (.ntf) wählen, anschließend "Ersetzen" klicken:

| chablonenserver                                                                                                    | Ersetze   | nN |
|----------------------------------------------------------------------------------------------------|-----------|----|
| a wai kanana la Contago A Antago a                                                                                                    | ~ Abbrech | en |
| 28) van de anter de anter de la constante de la constante de l | ^         |    |
|                                                                                                    |           |    |
|                                                                                                    | ~         |    |
| Über MOA                                                                                                    |           |    |
| Weitere Sch <u>a</u> blonen anzeigen                                                                                                    |           |    |
| Künftige Gestaltungsänderungen übernehmen                                                                                                    |           |    |

## Dokument

#### **Dokument: Status einsehen**

**Lösung:** Der Status eines Dokuments wird in der  $\rightarrow$  <u>Dokumentenübersicht</u> angezeigt,

| feil 1 Org | anisation  | sanweisung                                                               |     |
|------------|------------|--------------------------------------------------------------------------|-----|
| • 0 Allger | neine und  | geschäftspolitische Positionierung                                       |     |
| > A Vertri | ebsplanu   | g/Vertriebsmanagement/Bestellung Compliance                              |     |
| B Vertra   | agliche Gr | undlagen, Grundsätze und Informationspflichten                           |     |
| -C Abwie   | klung Ma   | rkt                                                                      |     |
| > C.7 F    | inanzport  | folioverwaltung                                                          |     |
| + C.8 N    | leinInvest |                                                                          |     |
| -C.9 V     | ermögen    | lus                                                                      |     |
| G 8        | C.9.1      | VermögenPlus: Allgemeine Anweisungen                                     | C.9 |
| 5 2        | C.9.2.1    | VermögenPlus: Beratung und Abschluss mittels Frage- und Abschlussstrecke | 1.  |
| S 🛛        | C.9.2.2    | VermögenPlus: Genossenschaftliche Beratung und Abschluss über agree2     | 2   |
| S 🗸        | C 9 3      | VermögenPlus: Mitarbeiterverwaltung, technischer und fachlicher Support  | 0.9 |

# Dokument: Status "in Bearbeitung"/ "nicht relevant" von Dokumentalternativen ändern/wiederherstellen

Lösung: Rufen Sie die <u>→ Konfigurationsmaske</u> der Geschäftspolitischen Positionierung auf und korrigieren Sie die Auswahl entsprechend.

- Schritt 1: Speichern Sie die Konfiguration.
- Schritt 2: Wählen Sie in der  $\rightarrow$  Dokumentenübersicht die betroffenen Dokumente aus.
- Schritt 3: Ändern Sie den Status entweder manuell über  $\rightarrow$  Dokumentenaktionen oder automatisch über die  $\rightarrow$  Schaltfläche "Positionierung speichern" ab.

#### Dokument: Positionierung einzelner Dokumente ändern

Schritt 1:Lösung: Die zu ändernde Auswahl in der <br/>→ Konfigurationsmaske der<br/>Geschäftspolitischen Positionierung vornehmen und speichern.Schritt 2:Die betroffenen Dokumente des Updates und Dokument "0 Allgemeine und

geschäftspolitische Positionierung" markieren auswählen.

**Wichtig:** Das Dokument "0 Allgemeine und geschäftspolitische Positionierung" muss markiert sein!

#### Schritt 3: Die Schaltfläche "Positionierung speichern" wählen:

|   | • Nr. •           | Dokument                                          | AA |
|---|-------------------|---------------------------------------------------|----|
| 1 | Teil 1 Musterorga | hisationsanweisung                                |    |
| - | •0 Allgemeine un  | d geschäftspolitische Positionierung              |    |
| - | -0 Allgemeine     | Ind geschäftspolitische Positionierung            |    |
| 1 | o 🔤 o             | Allgemeine und geschäftspolitische Positionierung |    |
| 1 | - A Vertriebsplan | ing/Vertriebsmanagement/Bestellung Complianc      | e  |
| 1 | -A.1 Vertriebsp   | lanung                                            |    |
| 1 | A.1.1             | Operative Wertpapierplanung                       | 1  |
| - | 🔤 A.1.1           | Operative Wertpapierplanung                       | 2  |
| 1 | 🖾 A.1.1           | Operative Wertpapierplanung                       | 3  |

Hinweis: Die Aktion hat keine Auswirkung auf bereits freigegebene Dokumente.

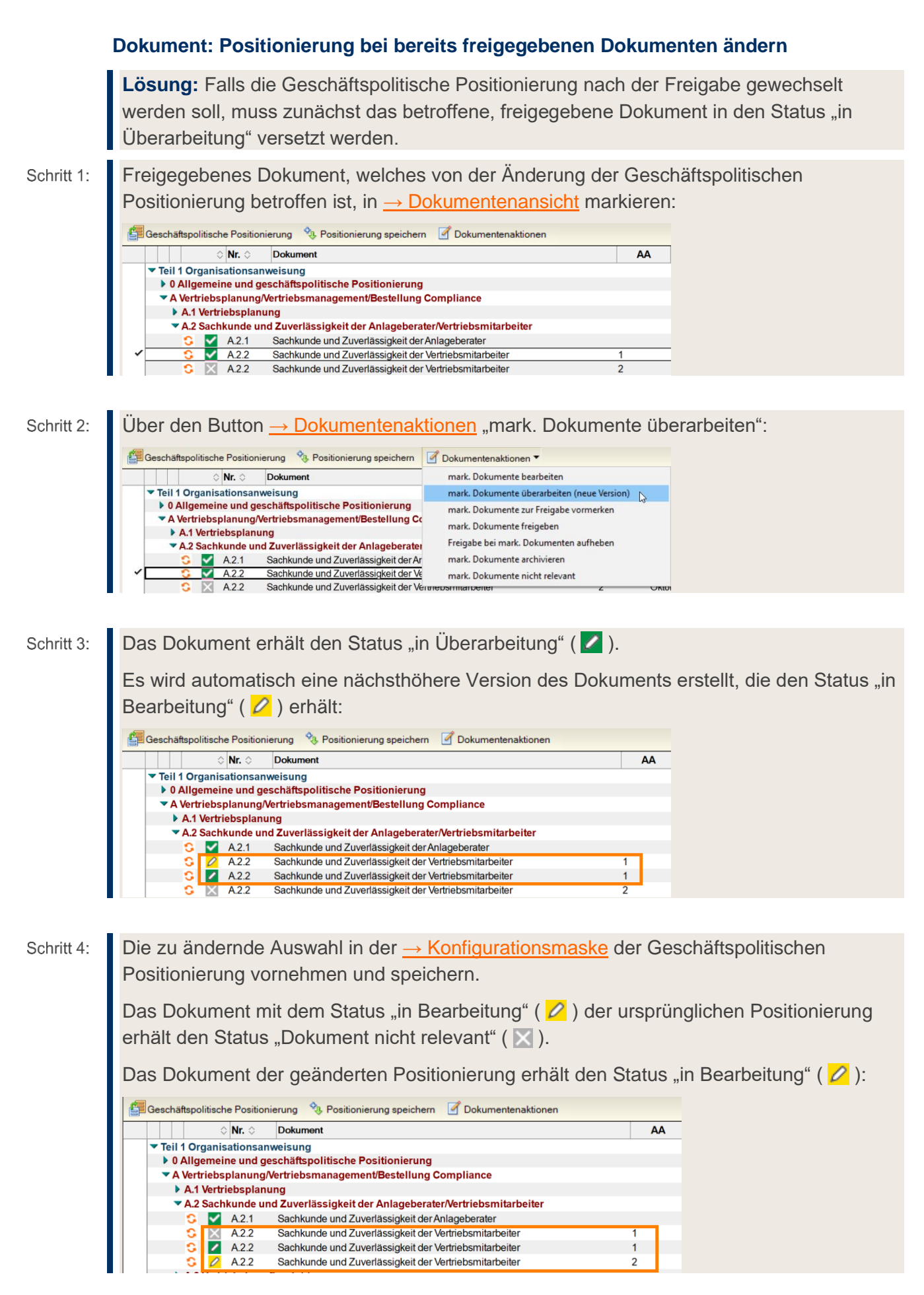

Schritt 5: Das Dokument der geänderten Positionierung → bearbeiten und → freigeben.
 Hinweis: Bei der Freigabe des Dokuments der geänderten Positionierung wird das Dokument, welches sich "in Überarbeitung" ( ) befindet, automatisch archiviert.

#### **Dokument: Freigabe aufheben**

Schritt 1: **Lösung:** Freigegebene(s) Dokument(e) in  $\rightarrow$  Dokumentenansicht markieren.

Über Button  $\rightarrow$  Dokumentenaktionen "Freigabe bei mark. Dokumenten aufheben":

| 🚰 Geschäftspolitische Positionierung 🧇 Positionierung speichern | I Dokumentenaktionen ▼                 |
|-----------------------------------------------------------------|----------------------------------------|
| Suchen in Ansicht 'Teil 1 Musterorganisationsanweisung'         | mark. Dokumente bearbeiten             |
| Suchen nach                                                     | mark. Dokumente überarbeiten           |
|                                                                 | mark. Dokumente zur Freigabe vormerken |
| o Nr. o Dokument                                                | mark. Dokumente freigeben              |
| -A.1 Vertriebsplanung                                           | Freigabe bei mark. Dokumenten aufheben |
| A.1.1 Operative Wertpapierplanung                               | mark Dakumanta archiviaran             |
| A.1.1 Operative Wertpapierplanung                               |                                        |
| A.1.1 Operative Wertpapierplanung                               | mark. Dokumente nicht relevant         |

Schritt 2: Dokument(e) erhält/erhalten wieder den Status "in Bearbeitung" ( 💋 ).

Wichtig: Allein der "MOA-Freigeber" kann die Freigabe von Dokumenten aufheben.

#### **Dokument: aus Archiv holen – Fehlermeldung**

Schritt 1:

Schritt 2:

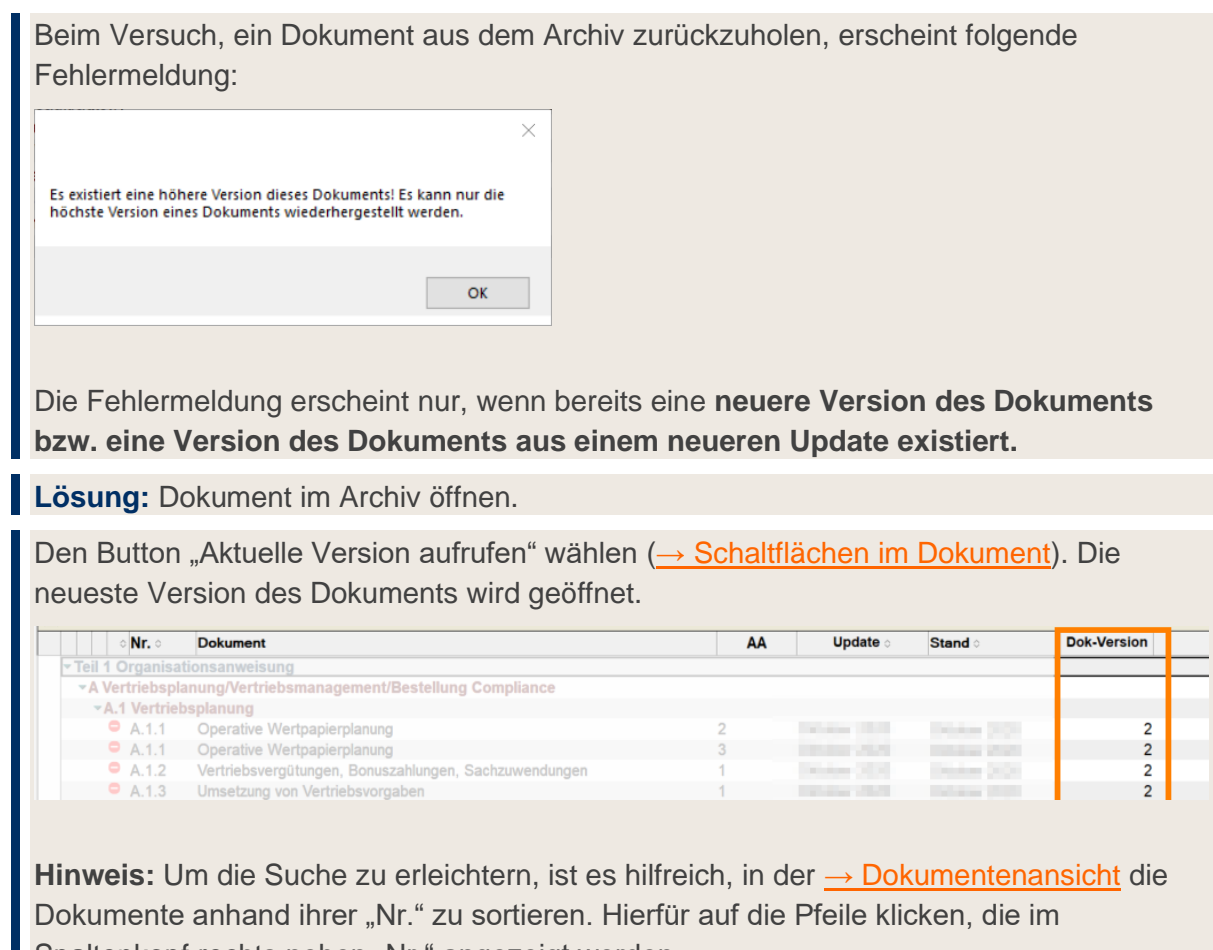

#### Dokument: weiterleiten - wie kann ein Dokument weitergeleitet werden?

Lösung: Dokument aufrufen und im Menüband den "Weiterleiten"-Button wählen:

| Bearbeitungsstand a  | archivieren 🕑 Dokumentaktionen - 🗉 Dokumenthistorie 🐖 Weiter eiten 🛛 🗤 🖓 |
|----------------------|--------------------------------------------------------------------------|
| nach Musterorganisat |                                                                          |
| Teil 1 Organ         | isationsanweisung                                                        |
| A                    | Vertriebsplanung/Vertriebsmanagement/Bestellung Compliance               |
| Hauptprozess         | : A.1 Vertriebsplanung                                                   |
|                      |                                                                          |

Der Dokumentinhalt kann anschließend als Notes-Mail versandt werden.

**Wichtig:** Enthält der weiterzuleitende Text Dokumentlinks, sind diese in Notes-Mail nicht mehr aktiv.

#### Dokument: mehrere weiterleiten

Die Weiterleitung ist grundsätzlich nur für ein Dokument möglich.

**Lösung:** Mit der  $\rightarrow$  Berater-Rolle erhält ein Nutzer Zugriff (Leserecht) auf noch nicht freigegebene Dokumente. Die Nutzer-Verwaltung erfolgt über die  $\rightarrow$  Zugriffskontrollliste durch den Notes-Administrator.

#### Dokument: öffnen dauert lange

Lösung: Der MOA-Admin wählt im Menü unter "Aktionen" > "DeleteUserProfiles":

| Datei Bearbeiten Ansicht Erstellen  | Aktionen Tools Fenster Hilfe             |   |                                                                   |
|-------------------------------------|------------------------------------------|---|-------------------------------------------------------------------|
| Öffnen 👻 💾 🚼                        | DeleteUserProfiles                       |   |                                                                   |
| granisticana instanciata (1937). Ta | RepairInhaltAngepasst<br>Setup-Protokoll |   |                                                                   |
|                                     | Geschäftspolitische Positionierung       |   | Geschäftspolitische Posi                                          |
| Wertpapier-                         | Positionierung speichern                 |   | O Nr. C                                                           |
| und Depotgeschä                     | Dokumentenaktionen                       | > | <ul> <li>Teil 1 Organisation</li> <li>O Allgemeine und</li> </ul> |
| nach Musterorganisationsa           | Ansichtsoptionen                         | > | V Allgemeine                                                      |
|                                     | Gesamtes Dokument abrufen                |   | S 🔽 0                                                             |
|                                     | Vorschau im Web-Browser                  | > | A Vertriebsplanu                                                  |
| DG nexolution                       |                                          |   | A.1 Vertriebspl                                                   |

Die Infomeldung zur ausgeführten Korrektur mit "OK" bestätigen:

| 3 Profildokumente wurden gelöscht! | ~ |
|------------------------------------|---|
| ОК                                 |   |

Dokumente können wieder ohne lange Ladezeiten geöffnet und bearbeitet werden.

# Dokument "0 Allgemeine und geschäftspolitische Positionierung" – Positionierung ist nicht zu sehen

- Schritt 1: Lösung: Prüfen, ob die Geschäftspolitische Positionierung in der <u>→ Konfigurationsmaske</u> korrekt eingestellt ist.
  - Schritt 2: Entsprechenden **Dokumentabschnitt** öffnen und Button **"Anpassung zurücknehmen"** wählen:

| Adresse                                                   |                                                                        |
|-----------------------------------------------------------|------------------------------------------------------------------------|
| 💥 Schließen 🛛 📮 Drucke                                    | en 📝 Anpassungen bearbeiten 🗘 Anpassung zurücknehn 🍖 🖓 Dokument öffnen |
| Dokument und Position                                     |                                                                        |
| Teil:                                                     | Teil 1 Musterorganisationsanweisung                                    |
| Kapitel:                                                  | 0 Allgemeine und geschäftspolitische Positionierung                    |
| Hauptprozess:                                             | 0 Allgemeine und geschäftspolitische Positionierung                    |
| Teilprozess:                                              |                                                                        |
| Unterprozess:                                             |                                                                        |
| Kommentar:                                                | bitte Tabelle beachten                                                 |
| <b>Austerinhalt</b><br>1 dieser Form wurde der inhalt die | ses Abschnittes ausgeliefert                                           |

Schritt 3:

#### Button "Speichern & Schließen" wählen.

Schritt 4: Das Dokument in der <u>→ Dokumentenansicht</u> markieren und **"Positionierung speichern"** wählen:

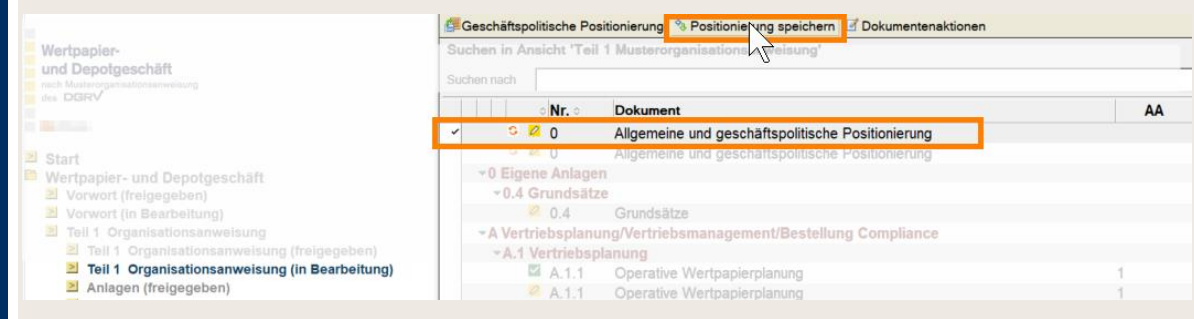

**Hinweis:** Individuelle Anpassungen gehen bei diesem Vorgang verloren und müssen ggf. erneut im Dokumentabschnitt vorgenommen werden.

**Wichtig:** Im entsprechenden Dokumentabschnitt des Dokuments "Allgemeine und geschäftspolitische Positionierung" dürfen bei der individuellen Anpassung der Tabelle **keine Absätze/Zeilen gelöscht worden sein.** 

#### Dokument: Schaltflächen

In der  $\rightarrow$  Dokumentenübersicht können je nach  $\rightarrow$  Rolle und  $\rightarrow$  Dokumentstatus folgende Menü-Schaltflächen angezeigt werden:

|                                   | 🖆 Geschäftspolitische Positionierung 🔌 Positionierung speichern 📝 Dokumentenaktionen |  |
|-----------------------------------|--------------------------------------------------------------------------------------|--|
| Wertpapier-                       |                                                                                      |  |
| Department Vft                    | ▼Teil 1 Organisationsanweisung                                                       |  |
| und Depotgeschaft                 | ▼ 0 Allgemeine und geschäftspolitische Positionierung                                |  |
| nach Musterorganisationsanweisung | ▼ 0 Allgemeine und geschäftspolitische Positionierung                                |  |
| des DGRV                          | S 🔽 0 Allgemeine und geschäftspolitische Positionierung                              |  |
|                                   | S 💋 0 Allgemeine und geschäftspolitische Positionierung                              |  |
|                                   | A Vertriebsplanung/Vertriebsmanagement/Bestellung Compliance                         |  |
| DGnexolution                      | ▼A.1 Vertriebsplanung                                                                |  |
|                                   | S A.1.1 Operative Wertpapierplanung                                                  |  |
| Start                             | S 2 A.1.1 Operative Wertpapierplanung                                                |  |
| Vertpapier- und Depotgeschaft     | S 🗹 A.1.2 Vertriebsvergütungen, Bonuszahlungen, Sachzuwendungen                      |  |
| Vorwort (in Bearbeitung)          | A.1.2 Vertriebsvergütungen, Bonuszahlungen, Sachzuwendungen                          |  |
| > Teil 1 Organisationsanweisung   | A.1.2 Vertriebsvergütungen, Bonuszahlungen, Sachzuwendungen                          |  |

| Schaltfläche                                                                                                    | Funktion                                                                                           |
|----------------------------------------------------------------------------------------------------|----------------------------------------------------------------------------------------------------|
| Geschäftspolitische Positionierung                                                                                                    | Öffnet die Konfigurationsmaske zum Festlegen der Geschäftspolitischen Positionierung.              |
| A Positionierung speichern                                                                                                    | Speichert die Geschäftspolitische Positionierung für alle markierten Dokumente.                    |
| Dokumentenaktionen 🕃<br>mark. Dokumente bearbeiten<br>mark. Dokumente überarbeiten (neue Version)<br>mark. Dokumente zur Freigabe vormerken<br>mark. Dokumente freigeben<br>Freigabe bei mark. Dokumenten aufheben<br>mark. Dokumente archivieren<br>mark. Dokumente nicht relevant | Versetzt Dokumente in den jeweiligen Status, der ausgewählt<br>wird, <u>→ Dokumentenaktionen</u> . |

In einem Dokument können je nach  $\rightarrow$  Rolle und  $\rightarrow$  Dokumentstatus folgende Menü-Schaltflächen angezeigt werden:

| 🞇 Schließen 📸 Bearbeitungsstand archivieren 📝 Dokumentaktionen 👻 🗉 Dokumenthistorie 😹 Weiterleiten |                                                              |                                                       |  |  |  |  |  |
|----------------------------------------------------------------------------------------------------|--------------------------------------------------------------|-------------------------------------------------------|--|--|--|--|--|
| User:<br>Version aktuell:<br>Archiv:                                                               |                                                              |                                                       |  |  |  |  |  |
| Wertpapier- und Depotgeschäft                                                                      |                                                              |                                                       |  |  |  |  |  |
| Musterorga                                                                                         | nisatio                                                      | nsanweisung des DGRV                                  |  |  |  |  |  |
| D                                                                                                  | Gnexolu                                                      | tion                                                  |  |  |  |  |  |
| Teil 1 Organis                                                                                     | Teil 1 Organisationsanweisung                                |                                                       |  |  |  |  |  |
| Α                                                                                                  | A Vertriebsplanung/Vertriebsmanagement/Bestellung Compliance |                                                       |  |  |  |  |  |
| Hauptprozess:                                                                                      | A.1                                                          | Vertriebsplanung                                      |  |  |  |  |  |
| Teilprozess:                                                                                       | A.1.2                                                        | Vertriebsvergütungen, Bonuszahlungen, Sachzuwendungen |  |  |  |  |  |
|                                                                                                    |                                                              |                                                       |  |  |  |  |  |
|                                                                                                    |                                                              |                                                       |  |  |  |  |  |
| 1. Positionierung                                                                                  | Ronuczablungo                                                | a odar Sachzuwandungan für Wattaniardianet odar       |  |  |  |  |  |
| -nebendienstleistungen werd                                                                        | den gewährt.                                                 |                                                       |  |  |  |  |  |

Bedienungsanleitung für die Musterorganisationsanweisung (MOA Notes-Anwendung) Stand: Oktober 2024

| Schaltfläche                                                                                                    | Funktion                                                                                                    |  |  |
|----------------------------------------------------------------------------------------------------|----------------------------------------------------------------------------------------------------|--|--|
| 🔀 Schließen                                                                                                    | Schließt das Dokument                                                                                                    |  |  |
| Bearbeitungsstand archivieren                                                                                                    | Erzeugt <u>→ Versionsdokument</u> .                                                                                                    |  |  |
| Dokumentenaktionen 🔉<br>mark. Dokumente bearbeiten mark. Dokumente überarbeiten (neue Version) mark. Dokumente zur Freigabe vormerken mark. Dokumente freigeben Freigabe bei mark. Dokumenten aufheben mark. Dokumente archivieren mark. Dokumente nicht relevant | Versetzt Dokumente in den jeweiligen Status, der ausgewählt<br>wird, <u>→ Dokumentenaktionen</u> .                                                                                 |  |  |
| Dokumenthistorie                                                                                                    | Anzeige aller vergangenen Speichervorgänge des Dokuments.<br>Je Speichervorgang werden angezeigt:<br>Datum/Uhrzeit des Speichervorgangs,<br>Name des Benutzers,<br>Dokumentstatus. |  |  |
| 🖙 Weiterleiten                                                                                                    | Dokument als Notes-Mail weiterleiten.                                                                                                    |  |  |

## Dokumentabschnitt

#### Dokumentabschnitt: fehlt/wurde gelöscht

**Wichtig:** Das Dokument, in welchem der Dokumentabschnitt fehlt/nicht angezeigt wird, muss den Status "in Bearbeitung" ( **2** ) haben.

**Lösung:** Wenn im Dokument ein Abschnitt nicht mehr angezeigt wird bzw. fehlt, muss zuerst geprüft werden, ob der Dokumentabschnitt in der Datenbank vorhanden ist.

Schritt 1: In der Gliederung <u>"Dokumentabschnitte  $\rightarrow$  Alle"</u> aufrufen und prüfen, ob

– ein Dokumentabschnitt vorhanden ist, jedoch im Dokument nicht angezeigt wird:

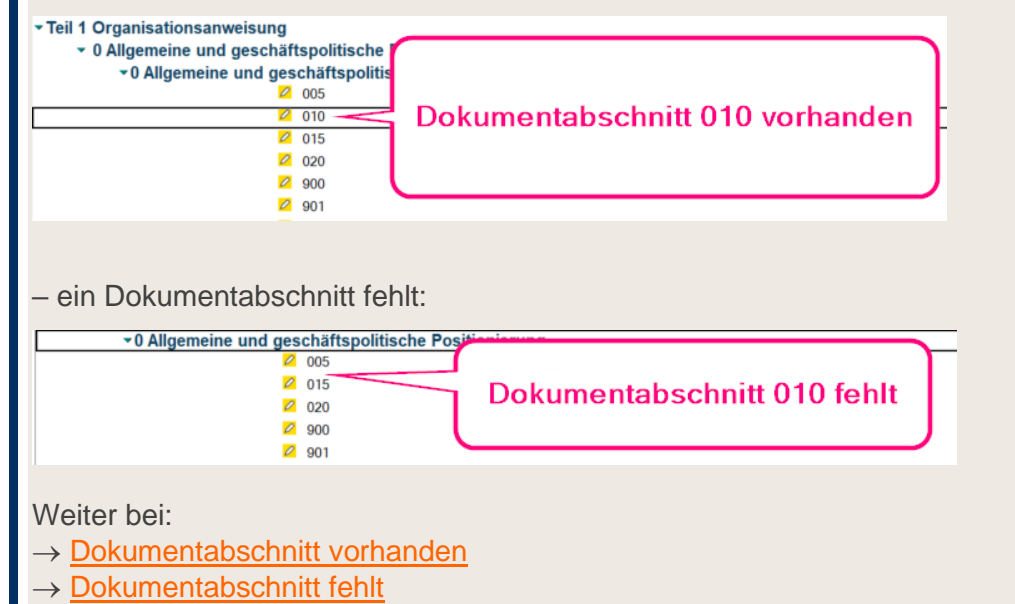

#### Dokumentabschnitt vorhanden

| Schritt 2: | Dokumentabschnitt via Doppelklick öffnen.                             |
|------------|-----------------------------------------------------------------------|
| Schritt 3: | Button "Anpassungen zurücknehmen" wählen:                             |
|            | Popup-Fenster mit "Ja" bestätigen:                                    |
|            | FRAGE     ×       Möchten Sie Ihre Anpassungen wirklich zurücknehmen? |
|            | Ja Nein                                                               |
|            |                                                                       |
| Schritt 4: | Button "Dokument öffnen" wählen:                                      |

Der Dokumentabschnitt ist im Dokument wieder sichtbar.

#### Dokumentabschnitt fehlt

Schritt 5: Die auf einem Netzlaufwerk abgelegte Installationsschablone (.ntf) mit dem Notes-Client öffnen: Wertpapier-Deutscher Genossenschaftsund Depotgeschäft und Raiffeisenverband e.V. (Hrsg.) Start Wertpapier- und Depotgeschäft Vorwort (freigegeben)
 Vorwort (in Bearbeitung) Teil 1 Organisationsanweisung Wertpapier- und Depotgeschäft Teil 1 Organisationsanweisung (freigegel nach Musterorganisationsanweisung des DGRV Teil 1 Or . anisationsany veisuna (in B Schritt 6: In der Gliederung die Dokumentenübersicht "Teil 1 Organisationsanweisung (in Bearbeitung)" aufrufen: ≥ Start Wertpapier- und Depotgeschäft Vorwort (freigegeben) Vorwort (in Bearbeitung) Teil 1 Organisationsanweisung Teil 1 Organisationsanweisung (freigegeben) Teil 1 Organisationsanweisung (in Bearbeitung)
 Anlagen (freigegeben) Anlagen (in Bearbeitung) Teil 2 Kompendium (freigegeben) Im Menü unter "Ansicht  $\rightarrow$  Gehe zu" wählen und die Gliederungsebene Schritt 7: ,Dokumentabschnitte  $\rightarrow$  alle" aufrufen: Datei Bearbeiten Ansicht Erstellen Aktionen Tools Fenster Hilfe Öffnen - 🖾 🗐 Aktualisieren F9 ☆ Startseite × In dieser Ansicht suchen Symbolleiste 5 N Wertpapier-Anzeigen > und Depotge: Dokumentvorschau 5 des DERV Erweitern/Komprimieren > Diese Ansicht anpassen... DG VERLAG Gehe zu... Start 2 Beginnt mit... Wertpapier-≥ Vorwort (fr Agenten ≥ Vorwort (ir Gestaltung ≥ Teil 1 Org Bildressourcen.. ≥ Teil 1 Teil 1 ✓ Erweiterte Menüs ≥ Anlage ≥ Anlage Rechte Seitenleiste Fenster in der rechten Seitenleiste ≥ Teil 2 Kon Liste 'Öffnen' andocken ≥ Teil 2 Kon Bankindivi Schaltflächen für Verknüpfung einblenden Bankindividuene pokumente (m Abkürzungsverzeichnis **?**× Gehe zu Wählen Sie den Ordner oder die Ansicht OK N Abbrechen - Archiv Bankindividuelle Dokumente Freigabe 📰 Bankindividuelle Dokumente Dokumentabschnitte - 🖬 alle Angepasst Update Teil 1 Musterorganisationsanweisung Freigabe Teil 1 Musterorganisationsanweisung Teil 2 Kompendium Freigabe Toil 2 Kor

Schritt 8: In der Kategorie "Teil 1 Musterorganisationsanweisung" den gewünschten Dokumentabschnitt auswählen und kopieren:

|                        |                                                                                                    | o Position Anp. Stand Anp. Bearbeiter Anp. Bem.                                                                                                    |  |  |  |  |  |
|------------------------|----------------------------------------------------------------------------------------------------|----------------------------------------------------------------------------------------------------|--|--|--|--|--|
|                        | Wertpapier-<br>und Depotgeschäft                                                                       | +Vorwort @_010                                                                                                    |  |  |  |  |  |
|                        | ach Musterorganisationsanweisung                                                                       | <ul> <li>Teil 1 Musterorganisationsanweisung</li> <li>0 Allgemeine und geschäftspolitische Positionierung</li> </ul>                                                                                                    |  |  |  |  |  |
|                        | DG VERLAG                                                                                              | ✓0 Allgemeine und geschäftspolitische Positionierung<br>005                                                                                                    |  |  |  |  |  |
|                        | <ul> <li>Start</li> <li>Wertpapier- und Depotgeschäft</li> </ul>                                       | Image: Constraint of the second second se                  |  |  |  |  |  |
|                        | Vorwort (treigegeben)                                                                                  | O20 Ausschneiden Strg+X     O00                                                                                                    |  |  |  |  |  |
|                        | <ul> <li>Teil 1 Organisationsanweisung</li> <li>Teil 1 Organisationsanweisung (freigegeben)</li> </ul> | 901 Als Dokument Ar kopieren                                                                                                    |  |  |  |  |  |
|                        | Anlagen (freigegeben)                                                                                  | 203 Auswahl als Tabelle kopieren     204 Einfügen Stra+V                                                                                                    |  |  |  |  |  |
|                        | Teil 2 Kompendium (freigegeben)                                                                        | ☐ 905<br>Öffnen                                                                                                    |  |  |  |  |  |
|                        | Bankindividuelle Dokumente (freigegeben)                                                               | 2 900 Bearbeiten Strg+8<br>2 907 Weiterleiten                                                                                                    |  |  |  |  |  |
|                        | <ul> <li>Bankindividuelle bokumente (in Bearbeitung)</li> <li>Abkürzungsverzeichnis</li> </ul>         | 2 908<br>2 909 Drucken Strg+D                                                                                                    |  |  |  |  |  |
|                        |                                                                                                    |                                                                                                    |  |  |  |  |  |
| Schritt 9 <sup>.</sup> | In die aktuelle Datenbank wech                                                                         | seln und via. Stra + V" den Dokumentabschnitt in die                                                                                                    |  |  |  |  |  |
|                        | Datenbank einfügen. Der Doku                                                                           | mentabschnitt wird als Original" in die Kategorie. Teil 1                                                                                                    |  |  |  |  |  |
|                        | Musterorganisationsanweisung                                                                           | " einaefüat:                                                                                                    |  |  |  |  |  |
|                        | • Teil 1 Musterorganisationsanweisung                                                                  | 5 5                                                                                                    |  |  |  |  |  |
|                        | <ul> <li>• 0 Allgemeine und geschäftspolitisch</li> </ul>                                              | he Positionierung                                                                                                    |  |  |  |  |  |
|                        | ✓ 0 Allgemeine und geschäftspo                                                                         | litische Positionierung                                                                                                    |  |  |  |  |  |
|                        | 010                                                                                                    |                                                                                                    |  |  |  |  |  |
|                        |                                                                                                    |                                                                                                    |  |  |  |  |  |
| Schritt 10:            | Via Doppelklick den Dokument                                                                           | abschnitt öffnen und den Button "Dokument öffnen" wählen:                                                                                                    |  |  |  |  |  |
|                        | Schließen                                                                                              | cken] [☞ Inhalt anpassen 😹 Dokument öffnen] 🖾 vorheriger Dokumentabschnitt ] [▷ näc                                                                                                    |  |  |  |  |  |
|                        | Dokument und Position                                                                                  |                                                                                                    |  |  |  |  |  |
|                        | Teil: Teil 1 Musterorganisationsanweisung                                                              |                                                                                                    |  |  |  |  |  |
|                        | Hauptprozess: 0                                                                                        | 0         Aligemeine und geschäftspolitische Positionierung           0         Aligemeine und geschäftspolitische Positionierung                                                                                                    |  |  |  |  |  |
|                        | Teilprozess:                                                                                           |                                                                                                    |  |  |  |  |  |
|                        | Unterprozess:<br>Position: 010                                                                         |                                                                                                    |  |  |  |  |  |
|                        | Kommentar:                                                                                             |                                                                                                    |  |  |  |  |  |
|                        | Mustarinhalt                                                                                           |                                                                                                    |  |  |  |  |  |
|                        | In dieser Form wurde der Inhalt dieses Abschnittes ausgeliefert                                        |                                                                                                    |  |  |  |  |  |
|                        | Allgomoine Positionierung                                                                              |                                                                                                    |  |  |  |  |  |
|                        | Aligemente Positionierung                                                                              |                                                                                                    |  |  |  |  |  |
|                        |                                                                                                    |                                                                                                    |  |  |  |  |  |
|                        | Das Dokument öffnet sich.                                                                              |                                                                                                    |  |  |  |  |  |
| 0 1 10 44              | Ülen den Detten Delementeld                                                                            | in a final state of the state of the state o |  |  |  |  |  |
| Schritt 11:            | Uber den Button "Dokumentakt                                                                           | ionen das Dokument erneute den Status "In Bearbeitung                                                                                                    |  |  |  |  |  |
|                        | zuweisen:                                                                                              |                                                                                                    |  |  |  |  |  |
|                        | 🗃 Bearbeitungsstand archivieren                                                                        | 🗹 Dokumentaktionen 👻 🗉 Dokumenthistorie 🛛 🐖 Weiterleiten                                                                                                    |  |  |  |  |  |
|                        | Wertpapier- und De                                                                                     | akt. Dokument bearbeiten                                                                                                    |  |  |  |  |  |
|                        |                                                                                                    | akt. Dokument zur Freigabe vonnerken                                                                                                    |  |  |  |  |  |
|                        | nach wusterorganisationsanweis                                                                         | akt. Dokument archivieren                                                                                                    |  |  |  |  |  |
|                        | DG VERLAG                                                                                              | akt. Dokument nicht relevant                                                                                                    |  |  |  |  |  |
|                        |                                                                                                    |                                                                                                    |  |  |  |  |  |
|                        | Teil 1 Organisation                                                                                    | nsanweisung                                                                                                    |  |  |  |  |  |
|                        |                                                                                                    |                                                                                                    |  |  |  |  |  |
|                        |                                                                                                    |                                                                                                    |  |  |  |  |  |
|                        | U Allg                                                                                                 | emeine und geschaftspolitische Po                                                                                                    |  |  |  |  |  |
|                        |                                                                                                    |                                                                                                    |  |  |  |  |  |

#### Dokumentabschnitt: nicht bearbeitbar - Fehlermeldung Wichtig: Die Reparatur ist nur vom MOA-Admin durchführbar. Schritt 1: Lösung: Der MOA-Admin ruft in der Gliederung "Dokumentabschnitte → Alle" die Dokumentabschnitte auf. Betroffenen Dokumentabschnitt des Dokuments auswählen: Schritt 2: 🔀 Anpassungen zurücknehmen Position Anp. Stand Anp. Bearbeiter Anp. Bem Update Kor Wertpapier- A Vertriebsplanung/Vertriebsmanagement/Bestellung Complianc A.1 Vertriebsplanung und Depotgeschäft A.1.1 Operative Wertpapierplanung (AA 1) des DGRV Oktober 2020 010 0 020 Oktober 2020 Oktober 2020 030 DGnexolution 040 Oktober 2020 000 Oktober 2020 ▼ A.1.1 Operative Wertpapierplanung (AA 2) wort (freigegeben) wort (in Bearbeitung) 1 Organisationsanweisung Teil 1 Organisationsanweisung (freigegeb Teil 1 Organisationsanweisung (in Bearbe Oktober 2020 Oktober 2020 010 020 030 Oktober 2020 Oktober 2020 Oktober 2022 040 050 901 Oktober 2020 eil 2 Kompendium (freigegeben) ▼A.1.1 Operative Wertpapierplanung (AA 3) × 010 × 020 × 030 × 040 × 050 Oktober 2020 Oktober 2020 Oktober 2020 Oktober 2020 Vorwort Oktober 2022 Organisationsweisung A.1.2 Vertriebsvergütungen, Bonuszahlungen, Sachzuwendungen (AA 1) Oktober 2020 0 ✓ 020 ✓ 030 ✓ 040 ✓ 050 ALC: NOT THE OWNER Oktober 2022 THE R. LEWIS CO., LANSING MICH. Oktober 2021 Oktober 2020 ALL DATE: Contract Oktober 2022 0 901 Oktober 2020 > Alle Oktober 2020 TAXABLE Interfaces Maske Replizi 0 903 Oktober 2021 0 904 Oktober 2020 905 2012/00 Contract Oktober 2020 Jetzt für die <u>MOA-Update-News</u> registrieren! 906 0 Oktober 2022 Im Menü "Aktionen" → "RepairInhaltAngepasst" wählen: Schritt 3: Datei Bearbeiten Ansicht Erstellen Aktionen Tools Fenster Hilfe

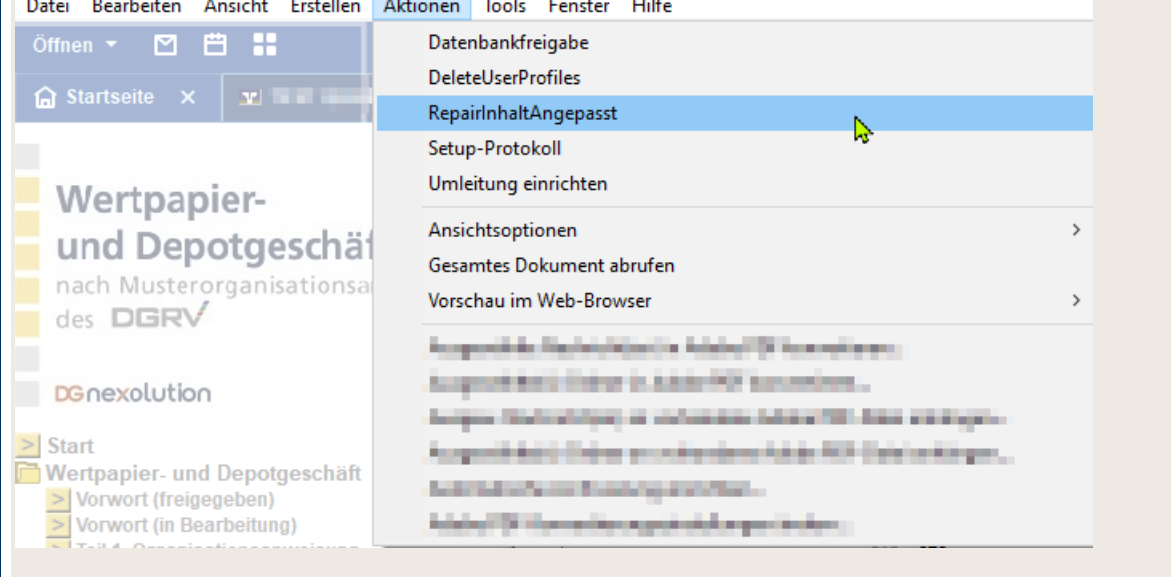

Der MOA-Bearbeiter kann nun den Dokumentabschnitt bearbeiten.

Sollte die Bearbeitung des Dokumentabschnitts weiterhin nicht möglich sein, kann der **MOA-Bearbeiter** wie folgt vorgehen:

**Wichtig:** Der angepasste Inhalt dieses Dokumentabschnitts wird mit diesem Vorgehen gelöscht und ist nicht wiederherstellbar!

#### Dokumentenansicht "Dokumentabschnitte $\rightarrow$ Alle" aufrufen. Schritt 4: Schritt 5: Den nicht bearbeitbaren Dokumentabschnitt auswählen: 💢 Anpassungen zurücknehmen Suchen in Ansicht 'Dokumentabschnitte\alle Wertpapierund Depotgeschäft Suchen nach nach Musterorganisationsanweisung des **DGRV** Update Ko Volume View Allgemeine und geschäftspolitische Positionierung Volume Volume Vol O Position Anp. Stand Anp. Bearbeiter Anp. Bem. DGnexolution Start Wertpapier- und Depotgeschäft Vorwort (freigegeben) Vorwort (in Bearbeitung) Teil 1 Organisationsanweisung (freigegeben) Teil 1 Organisationsanweisung (in Bearbeitung) Anlagen (in Bearbeitung) Anlagen (in Bearbeitung) Teil 2 Kompendium (reigegeben) Teil 2 Kompendium (in Bearbeitung) Bankindividuelle Dokumente (freigegeben) Bankindividuelle Dokumente (in Bearbeitung) Anlagen Anlagen Anlagen Bankindividuelle Dokumente (in Bearbeitung) Anlagen Anlagen Anlagen Anlagen Bankindividuelle Dokumente Dokumentabschnitte Vorwort Vorwort Softwarentabschnitte Start ٢C Oktober 2022 2 013 2 013 2 901 2 901 2 902 2 903 2 904 2 905 2 906 2 908 2 909 2 909 2 909 2 909 2 909 2 910 2 913 2 914 2 915 2 917 Kitober 2022 Oktober 2020 Oktober 2021 Oktober 2022 Oktober 2022 Oktober 2022 Oktober 2020 Oktober 2020 23.03.2021 02.06.2022 > Do > Update 918 A Vertriebsplanung/Vertriebsmanagement/Bestellung Compliance A.1 Vertriebsplanung A.1.1 Operative Wertpapierplanung (AA 1)

Schritt 6:

Den Button "Anpassungen zurücknehmen" klicken:

| ×                     | Anpassungen zurücknehmen                                                         |           |              | _                                                                                                    |           |              |
|-----------------------|----------------------------------------------------------------------------------|-----------|--------------|----------------------------------------------------------------------------------------------------|-----------|--------------|
| Su                    | chen in Ansicht 'Dokumentabschni                                                 | tte\alle' |              |                                                                                                    |           |              |
| Suc                   | hen nach                                                                         |           |              |                                                                                                    |           |              |
|                       | \$                                                                               | Position  | Anp. Stand   | Anp. Bearbeiter                                                                                                    | Anp. Bem. | Update Ko    |
|                       | Teil 1 Organisationsanweisung                                                    |           |              |                                                                                                    |           |              |
|                       | <ul> <li>0 Allgemeine und geschäft</li> <li>3 Allgemeine und geschäft</li> </ul> | tspolitis | che Positio  | nierung                                                                                                    |           |              |
|                       | V Angemeine und ges                                                              | 005       | Jillische Fo | shomerung                                                                                                    |           | Oktober 2020 |
| <ul> <li>✓</li> </ul> | 2                                                                                | 010       | 16.05.2022   | The local division of the local division of the local division of |           | Oktober 2022 |
|                       |                                                                                  | 015       | 08.11.2021   | Contraction of the                                                                                                    |           | Oktober 2022 |
|                       |                                                                                  | 020       | 23.03.2021   | Sector Sector                                                                                                    |           | Oktober 2022 |
|                       |                                                                                  | 901       |              |                                                                                                    |           | Oktober 2020 |
|                       |                                                                                  | 902       |              |                                                                                                    |           | Oktober 2021 |
|                       | 2                                                                                | 903       |              |                                                                                                    |           | Oktober 2022 |

#### Dokumentabschnitt: Textstellen gelb hinterlegen

**Lösung:** Um eine Textpassage wieder gelb zu hinterlegen, in der Menüleiste den gelben Markierstift wählen und die zu markierende Textstelle von links nach rechts markieren.

#### Dokumentabschnitt: Schaltflächen

In einem Dokumentabschnitt können je nach  $\rightarrow$  Rolle sowie in Abhängigkeit dessen, ob der Dokumentabschnitt bereits bearbeitet wurde oder nicht, verschiedene Menü-Schaltflächen angezeigt werden.

Wurde der Musterinhalt nicht bearbeitet bzw. Anpassungen zurückgenommen, sind folgende Schaltflächen zu finden:

| 🔀 Schließen 🏾 🕼 Inhalt anpassen 🛛 🕬                                                                                                | zurück 🗁 weiter 📮 Drucken 👒 Dokument öffnen                 |  |  |  |  |
|----------------------------------------------------------------------------------------------------|-------------------------------------------------------------|--|--|--|--|
|                                                                                                    |                                                             |  |  |  |  |
| Teil:                                                                                                    | Teil 1 Organisationsanweisung                               |  |  |  |  |
| Kapitel:                                                                                                    | A Vertriebsplanung/Vertriebsmanagement/Bestellung Complian  |  |  |  |  |
| Hauptprozess:                                                                                                    | A.1 Vertriebsplanung                                        |  |  |  |  |
| Teilprozess:                                                                                                    | A.1.2 Vertriebsvergütungen, Bonuszahlungen, Sachzuwendungen |  |  |  |  |
| Unterprozess:                                                                                                    |                                                             |  |  |  |  |
| Kommentar:                                                                                                    |                                                             |  |  |  |  |
| Musterinhalt<br>In dieser Form wurde der Inhalt dieses Abschnittes ausgeliefert                                                    |                                                             |  |  |  |  |
| 1. Positionierung                                                                                                    |                                                             |  |  |  |  |
| Vertriebsvergütungen bzw. Bonuszahlungen oder Sachzuwendungen für Wertpapierdienst- oder<br>-nebendienstleistungen werden gewährt. |                                                             |  |  |  |  |
| Update: Oktober 2020                                                                                                    |                                                             |  |  |  |  |

| Schaltfläche      | Funktion                                                                                                    |
|-------------------|----------------------------------------------------------------------------------------------------|
| 🔀 Schließen       | Schließt den Dokumentabschnitt.                                                                                        |
| 🕼 Inhalt anpassen | Inhalt des Dokumentabschnitts kann angepasst werden. Öffnet<br>den Bearbeitungsmodus, <u>→ Musterinhalt anpassen</u> . |
| zurück            | Öffnet den vorangegangenen Dokumentabschnitt des<br>Dokuments.                                                         |
| > weiter          | Öffnet den nächsten Dokumentabschnitt des Dokuments.                                                                   |
| 📮 Drucken         | Dokumentabschnitt kann gedruckt werden.                                                                                |
| Sokument öffnen   | Schließt den Dokumentabschnitt und öffnet das betreffende Dokument.                                                    |

Wurde der Musterinhalt bearbeitet, sind folgende Schaltflächen zu finden: 🞇 Schließen 🛛 🗹 Anpassungen bearbeiten 😔 Anp. zurücknehmen < zurück 🗁 weiter 🛛 📮 Drucken 🛛 🕸 Dokument öffnen Dokument und Position Teil: Teil 1 Organisationsanweisung Kapitel: Vertriebsplanung/Vertriebsmanagement/Bestellung Compliance Α A.1 Vertriebsplanung Hauptprozess: Teilprozess: A.1.1 Operative Wertpapierplanung Unterprozess: Kommentar: Musterinhalt In dieser Form wurde der Inhalt dieses Abschnittes ausgeliefert 1. Positionierung Die operative Wertpapierplanung orientiert sich am Musterprozess "Planung des Wertpapiergeschäfts mit Kunden" des BVR-Arbeitskreises "Anlageberatung". Als Basis der Wertpapierplanung sind Vertriebsgrundsätze zu erstellen. Die Bank macht Vertriebsvorgaben i. S. d. § 80 Abs. 1 Satz 2 Nr. 3 WpHG. Update: Oktober 2023

| Schaltfläche             | Funktion                                                                                                    |
|--------------------------|----------------------------------------------------------------------------------------------------|
| 🔀 Schließen              | Schließt den Dokumentabschnitt.                                                                                                    |
| 🗹 Anpassungen bearbeiten | Die vorgenommenen Anpassungen des Dokumentabschnitts<br>können bearbeitet werden. Öffnet den Bearbeitungsmodus, <u>→</u><br>Angepassten Inhalt bearbeiten. |
| ⇔ Anpassung zurücknehmen | Löscht die vorgenommenen Anpassungen und setzt den Inhalt<br>zurück auf <u>→ Musterinhalt</u> .                                                            |
| < zurück                 | Öffnet den vorangegangenen Dokumentabschnitt des<br>Dokuments.                                                                                             |
| > weiter                 | Öffnet den nächsten Dokumentabschnitt des Dokuments.                                                                                                    |
| 📮 Drucken                | Dokumentabschnitt kann gedruckt werden.                                                                                                    |
| Sokument öffnen          | Schließt den Dokumentabschnitt und öffnet das betreffende Dokument.                                                                                        |

#### Im Bearbeitungsmodus können folgende Menü-Schaltflächen angezeigt werden:

| 🔀 Schließen offen                                                   | 🞇 Schließen 🖋 Speichern 🖌 Speichern & öffnen 🦪 zurück ▷ weiter 🖽 Drucken 😓 Anp. zurücknehmen 😴 rot -> schwarz 🛛 😫 Drucken |  |                                                                                 |                               |  |  |  |  |
|---------------------------------------------------------------------|----------------------------------------------------------------------------------------------------|--|---------------------------------------------------------------------------------|-------------------------------|--|--|--|--|
| Dokument und Position                                               |                                                                                                    |  |                                                                                 | Dokument und Position         |  |  |  |  |
| Teil:                                                               | Teil 1 Organisationsanweisung                                                                                             |  | Teil:                                                                           | Teil 1 Organisationsanweisun  |  |  |  |  |
| Kapitel:                                                            | A Vertriebsplanung/Vertriebsmanagement/Bestellung Compliance                                                              |  | Kapitel:                                                                        | A Vertriebsplanung/Vertrie    |  |  |  |  |
| Hauptprozess:                                                       | A.1 Vertriebsplanung                                                                                                    |  | Hauptprozess:                                                                   | A.1 Vertriebsplanung          |  |  |  |  |
| Teilprozess:                                                        | A.1.2 Vertriebsvergütungen, Bonuszahlungen, Sachzuwendungen                                                               |  | Teilprozess:                                                                    | A.1.2 Vertriebsvergütungen, E |  |  |  |  |
| Unterprozess:                                                       |                                                                                                    |  | Unterprozess:                                                                   |                               |  |  |  |  |
| Kommentar: <sup>P</sup>                                             |                                                                                                    |  | Kommentar:                                                                      |                               |  |  |  |  |
| Angepaster Inhalt<br>Dieser Text wurde durch die Bank überarbeitet. |                                                                                                    |  | Musterinhalt<br>In dieser Form wurde der Inhalt dieses Abschnittes ausgeliefert |                               |  |  |  |  |
| <sup>°</sup> 1. Positionierung                                      |                                                                                                    |  | 1. Positionieru                                                                 | ng                            |  |  |  |  |

| Schaltfläche | Funktion                                        |
|--------------|-------------------------------------------------|
| 🔀 Schließen  | Schließt den Dokumentabschnitt.                 |
| Je Speichern | Speichert die Anpassungen im Dokumentabschnitt. |

Bedienungsanleitung für die Musterorganisationsanweisung (MOA Notes-Anwendung) Stand: Oktober 2024

| Schaltfläche                                 | Funktion                                                                                                    |
|----------------------------------------------|----------------------------------------------------------------------------------------------------|
| <ul> <li>✓ Speichern &amp; öffnen</li> </ul> | Speichert die Anpassungen im Dokumentabschnitt und öffnet das betreffende Dokument.                                                        |
| < zurück                                     | Öffnet den vorangegangenen Dokumentabschnitt des<br>Dokuments.<br>Schließt den Bearbeitungsmodus.                                          |
| ▷ weiter                                     | Öffnet den nächsten Dokumentabschnitt des Dokuments.<br>Schließt den Bearbeitungsmodus.                                                    |
| 📮 Drucken                                    | Dokumentabschnitt kann gedruckt werden.                                                                                                    |
| Anpassung zurücknehmen                       | Löscht die vorgenommenen Anpassungen und setzt den Inhalt<br>zurück auf <u>→ Musterinhalt</u> .                                            |
| Virot -> schwarz                             | Färbt roten Text im angepassten Inhalt automatisch schwarz.<br>Löscht roten + durchgestrichenen Text im angepassten Inhalt<br>automatisch. |

# Dokumentlinks

#### Linkfehler: Dokumentlink funktioniert nicht mehr

**Hinweis:** Wie fehlerhafte Links in Bankindividuellen Dokumenten angepasst werden, lesen Sie unter  $\rightarrow$  FAQ – Linkfehler: bankindiv. Dokument.

#### 

Schritt 3:

| Im rechten Fenster (Musterinhalt) den Link auswählen: |                        |                                      |                                                                                                    |             |                                                                                                    |  |   |
|-------------------------------------------------------|------------------------|--------------------------------------|----------------------------------------------------------------------------------------------------|-------------|----------------------------------------------------------------------------------------------------|--|---|
|                                                       | Bitte hier NICH        | Bitte hier <u>NICHT</u> Bearbeiten ↓ |                                                                                                    |             |                                                                                                    |  |   |
| nt öffnen                                             | 🗯 Schließen            | ][                                   |                                                                                                    |             |                                                                                                    |  |   |
| Â                                                     |                        |                                      | die Bank die Sachkunde aller<br>Anlageberater unter Berücksichtigung<br>von Veränderungen der gesetzlichen<br>Anforderungen und ihres Angebots an<br>Wertpapier(neben)dienstleistungen<br>und Finanzinstrumenten.                                                                            |             |                                                                                                    |  | ^ |
|                                                       | /Funktions-<br>träger/ | Dokumentation der<br>Prüfung         | Das Ergebnis der Prüfung der<br>Sachkunde und Zuverlässigkeit ist in<br>/den Arbeitshiffen/ dem Muster zur<br>Uberprüfung der Zuverlässigkeit von<br>Mitarbeiterne gemäß § 87 WpHC6. dem<br>Muster Übersicht zum Nachweis der<br>erforderlichen Sachkunde und<br>Zuverlässigkeit, dem Muster | A.2.1 Komp. | Melde- und<br>Veröffentlichungs-<br>plattform MVP-Portal<br>Benutzerhandbuch<br>(Stand 26-08-2013<br>28.06.2021): BVR-<br>Rundschreiben<br>S1207128 vom |  |   |

### Schritt 4: Im linken Fenster den Link löschen ...

| Bitte hier Bea | rbeiten ↓                    |                                                                                                    |           |          |                                                                                                    |                 | Bitte hier NICH        |
|----------------|------------------------------|----------------------------------------------------------------------------------------------------|-----------|----------|----------------------------------------------------------------------------------------------------|-----------------|------------------------|
| 🔀 Schließen 💣  | Speichern < Speiche          | rn & Schließen                                                                                                    | Drucken   | 🖙 Anpass | ung zurücknehmen                                                                                                    | Dokument öffnen | 🔀 Schließen            |
|                |                              | Wertpapier(neben)djenstleistungen<br>und Finanzinstrumenten.                                                                                                    |           | ·        |                                                                                                    | ^               |                        |
| Person XY      | Dokumentation der<br>Prüfung | Das Ergebnis der Prüfung der<br>Sachkunde und Zuverlässigkeit ist it<br>dem Muster zur Überprüfung der<br>Zuverlässigkeit von Mittarbeitern<br>gemäß § 87 Wohlfg, dem Muster<br>Übersicht zum Nachweis der<br>erforderlichen Sachkunde und<br>Zuverlässigkeit, dem Muster<br>Erhebungsbogen der Sachkunde | n         | Ι        | Velde- und<br>veröffentlichungs-<br>plattform MVP-Portal<br>Benutzerhandbuch<br>Stand 28.06.2021);<br>3VR-<br>Rundschreiben<br>51.07.2012; aktuelle |                 | /Funktions-<br>träger/ |
|                |                              |                                                                                                    |           |          |                                                                                                    |                 |                        |
|                |                              |                                                                                                    |           |          |                                                                                                    |                 |                        |
| und den        | kopierten L                  | .ink einfügen:                                                                                                    |           |          |                                                                                                    |                 |                        |
| Bitte hier Bea | arbeiten ↓                   |                                                                                                    |           |          |                                                                                                    |                 | Bitte hier NICH        |
| Schließen of   | Speichern 🖌 Speiche          | rn & Schließen                                                                                                    | Drucken   | 🖙 Anpass | ung zurücknehmen                                                                                                    | Dokument öffnen | Schließen              |
|                |                              |                                                                                                    |           |          |                                                                                                    |                 | (),,                   |
|                |                              |                                                                                                    |           |          |                                                                                                    | -               |                        |
| Person XY      | Dokumentation der<br>Prüfung | Das Ergebnis der Prüfung der<br>Sachkunde und Zuverlässigkeit ist in<br>dem Muster zur Überprüfung der<br>Zuverlässigkeit von Mitarbeitern                                                                                                    | n A.2.1.1 |          | Melde- und<br>Veröffentlichungs-<br>plattform MVP-Portal<br>Benutzerhandbuch                                                                        |                 |                        |
|                |                              | gemäß § 87 WpHG, dem Muster<br>Übersicht zum Nachweis der<br>erforderlichen Sachkunde und<br>Zuverlässigkeit, dem Muster<br>Erhebungsbogen der Sachkunde                                                                                                    |           | U        | (Stand 28.06.2021);<br>BVR-<br>Rundschreiben<br>S1207128 vom<br>31.07 2012; aktuelle                                                                |                 | /Funktions-<br>träger/ |

Schritt 5: "Speichern" bzw. "Speichern & öffnen" wählen.

#### Linkfehler: bankindiv. Dokument – Dokumentlink funktioniert nicht mehr

Schritt 1: Lösung: In <u>→ Dokumentenansicht</u> das entsprechende Dokument wählen und via Rechtsklick "Als Dokumentlink kopieren" wählen:

| -0 Eigene    | Anlagen                      |            |                                     |   |                       |
|--------------|------------------------------|------------|-------------------------------------|---|-----------------------|
| -0.4 Gru     | indsätze                     |            |                                     |   |                       |
|              | 0.4 Grundsätze               |            |                                     |   | Other                 |
| - A Vertrieł | osplanung/Vertriebsmanagen   | nent/Beste | ellung Compliance                   |   |                       |
| A.1 Ver      | triebsplanung                |            |                                     |   |                       |
| A.2 Sac      | chkunde und Zuverlässigkeit  | der Anlag  | eberater/Vertriebsmitarbeiter       |   |                       |
| ् 🗹          | Figenschaften: Dokument      |            | er Anlageberater                    |   | a di second           |
| S 2          | Eigenschaften. Dokument      |            | er Anlageberater                    |   | Children (            |
| 0 0          | Ausschneiden                 | Strg+X     | er Anlageberater                    |   | Charles .             |
| o 🗹          | Kopieren                     | Strq+C     | er Vertriebsmitarbeiter             | 1 |                       |
| S 🛛          | Als Dokumentink kopieren     |            | er Vertriebsmitarbeiter             | 1 | Original              |
| S 2          | Auswahl als Tal Ave kopieren |            | er Vertriebsmitarbeiter             | 1 | and the second second |
|              | Finfügen                     | Stra+V     | er Vertriebsmitarbeiter             | 2 | Orbiter               |
| ► A.3 V      | Lindgen                      | Sugr       | -                                   |   |                       |
| ► A.4 P      | Offnen                       |            | -erstellung)                        |   |                       |
| ▶ A.5 S      | Bearbeiten                   | Strg+B     |                                     |   |                       |
| ► A.6 E      | Weiterleiten                 |            | bericht                             |   |                       |
| ► A.7 B      | Drucken                      | Strg+D     | inbeziehung der Compliance-Funktion |   |                       |
| ► A.8 M      | Literhen                     | E-tf       |                                     |   |                       |
| B Vertr      | Loschen                      | Entf       | mationspflichten                    |   |                       |

Schritt 2:

# Im Dokument in den Link klicken und den Wert der Hotspot-Ressourcenverknüpfung mittels des Einfüge-Icons einfügen:

| 🐹 Schließer | n] (# Speichern ] [        | Speichern & Schließen                                                                                                    | (Ho) Anpa | ssung z               | urücknehmen    | Dokument öffr                                      | nen |     |
|-------------|----------------------------|----------------------------------------------------------------------------------------------------|-----------|-----------------------|----------------|----------------------------------------------------|-----|-----|
| Berater     | Kunden-<br>kategorisierung | Der Kunde ist unter Berücksichtigung<br>der gesetzlich festgelegten Kriterien<br>als Privatkunde, professioneller<br>Kunde oder als geeignete<br>Gegenpartei einzustufen.<br>Der professionelle Kunde ist am<br>Anfang der Kundenbeziehung darauf<br>hinzuweisen, dass er als<br>professioneller Kunde eingestuft wird<br>und er die Mödlichkeit besitzt sich | B.2 Komp  | Ressou                | rcenlink       |                                                    | 1   | ? X |
|             |                            |                                                                                                    | Inhalt    | Typ<br>Wert<br>Rahmer |                | <ul> <li>a Quinty ]</li> <li>→ Dokument</li> </ul> | ø   |     |
|             |                            | mittels einer schriftlichen Erklärung<br>als Privatkunde einstufen zu lassen.                                                                                                    | Anzeige   | Umr                   | andung um Hots | pot anzeigen                                       |     |     |

#### Linkfehler: Einfügen von Text erzeugt Fehlermeldung

Beim Versuch Text aus der MOA, der Dokumentlinks enthält, in eine andere Notes-Anwendung (z.B. Notes-Mail) einzufügen, erscheint folgende Fehlermeldung:

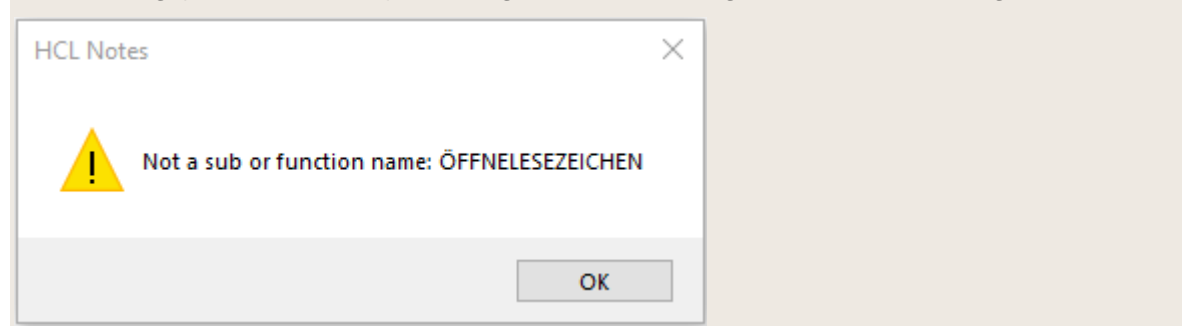

Schritt 1: **Lösung:** Die Fehlermeldung erscheint für jeden im kopierten Text enthaltenen Link und muss mit "OK" bestätigt werden.

Schritt 2: Im eingefügten Text mit dem Cursor in den Link klicken und mit Rechtsklick das Kontextmenü öffnen und "Hotspot entfernen" wählen:

| Berater                                            | Kunden-<br>kategorisierung                    | Der Kunde ist<br>als Privatkund<br>Heraufstufung<br>Die Kundeneii<br>Internen Doku<br>festzuhalten. | Der Kunde ist auf seine Einstufung<br>als Privatkunde hinzuweisen. Eine<br>Heraufstufung wird nicht vereinbart.<br>Die Kundeneinstufung ist in der<br>Internen Dokumentation<br>festzuhalten. |                                              |   | Eigenschaften: Hotspot<br>Eigenschaften: Text<br>Ausschneiden<br>Kopieren | 1      |
|----------------------------------------------------|-----------------------------------------------|----------------------------------------------------------------------------------------------------|----------------------------------------------------------------------------------------------------|----------------------------------------------|---|---------------------------------------------------------------------------|--------|
|                                                    |                                               |                                                                                                    |                                                                                                    |                                              |   | Einfügen                                                                  |        |
| Aufzeichnungs- und<br>Archivierungs-<br>gegenstand | Weiteres<br>im<br>Kompen-<br>dium,<br>Kapitel | Aufbewahrungs<br>-frist nach<br>WpHG                                                                | Aufbewahrungs<br>-frist nach HGB                                                                                                    | Weite                                        | ~ | Normal<br>Kursiv<br>Fett<br>Unterstrichen                                 |        |
| ankinterne Aufzeichnungen                          |                                               |                                                                                                    |                                                                                                    |                                              |   | Farbe                                                                     | >      |
| rundsätze zur<br>undeneinstufung                   | <u>B.2</u>                                    | Mindestens 5<br>Jahre ab<br>Erstellung                                                              |                                                                                                    | Bei fo<br>Ablau<br>eine v<br>zumin<br>Gültig |   | Absatz ausrichten<br>Liste<br>Hotspot öffnen                              | ><br>> |
| 1                                                  |                                               |                                                                                                    |                                                                                                    |                                              |   | Hotspot entfernen                                                         | ,      |

Wichtig: Dieser Schritt muss für jeden Link im eingefügten Text ausgeführt werden.

## Bankindividuelle Dokumente

Selbst erstellte Anlage aus dem Update 2020 unter Bankindividuelle Dokumente anzeigen lassen

| Schritt 1: | Lösung: Selbs                             | st ers                                                                                                    | telltes Dokument (Update-Status 2020) öffnen. |  |  |  |  |
|------------|-------------------------------------------|----------------------------------------------------------------------------------------------------|-----------------------------------------------|--|--|--|--|
| Schritt 2: | Den Button "zu                            | ban                                                                                                    | kindividuellem Dokument umwandeln" wählen:    |  |  |  |  |
|            | Wertpapier- un<br>nach Musterergenisation | Dokumentaktionen v Dokumenthistorie Szzu bankinidividuellem Dokument umwandeln w Weiterleiten j<br>Potgeschäft<br>ung des DGR√ |                                               |  |  |  |  |
|            | Teil 1 Anlagen                            |                                                                                                    |                                               |  |  |  |  |
|            | 0                                         | Eige                                                                                                    | ene Anlagen                                   |  |  |  |  |
|            | Hauptprozess:                             | 0                                                                                                    | Eigene Anlagen                                |  |  |  |  |
|            | Teilprozess:                              | 0.4                                                                                                    | Grundsätze                                    |  |  |  |  |
|            |                                           |                                                                                                    |                                               |  |  |  |  |
|            |                                           |                                                                                                    |                                               |  |  |  |  |

| Schritt 3: | Die Gliederungs-Nr. und -Überschrift anpassen (vgl. $\rightarrow$ "Bankindividuelle Dokumente").                      |
|------------|----------------------------------------------------------------------------------------------------|
| Schritt 4: | Das Dokument ist nun über die Gliederungsansicht "Bankindividuelle Dokumente" eingeordnet.                            |
|            | <b>Hinweis:</b> Dieses Vorgehen ist für alle Dokumentstatus möglich, ausgenommen "Version nicht aktuell" ( <a> ).</a> |
| Schritt 5: | Sofern das Bankindividuelle Dokument Links enthält, müssen die Links $\rightarrow$ neu verknüpft werden.              |

# D Kontakt

Bei Fragen zur Installation oder Bearbeitung wenden Sie sich bitte an:

#### Björn Back

Supportzeiten: Mo-Fr, 09:00-11:00 Uhr

bjoern.back@dg-nexolution.de